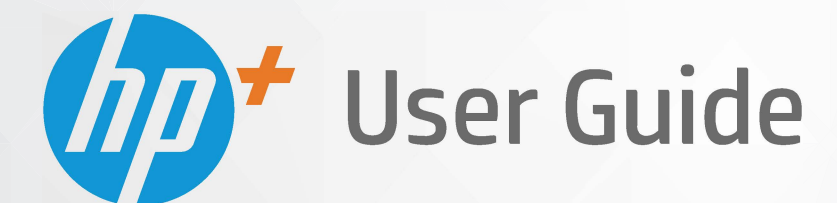

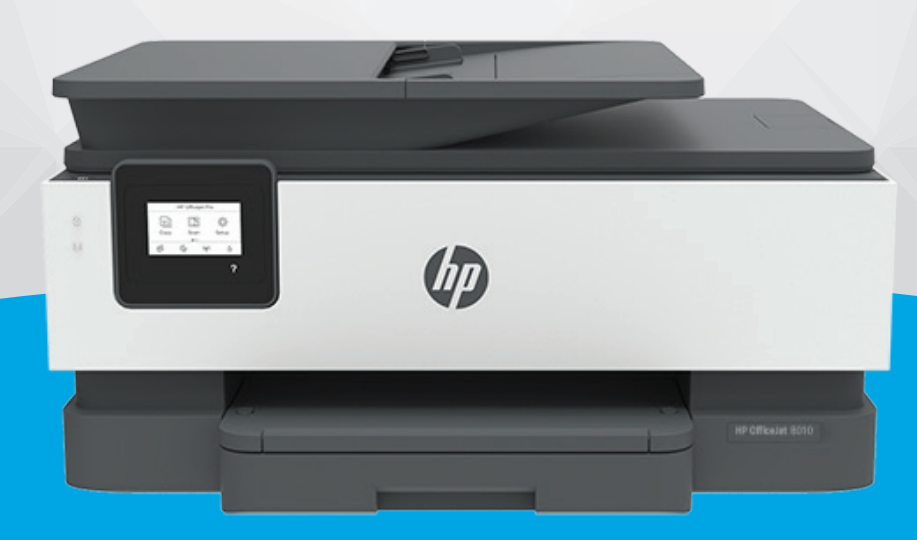

# HP OfficeJet 8010e series

#### **Hinweise von HP**

DIE INFORMATIONEN IN DIESEM DOKUMENT KÖNNEN OHNE VORHERIGE ANKÜNDIGUNG GEÄNDERT WERDEN.

ALLE RECHTE VORBEHALTEN. VERVIELFÄLTIGUNG, ADAPTION ODER ÜBERSETZUNG DIESER UNTERLAGEN SIND OHNE VORHERIGE SCHRIFTLICHE GENEHMIGUNG VON HP NUR IM RAHMEN DES URHEBERRECHTS ZULÄSSIG. DIE GARANTIEN FÜR HP PRODUKTE UND SERVICES WERDEN AUSSCHLIESSLICH IN DER ENTSPRECHENDEN, ZUM PRODUKT ODER SERVICE GEHÖRIGEN GARANTIEERKLÄRUNG BESCHRIEBEN. DIE HIER ENTHALTENEN INFORMATIONEN STELLEN KEINE ZUSÄTZLICHE GARANTIE DAR. HP HAFTET NICHT FÜR HIERIN ENTHALTENE TECHNISCHE ODER REDAKTIONELLE FEHLER ODER AUSLASSUNGEN.

© Copyright 2021 HP Development Company, L.P.

Microsoft and Windows are either registered trademarks or trademarks of Microsoft Corporation in the United States and/or other countries.

Mac, OS X, macOS und AirPrint sind in den USA und/oder anderen Ländern eingetragene Marken von Apple Inc.

ENERGY STAR und die ENERGY STAR Marke sind eingetragene Warenzeichen der United States Environmental Protection Agency.

Android und Chromebook sind Marken von Google LLC.

Amazon und Kindle sind Marken von Amazon.com, Inc. oder seinen Tochterunternehmen.

iOS ist in den USA und/oder anderen Ländern eine Marke oder eingetragene Marke von Cisco und wird unter Lizenz verwendet.

#### Sicherheitsinformationen

### A

Befolgen Sie bei Verwendung dieses Geräts stets die grundlegenden Sicherheitsvorkehrungen, um die Verletzungsgefahr durch Brand oder Stromschlag auf ein Minimum zu reduzieren.

- Lesen und beachten Sie unbedingt die Anweisungen in der Dokumentation, die dem Drucker beiliegt.

Beachten Sie sämtliche auf dem Produkt angebrachten Warnhinweise und Anweisungen.

- Ziehen Sie vor dem Reinigen des Geräts den Netzstecker.

- Installieren oder verwenden Sie dieses Gerät nicht in der Nähe von Wasser bzw. wenn Ihre Hände nass sind.

- Stellen Sie das Produkt auf einer stabilen und sicheren Unterlage auf.

- Wählen Sie für das Produkt einen geschützten Standort, an dem keine Personen auf das Netzkabel treten oder darüber stolpern können. Das Netzkabel darf nicht beschädigt werden.

- Wenn das Produkt nicht einwandfrei funktioniert, finden Sie weitere Informationen im Abschnitt "Beheben von Problemen".

- Im Inneren des Produkts befinden sich keine Teile, die vom Endnutzer instand gesetzt werden können. Überlassen Sie Wartungsarbeiten qualifiziertem Wartungspersonal.

# Inhaltsverzeichnis

| 1 E | rste Schritte                                                 | 1  |
|-----|---------------------------------------------------------------|----|
|     | Druckerkomponenten                                            | 2  |
|     | Funktionen des Bedienfelds                                    | 5  |
|     | Ausschalten des Druckers                                      | 8  |
| 2 E | inlegen von Medien und grundlegende Informationen zu Papier   | 9  |
|     | Einlegen von Papier                                           |    |
|     | Auflegen von Originalen auf das Scannerglas                   | 20 |
|     | Einlegen von Originalen in den Vorlageneinzug                 | 22 |
|     | Grundlagen zum Papier                                         | 23 |
|     | Tipps zur Auswahl und Verwendung von Papier                   | 24 |
| 3 V | lerbinden des Druckers                                        | 25 |
|     | Voraussetzungen für die Verwendung von HP+ Druckern           |    |
|     | Einrichten des Druckers für die Wireless-Kommunikation        | 27 |
|     | Verbinden des Druckers über ein USB-Kabel                     |    |
|     | Ändern von Netzwerkeinstellungen                              |    |
|     | Verwenden von Wi-Fi Direct                                    |    |
| 4 D | )ruckerverwaltungstools                                       |    |
|     | Verwenden der HP Smart App zum Drucken, Scannen und Verwalten |    |
|     | Öffnen der HP Druckersoftware (Windows)                       | 40 |
|     | Toolbox (Windows)                                             | 41 |
|     | Eingebetteter Webserver                                       | 42 |
|     | Aktualisieren des Druckers                                    | 45 |
| 5 W | Vebdienste                                                    | 46 |
|     | Was sind Webdienste?                                          |    |
|     | Einrichten der Webdienste                                     |    |
|     | Entfernen der Webdienste                                      |    |

| 6 Drucken                                                                                                    | 51       |
|----------------------------------------------------------------------------------------------------|----------|
| Drucken mit der HP Smart App                                                                                        | 52       |
| Drucken mit einem Computer                                                                                          | 54       |
| Drucken von mobilen Geräten aus                                                                                     | 61       |
| Tipps zum erfolgreichen Drucken                                                                                     | 62       |
| 7 Kopieren und scannen                                                                                              | 65       |
| Kopieren und Scannen mit HP Smart                                                                                   | 66       |
| Kopieren mit dem Drucker                                                                                            | 69       |
| Scannen mit der HP Druckersoftware (Windows 7)                                                                      | 70       |
| Scannen mithilfe von Webscan                                                                                        | 73       |
| Tipps für erfolgreiches Kopieren und Scannen                                                                        | 74       |
| 8 Verwalten von Kassetten                                                                                           | 75       |
| Informationen zu Patronen und zum Druckkopf                                                                         | 76       |
| Auch wenn Sie ausschließlich mit der schwarzen Patrone drucken, wird ein geringer Anteil farbiger Tint<br>verwondet | te<br>77 |
| Überprüfen der geschätzten Tintenfüllstände                                                                         |          |
|                                                                                                    | 70       |
| Rostellen von Datronen                                                                                              |          |
| Lagerung von Verbrauchsmaterial                                                                                     | 84       |
| Speicher für anonyme Nutzungsdaten                                                                                  |          |
| Gewährleistungsinformationen für Patronen                                                                           | 86       |
| 9 Beheben von Problemen                                                                                             | 87       |
| Aufrufen von Hilfe über die HP Smart App                                                                            | 88       |
| So erhalten Sie Hilfe über das Bedienfeld des Druckers                                                              | 89       |
| Hilfethemen in diesem Handbuch                                                                                      | 90       |
| Erläuterungen zu Druckerberichten                                                                                   | 108      |
| Beheben von Problemen bei der Verwendung von Webdiensten                                                            | 110      |
| Warten des Druckers                                                                                                 | 111      |
| Ursprünglichen Werkstandard und Einstellungen wiederherstellen                                                      | 115      |
| HP Support                                                                                                    | 116      |
| 10 HP EcoSolutions (HP und die Umwelt)                                                                              | 118      |
| Energieverwaltung                                                                                                   | 119      |
| Stiller Modus                                                                                                    | 121      |
| Optimieren der Druckerverbrauchsmaterialien                                                                         | 123      |

| Anhang A | Technische Daten                                   | 124 |
|----------|----------------------------------------------------|-----|
|          | Spezifikationen                                    | 125 |
|          | Zulassungsinformationen                            | 127 |
|          | Programm zur umweltfreundlichen Produktherstellung | 133 |
|          |                                                    |     |

| Index | 41 |
|-------|----|
|-------|----|

# 1 Erste Schritte

Dieses Handbuch enthält Informationen zur Verwendung des Produkts und zur Problembehandlung.

- <u>Druckerkomponenten</u>
- Funktionen des Bedienfelds
- Ausschalten des Druckers

# Druckerkomponenten

- Ansicht von oben und von vorne
- Bereich für Verbrauchsmaterial
- <u>Rückansicht</u>

### Ansicht von oben und von vorne

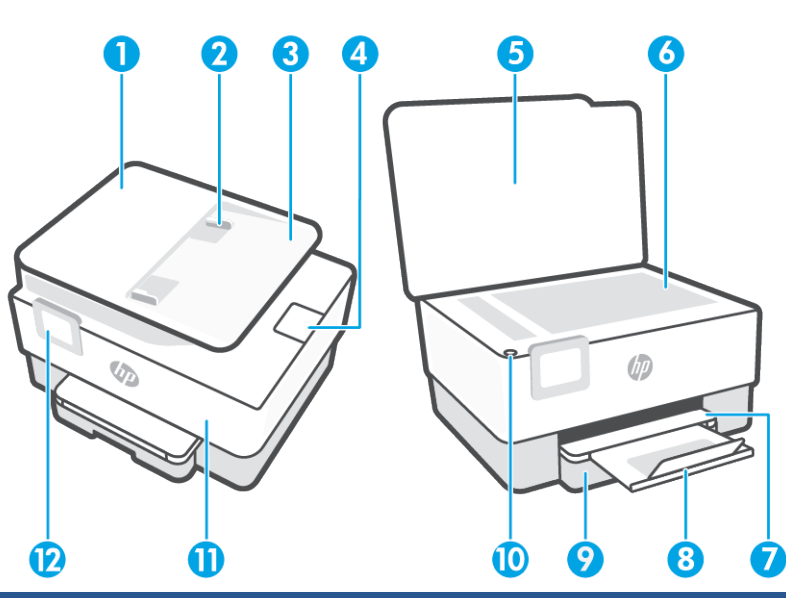

| 1  | Vorlageneinzug                             |
|----|--------------------------------------------|
| 2  | Vorlageneinzug – Papierquerführungen       |
| 3  | Vorlageneinzug                             |
| 4  | Ausgabefachverlängerung für Vorlageneinzug |
| 5  | Scannerdeckel                              |
| 6  | Scannerglas                                |
| 7  | Ausgabefach                                |
| 8  | Ausgabefachverlängerung                    |
| 9  | Zufuhrfach                                 |
| 10 | Netztaste                                  |
| 11 | Vordere Klappe                             |
| 12 | Bedienfeldanzeige                          |

# Bereich für Verbrauchsmaterial

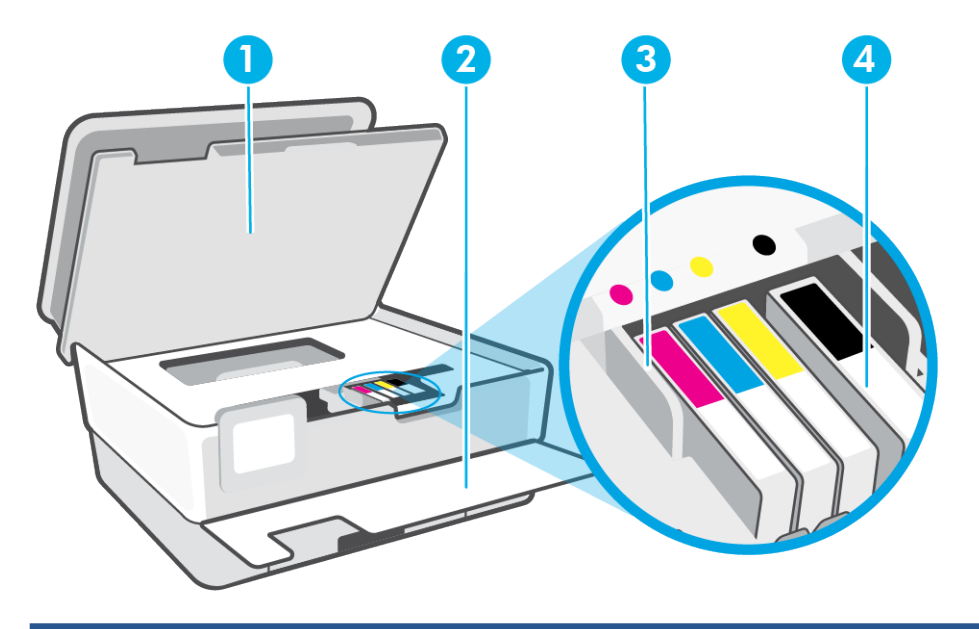

- 1 Zugangsklappe zu den Patronen
- 2 Vordere Klappe
- 3 Druckkopf
- 4 Patronen

HINWEIS: Die Patronen müssen im Drucker verbleiben, um mögliche Probleme bei der Druckqualität und Schäden am Druckkopf zu vermeiden. Nehmen Sie Verbrauchsmaterialien nicht für längere Zeit aus dem Drucker heraus. Schalten Sie den Drucker nicht aus, wenn eine Patrone fehlt.

# Rückansicht

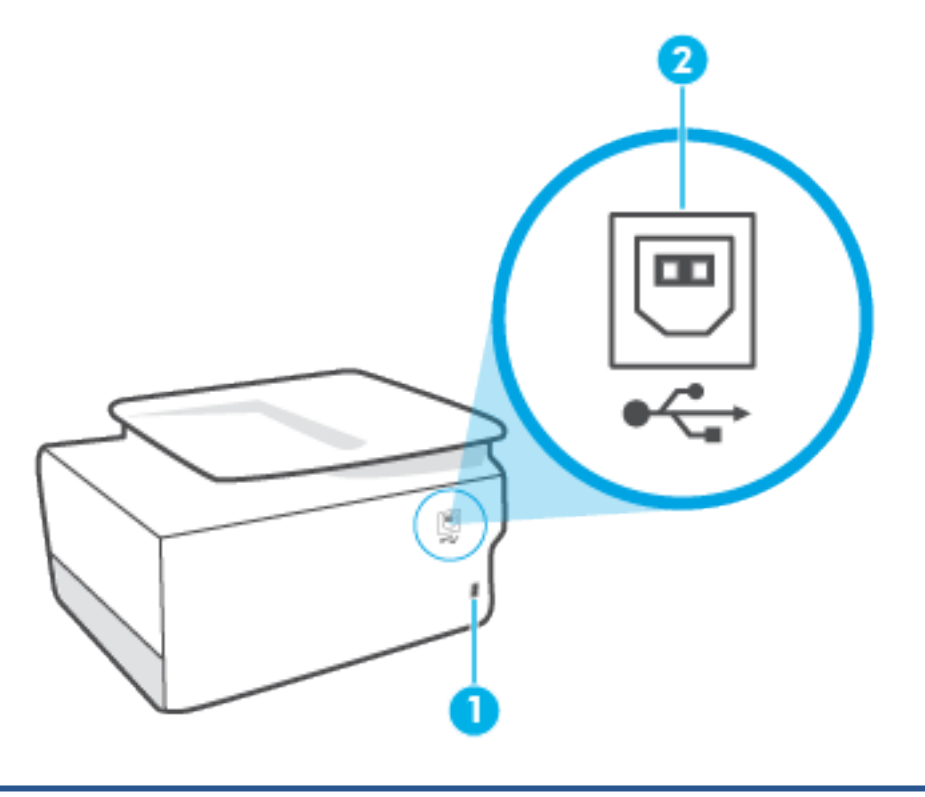

- 1 Netzanschluss
- 2 Hinterer USB-Anschluss

**HINWEIS:** Der USB-Anschluss an diesem Drucker wird von einem Etikett abgedeckt. Richten Sie Ihren Drucker mit der HP Smart App über eine Netzwerkverbindung ein und erhalten Sie das HP+ Angebot. Nach der Einrichtung können Sie auf Wunsch auch über eine USB-Kabelverbindung drucken, aber der Drucker muss zudem weiterhin mit dem Internet verbunden bleiben, wenn Sie HP+ aktiviert haben.

# **Funktionen des Bedienfelds**

- Hochklappen des Bedienfelds
- <u>Tasten und LEDs auf einen Blick</u>
- <u>Funktionstasten</u>
- <u>Symbole in der Symbolleiste</u>
- Ändern der Druckereinstellungen

### Hochklappen des Bedienfelds

Zur einfacheren Verwendung können Sie die Position des Bedienfelds ändern.

• Drücken Sie auf den oberen Teil des Bedienfelds, um es anzuheben.

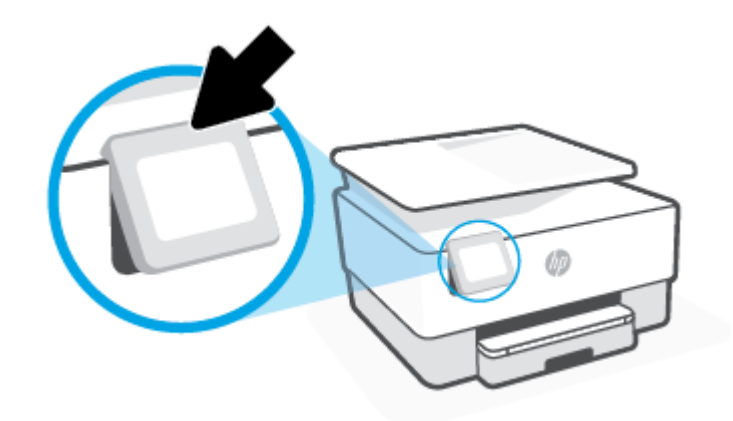

HINWEIS: Bringen Sie das Bedienfeld wieder in seine Ausgangsposition, indem Sie die Unterseite bis zum Anschlag nach unten drücken.

### **Tasten und LEDs auf einen Blick**

Die folgende Abbildung und die dazugehörige Tabelle bieten eine Übersicht über das Bedienfeld des Druckers.

| ((†))<br>((†)) | e | ۵ | ? |  |
|----------------|---|---|---|--|
| 0              | 2 | 3 | 4 |  |

#### Kennzeichnung Name und Beschreibung

1

Wireless (LED): Zeigt den Status der Wireless-Verbindung des Druckers an.

- Eine blau leuchtende LED zeigt an, dass die Wireless-Verbindung hergestellt wurde und Sie drucken können.
- Durch ein langsam blinkendes Licht mit einer deutlichen Pause dazwischen wird darauf hingewiesen, dass die Wireless-Funktion eingeschaltet, aber nicht konfiguriert ist. Informationen zum Verbinden des Druckers finden Sie unter <u>Einrichten</u> <u>des Druckers für die Wireless-Kommunikation</u>.
- Eine langsam blinkende LED zeigt an, dass der Wireless-Betrieb aktiviert ist, aber der Drucker nicht mit einem Netzwerk verbunden ist. Stellen Sie sicher, dass sich der Drucker in Reichweite des Funksignals befindet.
- Eine schnell blinkende LED zeigt einen Wireless-Fehler an. Lesen Sie die Meldung auf dem Druckerdisplay.

| • | Wenn die Wireless-LED nicht leuchtet, ist der Wireless-Betrieb deaktiviert. |
|---|-----------------------------------------------------------------------------|
|---|-----------------------------------------------------------------------------|

| 2 | Taste Zurück: Ruft wieder das vorherige Menü auf.                                                                                                    |
|---|----------------------------------------------------------------------------------------------------|
| 3 | Startanzeige (Taste): Ermöglicht von einer beliebigen Anzeige aus die Rückkehr zur Startanzeige.                                                                                                    |
| 4 | Hilfe (Schaltfläche): Öffnet in der Startanzeige das Hilfemenü bzw. zeigt beim Aufruf von anderen Anzeigen aus inhaltlich<br>passende Hilfetexte an, sofern sie für die aktuelle Operation verfügbar sind. |

### **Funktionstasten**

| Funktionstaste | Beschreibung                                                                      |
|----------------|-----------------------------------------------------------------------------------|
| Kopieren       | Dokument, Ausweiskarte oder Foto kopieren.                                        |
| Scannen        | Dokument oder Foto scannen.                                                       |
| Einrichtung    | Voreinstellungen ändern und Tools zum Ausführen von Wartungsfunktionen verwenden. |

## Symbole in der Symbolleiste

Über die Symbolleiste auf dem Bedienfeld des Druckers können Sie auf die Symbole auf dem Display zugreifen, den Status des Druckers prüfen oder aktuelle und geplante Druckaufträge überwachen und verwalten.

| Symbol     | Beschreibung                                                                                                    |
|------------|----------------------------------------------------------------------------------------------------|
| (( ¶ ))    | Wireless: Zeigt den Wireless-Status und die zugehörigen Menüoptionen an. Weitere Informationen finden Sie unter <u>Einrichten des Druckers für die Wireless-Kommunikation</u> .                                                                                                    |
|            | <b>Wi-Fi Direct</b> : Zeigt den Status, den Namen und das Passwort für Wi-Fi Direct sowie die Anzahl der verbundenen<br>Geräte an. Darüber hinaus können Sie Einstellungen ändern und ein Handbuch ausdrucken.                                                                                                    |
| $\bigcirc$ | Tinte: Zeigt die geschätzten Tintenfüllstände an.         HINWEIS:       Die Warnungen und Hinweise in Bezug auf die Tintenfüllstände sind lediglich Schätzwerte, die der besseren Planung dienen. Wenn eine Warnung in Bezug auf einen niedrigen Tintenfüllstand angezeigt wird, sollten Sie eine Ersatzpatrone bereithalten, um mögliche Verzögerungen beim Druck zu vermeiden. Das Auswechseln der Tintenpatronen ist erst erforderlich, wenn Sie dazu aufgefordert werden. |

### Ändern der Druckereinstellungen

Über das Bedienfeld können Sie die Funktionen und die Einstellungen des Druckers ändern, Berichte drucken und die Hilfetexte für den Drucker abrufen.

TIPP: Wenn der Drucker mit einem Computer verbunden ist, können Sie über die Tools zur Druckerverwaltung in der Software auch die Druckereinstellungen ändern.

Weitere Informationen zu diesen Tools finden Sie unter "Druckerverwaltungstools".

#### So ändern Sie die Einstellungen für eine Funktion

In der Startanzeige (Start) auf der Bedienfeldanzeige werden die für den Drucker verfügbaren Funktionen angezeigt. Einige Features der Funktionen ermöglichen Ihnen das Ändern der Einstellungen.

- 1. Wählen Sie Kopieren oder Scannen und dann die gewünschte Option aus.
- 2. Tippen Sie nach dem Auswählen einer Funktion auf 🔅 (Einst.), und blättern Sie durch die verfügbaren Einstellungen. Tippen Sie dann auf die Einstellung, die Sie ändern möchten.
- 3. Befolgen Sie die Anweisungen auf dem Bedienfelddisplay, um die Einstellungen zu ändern.

🔆 TIPP: Tippen Sie auf 🏠 (Start), um zur Startanzeige (Start) zurückzukehren.

#### So ändern Sie die Druckereinstellungen

Über die Optionen der Anzeige **Menü "Einrichtung"** können Sie die Druckereinstellungen ändern oder Berichte drucken.

- 1. Tippen Sie auf dem Bedienfeld des Druckers auf 🔅 (**Einrichtung**).
- 2. Tippen Sie und blättern Sie durch die Anzeigen.
- 3. Tippen Sie zum Auswählen von Anzeigen oder Optionen auf die betreffenden Bedienelemente.
- 🔆 TIPP: Tippen Sie auf 🏠 (Start), um zur Startanzeige (Start) zurückzukehren.

# Ausschalten des Druckers

Drücken Sie (<sup>1</sup>) (Netz), um den Drucker auszuschalten. Warten Sie, bis die Netz-LED erlischt, bevor Sie das Netzkabel abziehen oder die Steckerleiste ausschalten.

**ACHTUNG:** Wenn Sie den Drucker nicht korrekt ausschalten, fährt der Patronenwagen ggf. nicht an die richtige Position zurück, und es können Probleme mit den Tintenpatronen und der Druckqualität auftreten.

# 2 Einlegen von Medien und grundlegende Informationen zu Papier

- Einlegen von Papier
- <u>Auflegen von Originalen auf das Scannerglas</u>
- <u>Einlegen von Originalen in den Vorlageneinzug</u>
- Grundlagen zum Papier
- <u>Tipps zur Auswahl und Verwendung von Papier</u>

# Einlegen von Papier

### So legen Sie Standardpapier ein

- 1. Ziehen Sie die Papierzuführung heraus.
  - HINWEIS: Wenn sich anderes Papier im Zufuhrfach befindet, nehmen Sie dieses heraus, bevor Sie einen anderen Papiertyp oder Papier in einem anderen Format einlegen.

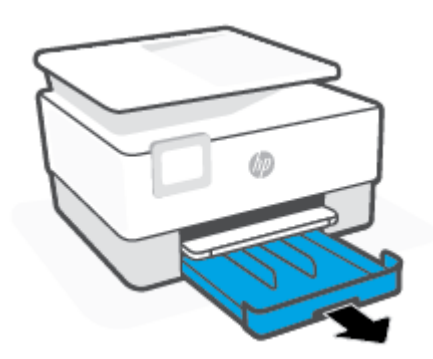

2. Schieben Sie die Papierführungen zu den Außenseiten des Zufuhrfachs.

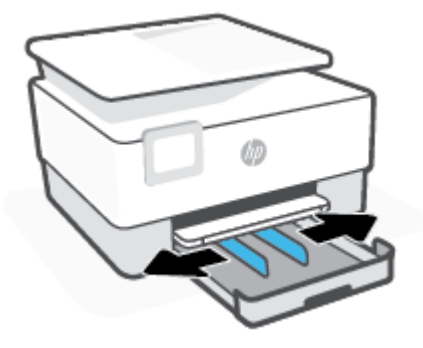

3. Legen Sie das Papier im Hochformat und mit der zu bedruckenden Seite nach unten ein.

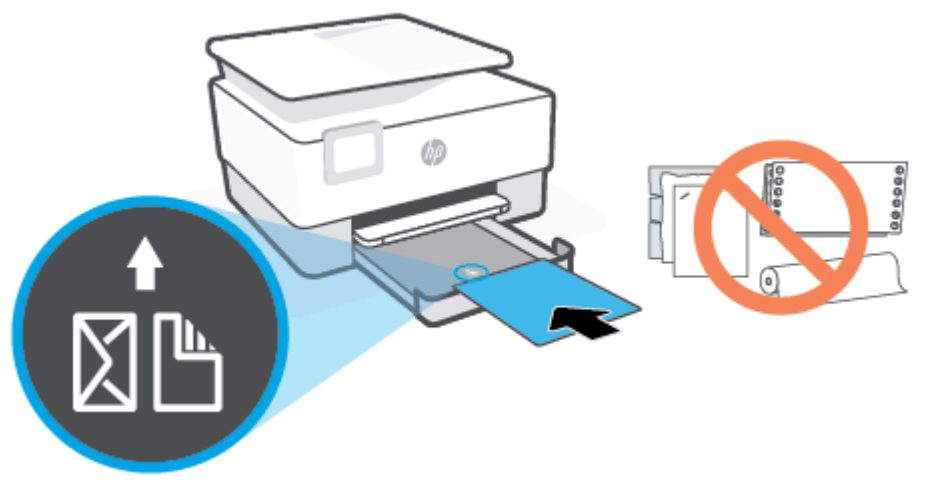

Vergewissern Sie sich, dass der Papierstapel an den entsprechenden Papierformatlinien an der Vorderseite des Fachs ausgerichtet ist. Stellen Sie darüber hinaus sicher, dass der Papierstapel die Markierung für die Maximalhöhe des Stapels auf der linken Kante des Fachs nicht überschreitet.

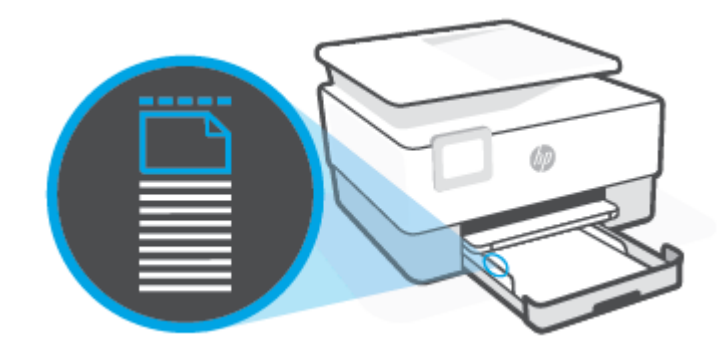

Brite HINWEIS: Legen Sie kein Papier ein, während der Drucker druckt.

4. Schieben Sie die Papierquerführungen bündig an die linke und die rechte Kante des Papierstapels heran.

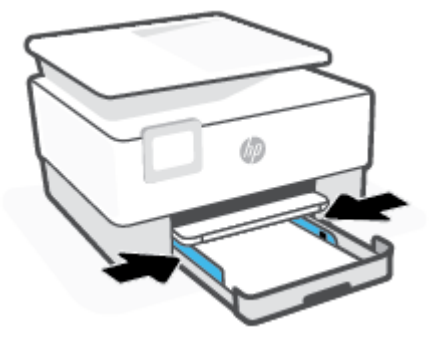

5. Schieben Sie das Zufuhrfach wieder in den Drucker.

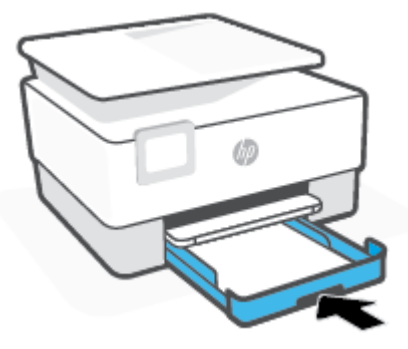

6. Ziehen Sie die Ausgabefachverlängerung wie gezeigt heraus.

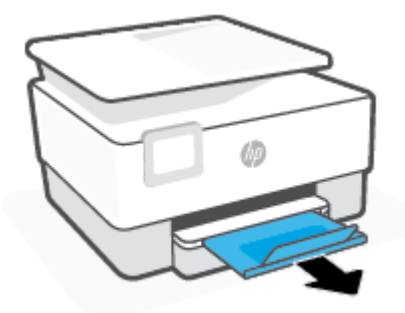

#### So legen Sie Papier im Format Legal ein

- 1. Ziehen Sie die Papierzuführung heraus.
- HINWEIS: Wenn sich anderes Papier im Zufuhrfach befindet, nehmen Sie dieses heraus, bevor Sie einen anderen Papiertyp oder Papier in einem anderen Format einlegen.

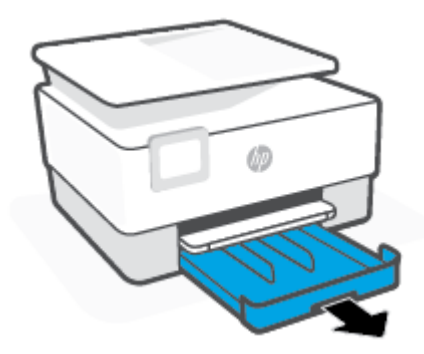

2. Schieben Sie die Papierführungen zu den Außenseiten des Zufuhrfachs.

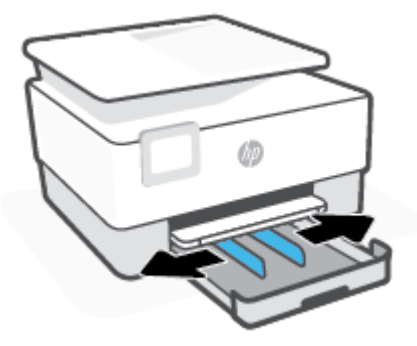

**3.** Drücken Sie die Taste links vorne am Zufuhrfach, um es zu verlängern.

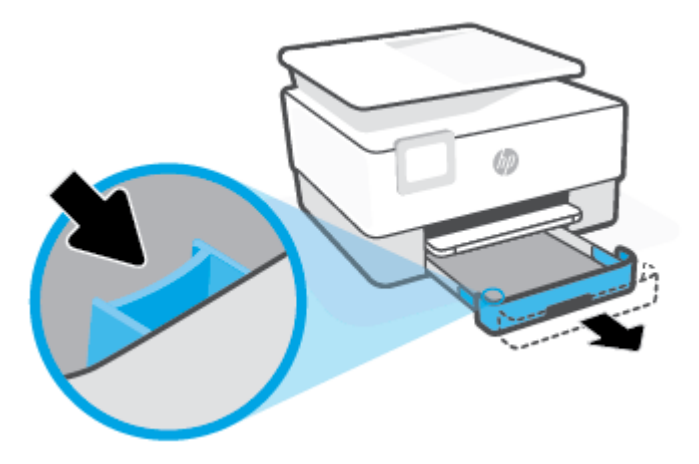

4. Legen Sie das Papier im Hochformat und mit der zu bedruckenden Seite nach unten ein.

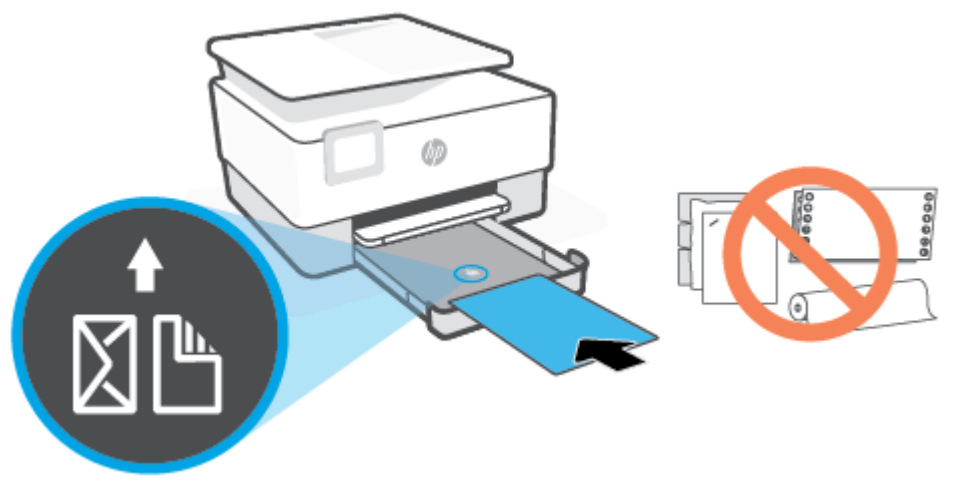

Vergewissern Sie sich, dass der Papierstapel an den entsprechenden Papierformatlinien an der Vorderseite des Fachs ausgerichtet ist. Stellen Sie darüber hinaus sicher, dass der Papierstapel die Markierung für die Maximalhöhe des Stapels auf der linken Kante des Fachs nicht überschreitet.

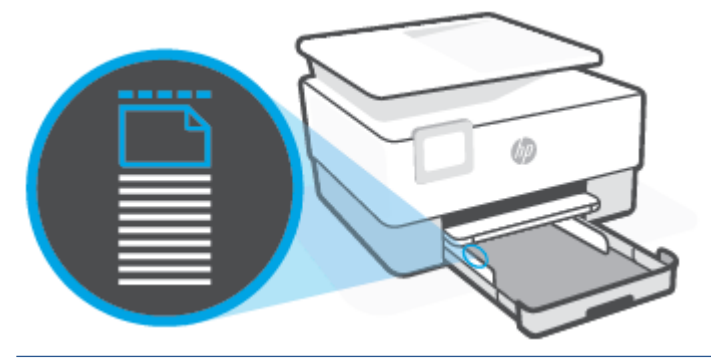

- HINWEIS: Legen Sie kein Papier ein, während der Drucker druckt.
- 5. Schieben Sie die Papierquerführungen bündig an die linke und die rechte Kante des Papierstapels heran.

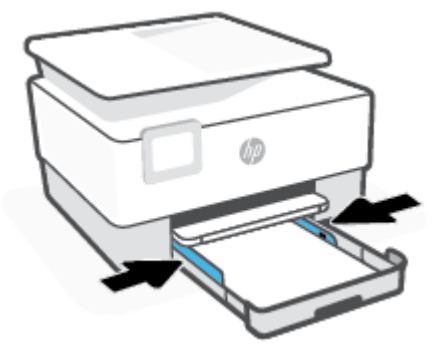

6. Schieben Sie das Zufuhrfach wieder in den Drucker.

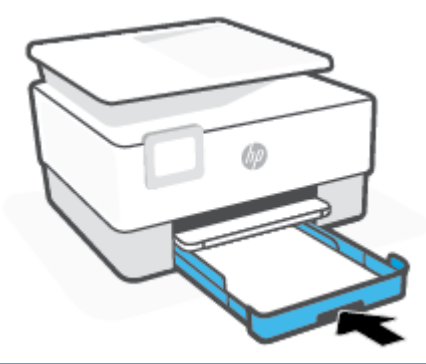

- HINWEIS: Wenn Sie das Zufuhrfach einsetzen, ragt die Verlängerung des Zufuhrfachs aus dem Drucker heraus. Dies entspricht dem erwarteten Ergebnis.
- 7. Ziehen Sie die Ausgabefachverlängerung wie gezeigt heraus.

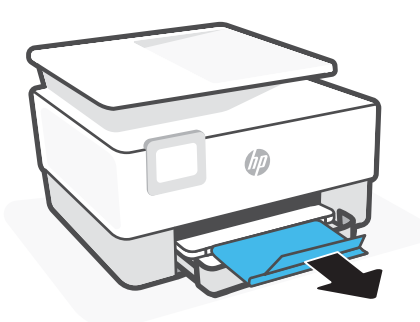

### So legen Sie Briefumschläge ein

- **1.** Ziehen Sie die Papierzuführung heraus.
- HINWEIS: Wenn sich anderes Papier im Zufuhrfach befindet, nehmen Sie dieses heraus, bevor Sie einen anderen Papiertyp oder Papier in einem anderen Format einlegen.

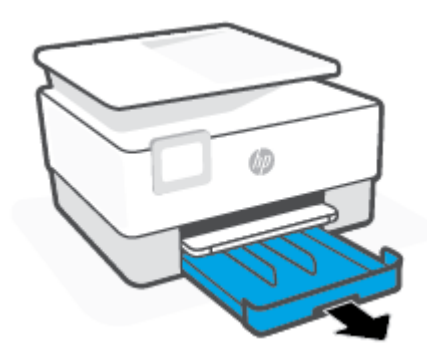

2. Schieben Sie die Papierführungen zu den Außenseiten des Zufuhrfachs.

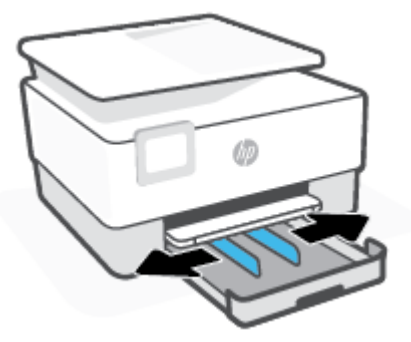

Legen Sie Briefumschläge im Hochformat und mit der zu bedruckenden Seite nach unten ein.
 Informationen zur maximal zulässigen Umschlaganzahl im Zufuhrfach finden Sie unter <u>Spezifikationen</u>.

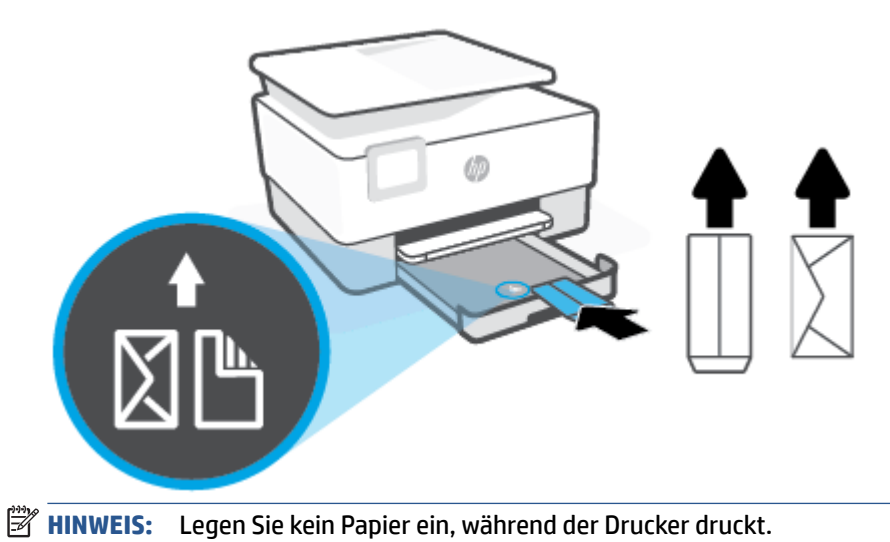

- 4. Schieben Sie die Papierquerführungen bündig an die linke und die rechte Kante des Umschlagstapels heran.

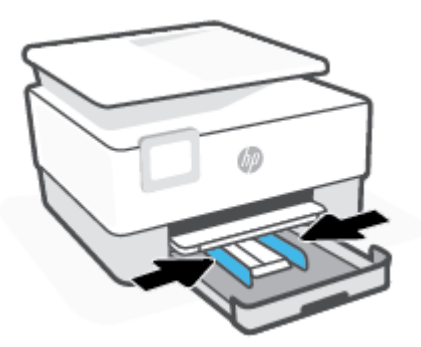

**5.** Schieben Sie das Zufuhrfach wieder in den Drucker.

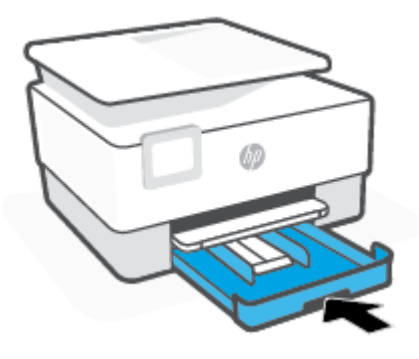

6. Ziehen Sie die Ausgabefachverlängerung wie gezeigt heraus.

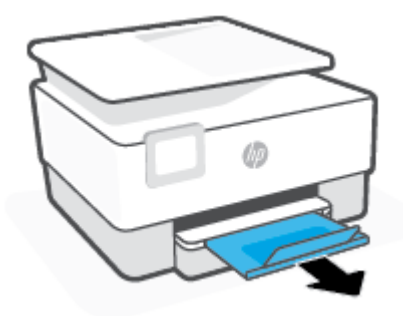

### So legen Sie Karten und Fotopapier ein

- **1.** Ziehen Sie die Papierzuführung heraus.
- HINWEIS: Wenn sich anderes Papier im Zufuhrfach befindet, nehmen Sie dieses heraus, bevor Sie einen anderen Papiertyp oder Papier in einem anderen Format einlegen.

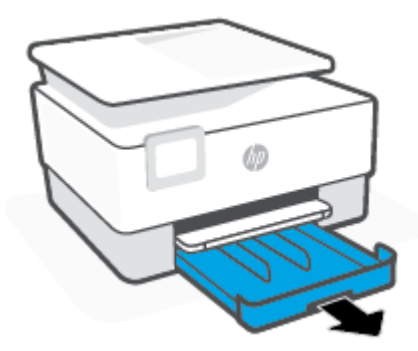

2. Schieben Sie die Papierführungen zu den Außenseiten des Zufuhrfachs.

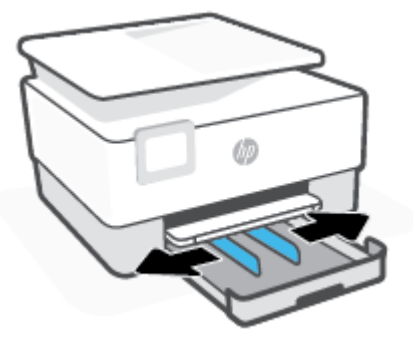

3. Legen Sie Karten oder Fotopapier im Hochformat und mit der zu bedruckenden Seite nach unten ein.

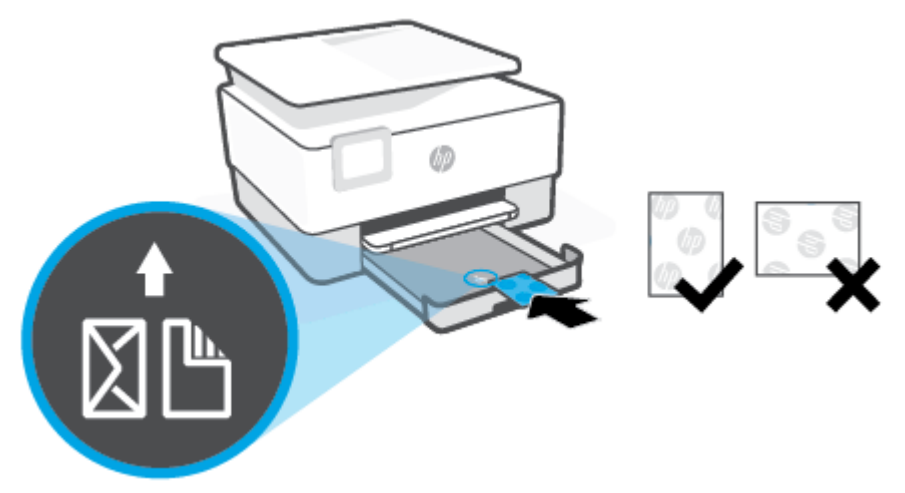

Vergewissern Sie sich, dass der Karten- oder Fotostapel an den entsprechenden Papierformatlinien an der Vorderseite des Fachs ausgerichtet ist. Stellen Sie darüber hinaus sicher, dass der Karten- oder Fotostapel die Markierung für die Maximalhöhe des Stapels an der linken Kante des Faches nicht überschreitet.

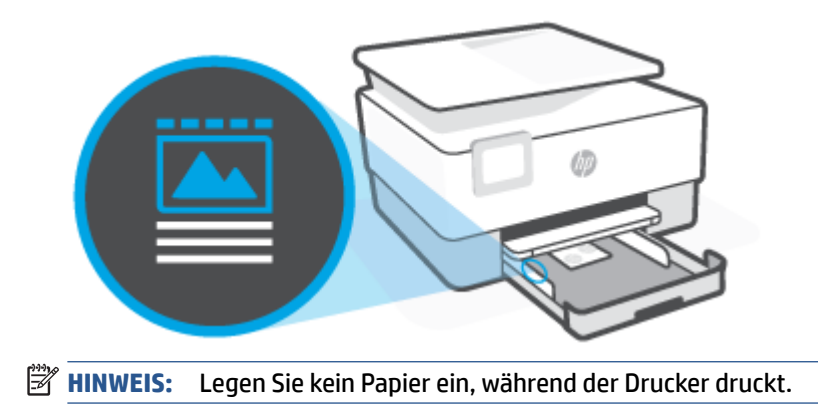

4. Schieben Sie die Papierquerführungen bündig an die linke und die rechte Kante des Papierstapels heran.

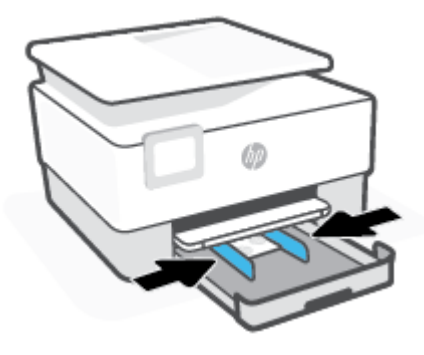

5. Schieben Sie das Zufuhrfach wieder in den Drucker.

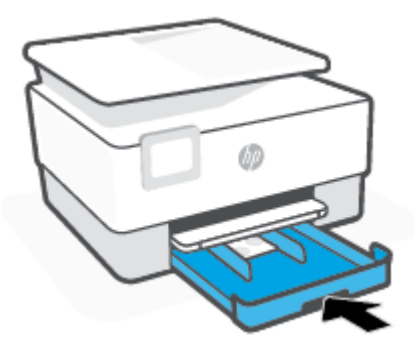

6. Ziehen Sie die Ausgabefachverlängerung wie gezeigt heraus.

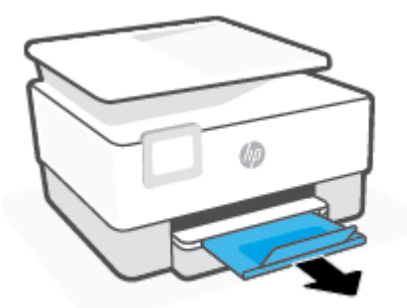

# Auflegen von Originalen auf das Scannerglas

Sie können Originale kopieren oder scannen, indem Sie diese auf das Scannerglas legen.

- HINWEIS: Der Scanner kann nur ordnungsgemäß funktionieren, wenn das Scannerglas und die Abdeckungsunterseite sauber sind. Weitere Informationen finden Sie unter <u>Warten des Druckers</u>.
- HINWEIS: Nehmen Sie alle Originale aus dem Fach für den Vorlageneinzug heraus, bevor Sie die Abdeckung des Druckers anheben.

#### So legen Sie ein Original auf das Scannerglas:

**1.** Öffnen Sie die Scannerabdeckung.

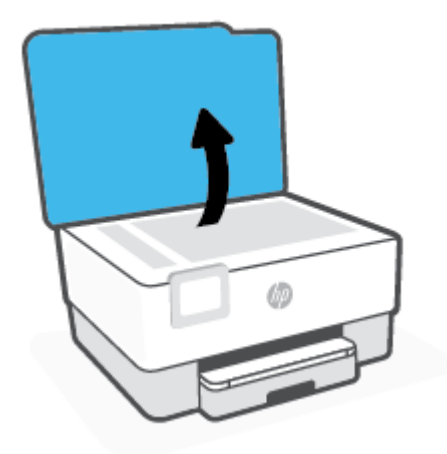

- 2. Legen Sie das Original mit der Druckseite nach unten auf das Scannerglas. Richten Sie es dabei an der Markierung hinten links am Glas aus.
  - TIPP: Die eingravierten Linien entlang der Kanten des Scannerglases bieten beim Auflegen von Originalen eine Orientierungshilfe.

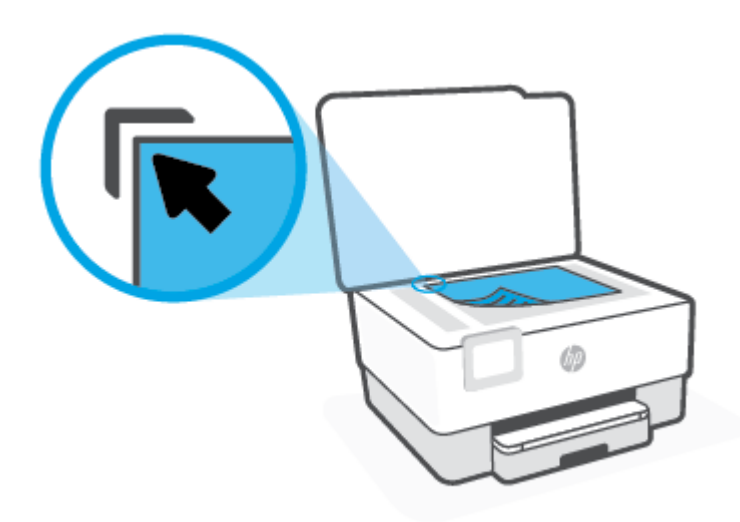

3. Schließen Sie die Abdeckung.

# Einlegen von Originalen in den Vorlageneinzug

Sie können ein Dokument kopieren oder scannen, indem Sie es in den Vorlageneinzug einlegen.

ACHTUNG: Legen Sie keine Fotos in den Vorlageneinzug ein, da sie sonst beschädigt werden könnten. Verwenden Sie nur Papier, das für den Vorlageneinzug geeignet ist.

**HINWEIS:** Manche Funktionen (z. B. die Kopierfunktion **An Seite anpassen**) sind nicht verfügbar, wenn Sie die Originale in den Vorlageneinzug einlegen. Damit diese Funktionen einwandfrei ausgeführt werden, müssen Sie die Originale auf das Scannerglas legen.

#### So legen Sie Originale in den Vorlageneinzug ein

- 1. Legen Sie das Original mit der bedruckten Seite nach oben in den Vorlageneinzug ein.
  - **a.** Wenn Sie ein Original im Hochformat einlegen, legen Sie die Seiten so ein, dass die Oberkante des Dokuments zuerst eingezogen wird. Wenn Sie ein Original im Querformat einlegen, legen Sie die Seiten so ein, dass die linke Kante des Dokuments zuerst eingezogen wird.
  - b. Schieben Sie das Papier in den Vorlageneinzug, bis ein Signalton zu hören ist oder auf Bedienfelddisplay des Druckers eine Meldung angezeigt wird, dass die eingelegten Seiten erkannt wurden.
  - TIPP: Weitere Hilfe zum Einlegen von Originalen in den Vorlageneinzug bietet das in das Einzugsfach eingravierte Diagramm.

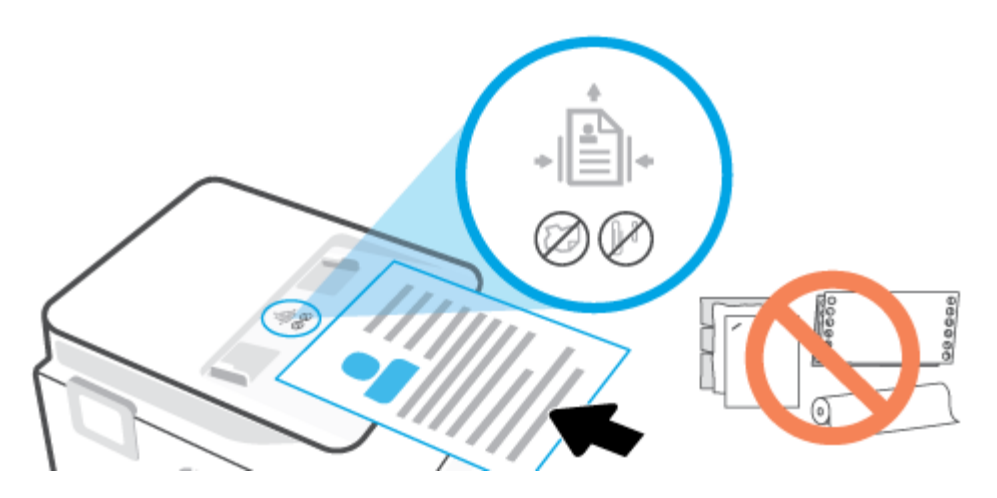

2. Schieben Sie die Papierquerführungen nach innen bis an die linke und rechte Kante des Papiers heran.

# Grundlagen zum Papier

Der Drucker ist zur Verwendung mit den meisten Typen von Büropapier ausgelegt. Probieren Sie verschiedene Papiertypen aus, bevor Sie größere Mengen kaufen. Verwenden Sie HP Papier, um eine hohe Druckqualität zu erreichen. Auf der HP Website unter <u>www.hp.com</u> finden Sie weitere Informationen zu HP Papier.

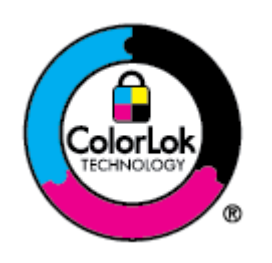

HP empfiehlt die Verwendung von Normalpapier mit dem ColorLok-Logo zum Drucken von Dokumenten für den täglichen Gebrauch. Alle Papiere mit dem ColorLok Logo wurden unabhängig voneinander auf höchste Standards bei Zuverlässigkeit und Druckqualität getestet. Dabei wurde auch geprüft, ob sie gestochen scharfe, brillante Farben sowie kräftigere Schwarztöne und ein schnelleres Trocknungsverhalten aufweisen als Normalpapier. Papiere mit dem ColorLok-Logo sind in einer Vielzahl von Gewichten und Formaten bei größeren Papierherstellern erhältlich.

# Tipps zur Auswahl und Verwendung von Papier

Beachten Sie die folgenden Richtlinien, um optimale Druckergebnisse zu erzielen.

- Legen Sie jeweils nur Papier eines Typs und eines Formats in ein Fach oder den Vorlageneinzug ein.
- Vergewissern Sie sich, dass das Papier korrekt eingelegt wird, wenn es über das Zufuhrfach oder den Vorlageneinzug zugeführt wird.
- Legen Sie nicht zu viel Papier in das Fach oder den Vorlageneinzug ein.
- Legen Sie auf keinen Fall das folgende Papier in das Fach oder den Vorlageneinzug ein, um Staus, eine geringe Druckqualität und andere Druckprobleme zu vermeiden:
  - Mehrteilige Formulare
  - Beschädigte, gewellte oder verknitterte Druckmedien
  - Perforierte Druckmedien
  - Druckmedien, deren Oberfläche stark strukturiert bzw. geprägt ist oder die Tinte nicht gut aufnehmen
  - Zu leichte oder leicht dehnbare Druckmedien
  - Medien mit Heft- oder B
    üroklammern

# **3 Verbinden des Druckers**

Ihr Drucker unterstützt die folgenden Verbindungstypen für das Drucken: WLAN, Wi-Fi Direct, Ethernet und USB.

Richten Sie Ihren Drucker mit der HP Smart Software über eine Netzwerkverbindung ein und erhalten Sie das HP+ Angebot. Nach der Einrichtung können Sie auf Wunsch auch über eine USB-Kabelverbindung oder Wi-Fi Direct drucken, aber der Drucker muss zudem weiterhin mit dem Internet verbunden bleiben, wenn Sie HP+ aktiviert haben.

- Voraussetzungen für die Verwendung von HP+ Druckern
- Einrichten des Druckers für die Wireless-Kommunikation
- Verbinden des Druckers über ein USB-Kabel
- <u>Ändern von Netzwerkeinstellungen</u>
- Verwenden von Wi-Fi Direct

# Voraussetzungen für die Verwendung von HP+ Druckern

### Dauerhafte Verbindung des Druckers mit dem Internet

HP+ Drucker sind mit der Cloud verbundene Geräte, die nur ordnungsgemäß funktionieren, wenn sie ständig mit dem Internet verbunden sind. Über die Internetverbindung kann der Drucker HP+ spezifische Anwendungsfunktionen und Firmware-Aktualisierungen bereitstellen. Während der Einrichtung müssen Sie den Drucker per WLAN oder Ethernet-Kabel mit dem Internet verbinden. Nach der Einrichtung können Sie auf Wunsch auch über eine USB-Kabelverbindung drucken, aber der Drucker muss zudem weiterhin mit dem Internet verbunden bleiben.

### Verwenden von Original HP Kartuschen

Original HP Kartuschen werden von HP hergestellt und in einer offiziellen HP Verpackung verkauft. Wenn keine Original HP Verbrauchsmaterialien oder wiederbefüllte Kartuschen eingesetzt sind, funktionieren HP+ Drucker nicht wie erwartet.

### **Besitz eines HP Kontos**

Erstellen Sie zum Verwalten Ihres Druckers ein HP Konto oder melden Sie sich bei einem solchen an.

# Einrichten des Druckers für die Wireless-Kommunikation

- Vorbereitungen
- Verbinden mit der HP HP Smart App
- <u>Einrichten des Druckers im Wireless-Netzwerk</u>
- Wechseln des Verbindungstyps
- <u>Testen der Wireless-Verbindung</u>
- Ein- oder Ausschalten der Wireless-Funktionen des Druckers

**HINWEIS:** Sollten Probleme beim Verbinden des Druckers auftreten, finden Sie weitere Informationen unter <u>Probleme mit Netzwerk und Verbindungen</u>.

☆ TIPP: Weitere Informationen zum Einrichten und Verwenden des Druckers f
ür den Wireless-Betrieb finden Sie im HP Wireless Printing Center (<u>www.hp.com/go/wirelessprinting</u>).

### Vorbereitungen

Stellen Sie Folgendes sicher:

- Das Wireless-Netzwerk wurde korrekt eingerichtet und funktioniert fehlerfrei.
- Der Drucker und die Computer, die den Drucker verwenden sollen, befinden sich im selben Netzwerk (Subnetz).

Bei der Verbindungsherstellung zum Drucker werden Sie zur Eingabe des Wireless Network Name (SSID) und eines Wireless-Kennworts aufgefordert:

- Der Name des Wireless-Netzwerks ist die Bezeichnung eines Wireless-Netzwerks.
- Das Wireless-Kennwort verhindert, dass andere Personen nicht ohne Ihre Zustimmung eine Verbindung zum Wireless-Netzwerk herstellen können. Je nach erforderlichem Sicherheitslevel erfordert Ihr Wireless-Netzwerk eine WPA-Passphrase oder einen WEP-Schlüssel.

Wenn der Netzwerkname oder der Sicherheitsschlüssel seit der Einrichtung des Wireless-Netzwerks nicht geändert wurde, finden Sie diese Angaben bisweilen hinten oder seitlich am Wireless-Router.

Wenn Sie den Netzwerknamen oder das Sicherheitskennwort nicht finden oder sich nicht an die Daten erinnern können, schlagen Sie in der Dokumentation zum Computer oder zum Wireless-Router nach. Wenn Sie diese Angaben weiterhin nicht finden, fragen Sie Ihren Netzwerkadministrator oder die Person, von der das Wireless-Netzwerk eingerichtet wurde.

# Verbinden mit der HP HP Smart App

#### So führen Sie die Einrichtung mit der HP Smart App aus

Mit der HP Smart App können Sie den Drucker innerhalb Ihres Wireless-Netzwerks einrichten. Die HP Smart App wird von iOS, Android, Windows und Mac Geräten unterstützt. Informationen zu dieser App finden Sie unter <u>Verwenden der HP Smart App zum Drucken, Scannen und Verwalten</u>.

- 1. Vergewissern Sie sich, dass der Drucker und das Gerät eingeschaltet und mit demselben Netzwerk verbunden sind.
- 2. Wenn nach dem ersten Einschalten des Druckers mehr als zwei Stunden vergangen sind und Sie den Drucker nicht über eine Wireless-Verbindung eingerichtet haben, versetzen Sie ihn durch Wiederherstellen seiner Netzwerkeinstellungen in den Netzwerkeinrichtungsmodus. Informationen zum Wiederherstellen der Drucker-Netzwerkeinstellungen finden Sie unter <u>Ursprünglichen Werkstandard und</u> Einstellungen wiederherstellen.
- 3. Bei Verwendung eines mobilen iOS oder Android Geräts muss Bluetooth auf dem Gerät eingeschaltet sein.

### HINWEIS:

- HP Smart verwendet Bluetooth ausschließlich für die Druckereinrichtung. Dadurch lässt sich der Einrichtungsvorgang auf mobilen iOS und Android Geräten beschleunigen und vereinfachen.
- Das Drucken über Bluetooth wird nicht unterstützt.
- 4. Öffnen Sie die HP Smart App auf Ihrem Gerät.
- iOS/Android: Tippen Sie auf dem Startbildschirm von HP Smart auf + (Pluszeichen) und wählen Sie dann den Drucker aus. Wenn der Drucker nicht in der Liste enthalten ist, tippen Sie auf Neuen Drucker hinzufügen.

**Windows**: Klicken oder tippen Sie auf dem Startbildschirm von HP Smart auf + (Pluszeichen) und wählen Sie dann einen Drucker aus oder fügen Sie einen Drucker hinzu.

**Mac**: Klicken Sie auf dem Startbildschirm von HP Smart auf + (Pluszeichen) und wählen Sie dann den Drucker aus. Wenn der Drucker nicht in der Liste aufgeführt wird, klicken Sie auf **Drucker** und wählen Sie **Neuen Drucker einrichten** aus.

Befolgen Sie die auf Ihrem Gerät angezeigten Anweisungen, um den Drucker Ihrem Netzwerk hinzuzufügen.

#### So ändern Sie die Wireless-Einstellungen (HP Smart App)

1. Wenn nach dem ersten Einschalten des Druckers mehr als zwei Stunden vergangen sind und Sie den Drucker nicht über eine Wireless-Verbindung eingerichtet haben, versetzen Sie ihn durch Wiederherstellen seiner Netzwerkeinstellungen in den Netzwerkeinrichtungsmodus.

Das Gerät verweilt zwei Stunden im Einrichtungsmodus. Informationen zum Wiederherstellen der Drucker-Netzwerkeinstellungen finden Sie unter <u>Ursprünglichen Werkstandard und Einstellungen</u> wiederherstellen.

2. Tippen Sie auf dem Startbildschirm von HP Smart auf + (Pluszeichen) und wählen Sie dann die Option zum Hinzufügen eines neuen Druckers aus.

### **Einrichten des Druckers im Wireless-Netzwerk**

Verwenden Sie den Wireless-Einrichtungsassistenten über das Bedienfelddisplay des Druckers, um die Wireless-Kommunikation einzurichten.

**HINWEIS:** Gehen Sie, bevor Sie fortfahren, die Liste unter <u>Vorbereitungen</u> durch.

- 1. Tippen Sie auf der Bedienfeldanzeige des Druckers auf (1) (Wireless).
- 2. Tippen Sie auf 🔅 (Einst.).
- 3. Tippen Sie auf Wireless-Einst.
- 4. Tippen Sie auf Wireless-Einrichtungsassist. oder Wi-Fi Protected Setup.
- 5. Befolgen Sie die angezeigten Anweisungen, um die Installation abzuschließen.

Wenn der Drucker bereits mit einer anderen Verbindungsart wie beispielsweise über USB verwendet wurde, richten Sie den Drucker anhand der Anweisungen unter <u>Wechseln des Verbindungstyps</u> in Ihrem Wireless-Netzwerk ein.

### Wechseln des Verbindungstyps

Nachdem die HP Druckersoftware installiert und der Drucker mit Ihrem Computer oder einem Netzwerk verbunden wurde, können Sie mithilfe der Software den Verbindungstyp ändern (beispielsweise von einer USB-Verbindung zu einer Wireless-Verbindung).

#### So wechseln Sie von einer USB-Verbindung zu einem Wireless-Netzwerk (Windows)

Gehen Sie, bevor Sie fortfahren, die Liste unter Vorbereitungen durch.

- 1. Öffnen Sie die HP Druckersoftware. Weitere Informationen hierzu finden Sie unter <u>Öffnen der HP</u> <u>Druckersoftware (Windows)</u>.
- 2. Klicken Sie auf Extras.
- 3. Klicken Sie auf Geräteeinrichtung und -software.
- 4. Wählen Sie **Bei Druckerverbindung von USB zu Wireless wechseln** aus. Befolgen Sie die angezeigten Anweisungen.

#### So wechseln Sie von einer Wireless-Verbindung zu einer USB-Verbindung (Windows)

 Verbinden Sie den Drucker über ein USB-Kabel mit dem Computer. Der USB-Anschluss befindet sich an der Rückseite des Druckers. Eine Abbildung finden Sie unter <u>Rückansicht</u>.

### Testen der Wireless-Verbindung

Drucken Sie den Testbericht für das Wireless-Netzwerk, um Informationen zur Wireless-Verbindung des Druckers zu erhalten. Der Testbericht für das Wireless-Netzwerk enthält Informationen zum Status des Druckers, zur Hardwareadresse (MAC) sowie zur IP-Adresse. Falls ein Problem mit der Wireless-Verbindung besteht oder das Einrichten einer Wireless-Verbindung fehlschlägt, liefert der Wireless-Testbericht Informationen zur Diagnose. Wenn der Drucker mit einem Netzwerk verbunden ist, erscheinen auf der Testseite detaillierte Informationen zu den Netzwerkeinstellungen. So drucken Sie den Bericht zum Test des Wireless-Netzwerks

- 1. Tippen Sie auf dem Bedienfelddisplay des Druckers auf (p) (Wireless) und dann auf 🔅 (Einst.).
- 2. Tippen Sie auf **Berichte drucken**.
- **3.** Tippen Sie auf **Wireless-Testbericht**.

### Ein- oder Ausschalten der Wireless-Funktionen des Druckers

Wenn die blaue Wireless-LED auf dem Bedienfeld des Druckers leuchtet, sind die Wireless-Funktionen des Druckers eingeschaltet.

- 1. Tippen Sie auf dem Bedienfelddisplay des Druckers auf (n) (Wireless) und dann auf 🔅 (Einst.).
- 2. Tippen Sie auf die Umschalt-Schaltfläche neben **Wireless**, um die Wireless-Funktion ein- oder auszuschalten.
# Verbinden des Druckers über ein USB-Kabel

### HINWEIS:

- Verbinden Sie den Drucker nicht über ein USB-Kabel, wenn Sie ihn zum ersten Mal einrichten. HP+ Drucker funktionieren nicht wie erwartet, wenn Sie für deren Ersteinrichtung ein USB-Kabel verwenden.
- Zum Einrichten und Verwenden des Druckers muss dieser die ganze Zeit über mit dem Internet verbunden sein.

Studieren Sie die Druckerbetriebsvoraussetzungen im Abschnitt <u>Voraussetzungen für die Verwendung von HP</u> <u>+ Druckern</u>.

- 1. Ziehen Sie ggf. das Etikett ab, das den USB-Anschluss an der Rückseite des Druckers verdeckt.
- 2. Verbinden Sie den Drucker über ein USB-Kabel mit dem Computer.
- **3.** Öffnen Sie die HP Smart App auf Ihrem Computer. Siehe <u>Verwenden der HP Smart App zum Drucken,</u> <u>Scannen und Verwalten</u>.
- Klicken oder tippen Sie in HP Smart auf 

   (das Pluszeichen) oder Drucker hinzufügen und wählen

   Sie dann die Option zum Auswählen oder Hinzufügen eines Druckers aus.

Befolgen Sie die Anweisungen zum Hinzufügen des Druckers.

5. Erstellen Sie bei entsprechender Aufforderung ein HP Konto und registrieren Sie den Drucker.

# Ändern von Netzwerkeinstellungen

Über das Bedienfeld des Druckers können Sie eine Wireless-Verbindung für Ihren Drucker einrichten und verwalten sowie vielfältige Aufgaben zur Netzwerkverwaltung ausführen. Dazu zählen das Anzeigen und Ändern der Netzwerkeinstellungen, das Wiederherstellen der Standardeinstellungen für das Netzwerk sowie Ein- und Ausschalten der Wireless-Funktionen.

ACHTUNG: Die Netzwerkeinstellungen bieten Ihnen zusätzliche Konfigurationsmöglichkeiten. Allerdings sollten diese Einstellungen (beispielsweise Verbindungsgeschwindigkeit, IP-Einstellungen, Standard-Gateway und Firewall-Einstellungen) nur von erfahrenen Benutzern geändert werden.

#### Drucken von Netzwerkeinstellungen

Führen Sie einen der folgenden Schritte durch:

- Tippen Sie auf der Bedienfeldanzeige des Druckers auf dem Startbildschirm auf (1) (Wireless), um die Anzeige für den Netzwerkstatus aufzurufen. Tippen Sie auf **Druckinfo**, um die Netzwerkkonfigurationsseite zu drucken.
- Tippen Sie auf der Bedienfeldanzeige des Druckers auf dem Startbildschirm auf 🔅 (Einrichtung), dann auf Extras und anschließend auf Netzwerkkonf.-Bericht.

#### Ändern der IP-Einstellungen

Die Standardeinstellung für die IP-Einstellungen lautet **Automatisch**. Hiermit werden die IP-Einstellungen automatisch festgelegt. Als erfahrener Benutzer können Sie Einstellungen (wie die IP-Adresse, die Subnetzmaske (Subnet Mask) oder den Standardgateway) jedoch auch manuell ändern.

- TIPP: Es empfiehlt sich, den Drucker zunächst im Modus "Automatisch" mit dem Netzwerk zu verbinden, bevor Sie eine manuelle IP-Adresse einstellen. Dadurch wird es dem Router ermöglicht, den Drucker mit anderen erforderlichen Einstellungen wie Subnetzmaske, Standard-Gateway und DNS-Adresse zu konfigurieren.
- ACHTUNG: Gehen Sie beim manuellen Zuordnen der IP-Adresse äußerst sorgfältig vor. Wenn Sie während der Installation eine ungültige IP-Adresse eingeben, kann von den Netzwerkkomponenten keine Verbindung zum Drucker hergestellt werden.
  - 1. Tippen Sie auf dem Bedienfelddisplay des Druckers auf (🍙) (Wireless) und dann auf 🔅 (Einst.).
  - 2. Tippen Sie auf Erweiterte Einstellungen.
  - 3. Tippen Sie auf IP-Einstellungen.

Sie werden in einer Meldung gewarnt, dass bei Änderung der IP-Adresse der Drucker aus dem Netzwerk entfernt wird.

- 4. Tippen Sie zum Fortfahren auf **OK**.
- 5. Standardmäßig wird **Automatisch** ausgewählt. Klicken Sie zum manuellen Ändern der Einstellungen auf **Manuell** und geben Sie dann die entsprechenden Daten für die folgenden Einstellungen ein:
  - IP-Adresse
  - Subnetzmaske

- Standard-Gateway
- DNS-Adresse
- **6.** Geben Sie die Änderungen ein und tippen Sie dann auf **Übernehmen**.

## Verwenden von Wi-Fi Direct

Mithilfe von Wi-Fi Direct können Sie kabellos von einem Computer, Smartphone, Tablet-PC oder einem anderen wireless-fähigen Gerät drucken, ohne eine Verbindung zu einem vorhandenen Wireless-Netzwerk herstellen zu müssen.

#### **Richtlinien zur Verwendung von Wi-Fi Direct**

- Vergewissern Sie sich, dass auf dem Computer oder dem mobilen Gerät die erforderliche Software vorhanden ist.
  - Vergewissern Sie sich bei einem Computer, dass die HP Druckersoftware installiert wurde.

Wenn die HP Druckersoftware nicht auf dem Computer installiert ist, stellen Sie zunächst eine Verbindung zu Wi-Fi Direct her und installieren Sie anschließend die Druckersoftware. Wählen Sie **Wireless** aus, wenn Sie von der Druckersoftware nach dem Verbindungstyp gefragt werden.

- Vergewissern Sie sich bei einem mobilen Gerät, dass eine kompatible Druck-App installiert wurde.
   Weitere Informationen zum mobilen Drucken finden Sie unter <u>www.hp.com/global/us/en/eprint/</u><u>mobile\_printing\_apps.html</u>.
- Vergewissern Sie sich, dass Wi-Fi Direct für Ihren Drucker eingeschaltet ist.
- Die Verbindung für Wi-Fi Direct kann von bis zu fünf Computern oder mobilen Geräten gemeinsam benutzt werden.
- Wi-Fi Direct kann auch verwendet werden, wenn der Drucker über ein USB-Kabel mit einem Computer oder drahtlos mit einem Netzwerk verbunden ist.
- Über Wi-Fi Direct lässt sich keine Verbindung zwischen einem Computer, einem mobilen Gerät oder einem Drucker und dem Internet herstellen.

#### So schalten Sie Wi-Fi Direct ein

- 1. Tippen Sie auf der Bedienfeldanzeige des Druckers auf dem Startbildschirm auf 🛱 (Wi-Fi Direct).
- 2. Tippen Sie auf 🔅 (Einst.).
- **3.** Wenn für Wi-Fi Direct der Status **Aus** angezeigt wird, tippen Sie zum Einschalten auf die Umschalt-Schaltfläche neben **Wi-Fi Direct**.
- TIPP: Sie können Wi-Fi Direct auch über den eingebetteten Webserver einschalten. Weitere Informationen zum Verwenden des EWS finden Sie unter <u>Eingebetteter Webserver</u>.

#### So ändern Sie die Verbindungsmethode

- 1. Tippen Sie auf der Bedienfeldanzeige des Druckers auf dem Startbildschirm auf 🛱 (Wi-Fi Direct).
- 2. Tippen Sie auf {ှိ} (Einst.).
- 3. Tippen Sie auf Verbindungsmethode und wählen Sie Automatisch oder Manuell aus.

- Wenn beim Einrichten von Wi-Fi Direct auf dem Drucker **Automatisch** ausgewählt wurde, wird vom mobilen Gerät automatisch eine Verbindung zum Drucker hergestellt.
- Wenn beim Einrichten von Wi-Fi Direct auf dem Drucker **Manuell** ausgewählt wurde, bestätigen Sie die Verbindung auf dem Druckerdisplay oder geben Sie auf dem mobilen Gerät die Drucker-PIN ein. Die PIN wird vom Drucker bereitgestellt, wenn versucht wird, eine Verbindung herzustellen.

#### So drucken Sie von einem wireless-fähigen mobilen Gerät aus, das Wi-Fi Direct unterstützt

Vergewissern Sie sich, dass die neueste Version des HP Print Service Plugins auf dem mobilen Gerät installiert wurde. Sie können dieses Plugin aus dem Google Play Anwendungs-Store herunterladen.

- 1. Stellen Sie sicher, dass auf dem Drucker Wi-Fi Direct eingeschaltet ist.
- 2. Schalten Sie Wi-Fi Direct auf Ihrem mobilen Gerät ein. Weitere Informationen finden Sie in der Dokumentation zum mobilen Gerät.
- 3. Wählen Sie auf Ihrem mobilen Gerät in einer druckfähigen Anwendung ein Dokument aus und dann die Option zum Drucken des Dokuments.

Daraufhin wird die Liste mit den verfügbaren Druckern angezeigt.

- 4. Wählen Sie in der Liste mit den verfügbaren Druckern den angezeigten Namen für Wi-Fi Direct wie DIRECT-\*\*-HP OfficeJet 8010 aus. (Dabei stehen die Sternchen \*\* für die eindeutigen Zeichen zur Kennzeichnung des Druckers.) Befolgen Sie dann die Anweisungen, die auf dem Drucker oder dem mobilen Gerät angezeigt werden.
- 5. Drucken Sie das Dokument.

#### So drucken Sie von einem wireless-fähigen mobilen Gerät aus, von dem Wi-Fi Direct nicht unterstützt wird

Vergewissern Sie sich, dass eine kompatible Druck-App auf Ihrem mobilen Gerät installiert wurde. Weitere Informationen finden Sie unter <u>www.hp.com/global/us/en/eprint/mobile\_printing\_apps.html</u>.

- 1. Stellen Sie sicher, dass auf dem Drucker Wi-Fi Direct eingeschaltet ist.
- 2. Aktivieren Sie die Wi-Fi-Verbindung auf Ihrem mobilen Gerät. Weitere Informationen hierzu finden Sie in der Dokumentation zum mobilen Gerät.
- HINWEIS: Wenn vom mobilen Gerät kein Wi-Fi unterstützt wird, können Sie Wi-Fi Direct nicht verwenden.
- 3. Stellen Sie vom mobilen Gerät aus eine Verbindung zu einem neuen Netzwerk her. Führen Sie dabei Ihre üblichen Arbeitsschritte aus, um eine Verbindung zu einem neuen Wireless-Netzwerk oder einem Hotspot herzustellen. Wählen Sie den Namen für Wi-Fi Direct in der angezeigten Liste mit den Wireless-Netzwerken aus wie **DIRECT-\*\*-HP OfficeJet 8010**. (Dabei stehen die Sternchen \*\* für die eindeutigen Zeichen zur Kennzeichnung des Druckers.)

Geben Sie nach der entsprechenden Anweisung das Kennwort für Wi-Fi Direct ein.

4. Drucken Sie das Dokument.

#### So drucken Sie von einem wireless-fähigen Computer aus (Windows)

- 1. Stellen Sie sicher, dass auf dem Drucker Wi-Fi Direct eingeschaltet ist.
- 2. Aktivieren Sie die Wi-Fi-Verbindung des Computers. Weitere Informationen hierzu finden Sie in der Dokumentation zum Computer.
  - **HINWEIS:** Wenn vom Computer kein Wi-Fi unterstützt wird, können Sie Wi-Fi Direct nicht verwenden.
- 3. Stellen Sie vom Computer aus eine Verbindung zu einem neuen Netzwerk her. Führen Sie dabei Ihre üblichen Arbeitsschritte aus, um eine Verbindung zu einem neuen Wireless-Netzwerk oder einem Hotspot herzustellen. Wählen Sie den Namen für Wi-Fi Direct in der angezeigten Liste mit den Wireless-Netzwerken aus wie DIRECT-\*\*-HP OfficeJet 8010. (Dabei stehen die Sternchen \*\* für die eindeutigen Zeichen zur Kennzeichnung des Druckers.)

Geben Sie nach der entsprechenden Anweisung das Kennwort für Wi-Fi Direct ein.

- 4. Fahren Sie mit Schritt 5 fort, wenn der Drucker über ein Wireless-Netzwerk installiert und mit dem Computer verbunden wurde. Wenn der Drucker über ein USB-Kabel installiert und mit dem Computer verbunden wurde, befolgen Sie die Arbeitsschritte weiter unten, um die Druckersoftware über die Verbindung Wi-Fi Direct zu installieren.
  - **a.** Öffnen Sie die HP Druckersoftware. Weitere Informationen hierzu finden Sie unter <u>Öffnen der HP</u> <u>Druckersoftware (Windows)</u>.
  - **b.** Klicken Sie auf **Extras**.
  - c. Klicken Sie auf Geräteeinrichtung und -software und dann auf Neues Gerät verbinden.
  - HINWEIS: Falls Sie den Drucker kürzlich über USB installiert haben und zu Wi-Fi Direct wechseln möchten, wählen Sie nicht die Option **Einen über USB verbundenen Drucker als Wireless-Drucker verwenden** aus.
  - d. Wenn die Anzeige Verbindungsoptionen erscheint, wählen Sie Wireless aus.
  - e. Wählen Sie den HP Drucker aus der Liste mit den erkannten Druckern aus.
  - **f.** Befolgen Sie die angezeigten Anweisungen.
- 5. Drucken Sie das Dokument.

# 4 Druckerverwaltungstools

Dieser Abschnitt behandelt folgende Themen:

- Verwenden der HP Smart App zum Drucken, Scannen und Verwalten
- Öffnen der HP Druckersoftware (Windows)
- <u>Toolbox (Windows)</u>
- <u>Eingebetteter Webserver</u>
- Aktualisieren des Druckers

### Verwenden der HP Smart App zum Drucken, Scannen und Verwalten

Die HP Smart App kann Sie beim Ausführen zahlreicher unterschiedlicher Druckeraufgaben einschließlich der folgenden unterstützen:

- Drucker einrichten und verbinden
- Dokumente und Fotos drucken und scannen
- Dokumente über E-Mail und andere Anwendungen teilen
- Druckereinstellungen verwalten, Druckerstatus prüfen, Berichte drucken und Verbrauchsmaterialien bestellen

HP Smart wird auf mobilen Geräten und Computern unterstützt, auf denen iOS, Android, Windows 10 oder macOS 10.13 oder neuere Versionen ausgeführt werden.

HINWEIS: Die HP Smart App ist nur in bestimmten Sprachen verfügbar. Einige Funktionen stehen nur bei bestimmten Druckern oder Modellen zur Verfügung. HP Smart unterstützt nicht alle Dateiformate. Siehe <u>So</u> erhalten Sie weitere Informationen zu HP Smart.

#### So installieren Sie HP Smart und öffnen Sie die App

Führen Sie die folgenden Schritte aus, um HP Smart zu installieren und zu öffnen, Ihren Drucker zu verbinden und die App zu verwenden.

1. Besuchen Sie <u>123.hp.com</u>, um HP Smart herunterzuladen und auf Ihrem Gerät zu installieren.

HINWEIS:

- **iOS, Android, Windows 10 und macOS Geräte:** Sie können HP Smart aus dem entsprechenden App-Store für Ihr Gerät herunterladen.
- Windows 7: Sie können die HP Druckersoftware von <u>123.hp.com</u> herunterladen, die Software installieren und mit ihr für den Drucker eine Wireless-Verbindung herstellen.
- 2. Öffnen Sie HP Smart nach der Installation.
  - **iOS/Android:** Tippen Sie auf dem Desktop des mobilen Geräts oder im App-Menü auf HP Smart.
  - Windows 10: Klicken Sie auf dem Computer-Desktop auf Start und wählen Sie dann HP Smart in der Anwendungsliste aus.
  - **macOS:** Wählen Sie im Launchpad die Option HP Smart aus.
- 3. Stellen Sie über die HP Smart eine Wireless-Verbindung zu Ihrem Drucker her. Siehe <u>Verbinden mit der</u> <u>HP HP Smart App</u>.
- 4. Erstellen Sie bei entsprechender Aufforderung ein HP Konto und registrieren Sie den Drucker.

#### So erhalten Sie weitere Informationen zu HP Smart

Besuchen Sie die Website für Ihr Gerät, um zu erfahren, wie Sie mit HP Smart eine Verbindung herstellen, drucken und scannen können:

- iOS/Android: <u>www.hp.com/go/hpsmart-help</u>
- Windows 10: <u>www.hp.com/go/hpsmartwin-help</u>
- macOS: <u>www.hp.com/go/hpsmartmac-help</u>

# Öffnen der HP Druckersoftware (Windows)

Gehen Sie nach dem Installieren der HP Druckersoftware je nach Betriebssystem wie folgt vor:

- Windows 10: Klicken Sie auf dem Computerdesktop auf **Start**, wählen Sie in der App-Liste **HP** und dann das Symbol mit dem Druckernamen aus.
- **Windows 8.1**: Klicken Sie auf der Startanzeige links unten auf den Pfeil nach unten und wählen Sie dann den Druckernamen aus.
- Windows 8: Klicken Sie mit der rechten Maustaste auf einen leeren Bereich der Startanzeige. Klicken Sie dann auf der App-Leiste auf Alle Apps und wählen Sie den Druckernamen aus.
- Windows 7: Klicken Sie auf dem Computerdesktop auf Start und wählen Sie Alle Programme aus. Klicken Sie auf HP und den Ordner für den Drucker und wählen Sie dann das Symbol mit dem Druckernamen aus.

HINWEIS: Wenn die HP Druckersoftware noch nicht installiert wurde, besuchen Sie <u>123.hp.com</u>, um die benötigte Software herunterzuladen und zu installieren.

# Toolbox (Windows)

Mit der Toolbox können Sie auf Wartungsinformationen zum Drucker zugreifen.

#### Öffnen der Toolbox

- 1. Öffnen Sie die HP Druckersoftware. Weitere Informationen hierzu finden Sie unter <u>Öffnen der HP</u> <u>Druckersoftware (Windows)</u>.
- 2. Klicken Sie auf Drucken und Scannen.
- 3. Klicken Sie auf Drucker warten.

## **Eingebetteter Webserver**

Wenn der Drucker mit einem Netzwerk verbunden ist, können Sie mit dem eingebetteten Webserver (EWS) des Druckers Statusinformationen anzeigen, Einstellungen ändern und den Drucker von Ihrem Computer aus verwalten.

- **HINWEIS:** Zum Anzeigen oder Ändern bestimmter Einstellung benötigen Sie möglicherweise ein Kennwort.
- HINWEIS: Sie können den eingebetteten Webserver öffnen und verwenden, ohne dass eine Verbindung zum Internet besteht. Einige Funktionen sind in diesem Fall jedoch nicht verfügbar.
  - Informationen zu Cookies
  - <u>Öffnen des eingebetteten Webservers</u>
  - Eingebetteter Webserver lässt sich nicht öffnen

### **Informationen zu Cookies**

Der eingebettete Webserver (EWS, Embedded Web Server) speichert sehr kleine Textdateien (Cookies) auf der Festplatte, wenn Sie damit arbeiten. Diese Dateien dienen dazu, Ihren Computer zu erkennen, wenn Sie den EWS das nächste Mal aufrufen. Wurde beispielsweise die EWS-Sprache konfiguriert, wird diese Einstellung in einem Cookie abgelegt, sodass die Seiten beim nächsten Zugreifen auf den EWS in der betreffenden Sprache angezeigt werden. Einige Cookies (wie der Cookie zum Speichern kundenspezifischer Voreinstellungen) werden auf dem Computer gespeichert, bis Sie diese manuell entfernen.

Sie können Ihren Browser wahlweise so konfigurieren, dass Cookies automatisch angenommen werden oder jedes Mal nachgefragt wird, wenn ein Cookie angeboten wird. Letzteres überlässt Ihnen die Entscheidung, Cookies einzeln anzunehmen oder abzulehnen. Sie können mit Ihrem Browser auch unerwünschte Cookies entfernen.

Wenn Sie Cookies deaktivieren, sind je nach Drucker eine oder mehrere der folgenden Funktionen nicht mehr verfügbar:

- Verwenden einiger Einrichtungsassistenten
- Merken der Spracheinstellung für den EWS-Browser
- Personalisieren der EWS-Startseite (Start)

Informationen darüber, wie Sie Ihre Datenschutz- und Cookie-Einstellungen ändern oder Cookies anzeigen oder löschen können, finden Sie in der Dokumentation Ihres Webbrowsers.

### Öffnen des eingebetteten Webservers

Sie können entweder über das Netzwerk oder Wi-Fi Direct auf den eingebetteten Webserver zugreifen.

#### So öffnen Sie den eingebetteten Webserver über ein Netzwerk

1. Suchen Sie die IP-Adresse oder den Hostnamen des Druckers, indem Sie auf (p) (Wireless) tippen oder eine Netzwerkkonfigurationsseite drucken.

🕙 HINWEIS: Der Drucker muss sich in einem Netzwerk befinden und über eine IP-Adresse verfügen.

2. Geben Sie in einem unterstützten Webbrowser auf Ihrem Computer die IP-Adresse oder den Hostnamen ein, die/der dem Drucker zugeordnet wurde.

Wenn die IP-Adresse beispielsweise 123.123.123 lautet, geben Sie folgende Adresse in den Webbrowser ein: http://123.123.123.123.

#### So öffnen Sie den eingebetteten Webserver über Wi-Fi Direct

- 1. Tippen Sie auf der Bedienfeldanzeige des Druckers auf dem Startbildschirm auf 🛱 (Wi-Fi Direct).
- 2. Tippen Sie auf 🔅 (Einst.).
- **3.** Wenn für Wi-Fi Direct der Status **Aus** angezeigt wird, tippen Sie zum Einschalten auf die Umschalt-Schaltfläche neben **Wi-Fi Direct**.
- 4. Aktivieren Sie auf dem Wireless-Computer den Wireless-Modus, suchen Sie nach dem Namen für Wi-Fi Direct und stellen Sie eine Verbindung zu diesem Namen her. Beispiel: **DIRECT-\*\*-HP OfficeJet 8010** (Dabei stehen die Sternchen \*\* für die eindeutigen Zeichen zur Kennzeichnung Ihres Druckers.)

Geben Sie nach der entsprechenden Anweisung das Kennwort für Wi-Fi Direct ein.

5. Geben Sie in einem auf dem Computer unterstützten Webbrowser die folgende Adresse ein: http://192.168.223.1.

### Eingebetteter Webserver lässt sich nicht öffnen

#### Überprüfen Sie die Netzwerkeinrichtung

- Stellen Sie sicher, dass der Drucker nicht mit einem Telefonkabel oder einem Crossover-Kabel mit dem Netzwerk verbunden ist.
- Stellen Sie sicher, dass das Netzwerkkabel fest an den Drucker angeschlossen ist.
- Prüfen Sie, ob die externen Netzwerkgeräte (Hub, Switch, Router) eingeschaltet sind und korrekt funktionieren.

#### Überprüfen Sie den Computer

• Stellen Sie sicher, dass der verwendete Computer an dasselbe Netzwerk angeschlossen ist wie der Drucker.

#### Überprüfen des Webbrowsers

- Stellen Sie sicher, dass der Webbrowser den minimalen Systemanforderungen entspricht.
- Wenn von Ihrem Webbrowser Proxy-Einstellungen zum Verbinden mit dem Internet verwendet werden, deaktivieren Sie diese Einstellungen. Weitere Informationen finden Sie in der Dokumentation zu Ihrem Webbrowser.
- Stellen Sie sicher, dass JavaScript und Cookies in Ihrem Webbrowser aktiviert sind. Weitere Informationen finden Sie in der Dokumentation zu Ihrem Webbrowser.

#### Überprüfen der IP-Adresse des Druckers

• Vergewissern Sie sich, dass die IP-Adresse des Druckers korrekt ist.

Tippen Sie auf der Bedienfeldanzeige des Druckers auf dem Startbildschirm auf (1) (Wireless), um die IP-Adresse des Druckers anzuzeigen.

Sie können die IP-Adresse des Druckers ermitteln, indem Sie über die Bedienfeldanzeige des Druckers eine Netzwerkkonfigurationsseite drucken. Tippen Sie dazu auf dem Startbildschirm auf 🔅 (Einrichtung) und dann auf Extras. Tippen Sie anschließend auf Netzwerkkonf.-Bericht.

• Vergewissern Sie sich, dass die IP-Adresse des Druckers gültig ist. Die IP-Adresse sollte ein ähnliches Format haben wie die IP-Adresse des Routers. Die IP-Adresse des Routers kann beispielsweise 192,168.0,1 oder 10,0.0,1 lauten, während die IP-Adresse des Druckers 192,168.0,5 oder 10,0.0,5 lautet.

Wenn die IP-Adresse des Druckers 169,254.XXX.XXX oder 0,0.0,0 ähnelt, ist er nicht mit dem Netzwerk verbunden.

TIPP: Wenn Sie einen Windows-Computer verwenden, können Sie die Website des HP Onlinesupports unter <u>www.support.hp.com</u> besuchen. Auf dieser Website finden Sie Informationen und Dienstprogramme, die Ihnen bei der Lösung zahlreicher gängiger Probleme helfen.

# Aktualisieren des Druckers

Wenn der Drucker mit einem Netzwerk verbunden ist und die Webdienste aktiviert sind, sucht der Drucker standardmäßig automatisch nach Aktualisierungen.

#### So aktualisieren Sie den Drucker über das Bedienfeld des Druckers

- 1. Tippen Sie auf der Bedienfeldanzeige des Druckers auf 🔅 (Einrichtung).
- 2. Tippen Sie auf Extras.
- 3. Tippen Sie auf Aktualisieren des Druckers.
- 4. Tippen Sie auf Jetzt prüfen.

#### So aktivieren Sie auf dem Drucker die automatische Suche nach Aktualisierungen

- Bin HINWEIS: Die Standardeinstellung für Autom. Aktualisierung lautet Ein.
  - 1. Tippen Sie auf der Bedienfeldanzeige des Druckers auf 🔅 (Einrichtung).
  - 2. Tippen Sie auf Extras.
  - 3. Tippen Sie auf Drucker aktualisieren.
  - 4. Tippen Sie auf Optionen zur Druckeraktual.
  - 5. Wählen Sie Automatisch installieren (empfohlen), Benachrichtigen, wenn Aktualisierungen verfügbar oder Nicht nach Aktualisierungen suchen aus.

#### So aktualisieren Sie den Drucker mithilfe des eingebetteten Webservers (EWS)

1. Öffnen Sie den EWS.

Weitere Informationen hierzu finden Sie unter Eingebetteter Webserver.

- 2. Klicken Sie auf die Registerkarte **Extras**.
- Klicken Sie im Bereich Druckeraktualisierungen auf Firmwareaktualisierungen und befolgen Sie dann die angezeigten Anweisungen.

#### HINWEIS:

- Wenn Sie zur Eingabe eines Kennworts aufgefordert werden, geben Sie die PIN ein, die sich auf dem Etikett an Ihrem Drucker befindet. Das PIN-Etikett finden Sie im Zugangsbereich zu den Patronen.
- Wenn Sie nach den Proxy-Einstellungen gefragt werden oder wenn das Netzwerk Proxy-Einstellungen verwendet, befolgen Sie die angezeigten Anweisungen, um einen Proxy-Server einzurichten. Falls Ihnen diese Informationen nicht zur Verfügung stehen, wenden Sie sich an Ihren Netzwerkadministrator oder an die Person, von der das Netzwerk eingerichtet wurde.
- Wenn eine Druckeraktualisierung verfügbar ist, wird diese vom Drucker heruntergeladen und installiert. Danach erfolgt ein Neustart.

# 5 Webdienste

- <u>Was sind Webdienste?</u>
- Einrichten der Webdienste
- Entfernen der Webdienste

# Was sind Webdienste?

Der Drucker bietet innovative, cloudbasierte Lösungen wie Print Anywhere, Scannen und Speichern in der Cloud und andere Dienste (einschließlich automatisches Bestellen von Verbrauchsmaterialien). For more information, visit die HP Smart-Website (<u>www.hpsmart.com</u>).

HINWEIS: Um diese cloudbasierten Lösungen zu verwenden, muss der Drucker mit dem Internet verbunden sein. Sofern nicht anders vereinbart, kann HP diese cloudbasierten Lösungsangebote nach eigenem Ermessen ändern oder zurücknehmen.

# Einrichten der Webdienste

Damit Sie die Webdienste einrichten können, müssen Sie sich zunächst vergewissern, dass Ihr Drucker mit dem Internet verbunden ist (Ethernet oder wireless).

#### So richten Sie die Webdienste mit der HP Smart App ein

- 1. Tippen oder klicken Sie auf dem Startbildschirm der App auf Ihren Drucker oder auf Druckereinstellungen.
- 2. Tippen oder klicken Sie auf Erweiterte Einstellungen.
- 3. Tippen oder klicken Sie auf Webdienste.
- 4. Wenn die Webdienste nicht bereits aktiviert sind, wird im Abschnitt "Webdienste" die Option Einrichtung angezeigt. Tippen oder klicken Sie auf Einrichtung und befolgen Sie die angezeigten Anweisungen, um die Webdienste zu aktivieren.

#### So richten Sie die Webdienste mithilfe des eingebetteten Webservers ein

- 1. Öffnen Sie den EWS. Weitere Informationen finden Sie unter Eingebetteter Webserver.
- 2. Klicken Sie auf die Registerkarte Webdienste.
- Klicken Sie im Bereich Webdienste Einst. auf Einrichtung und Weiter. Befolgen Sie dann die angezeigten Anweisungen, um den Nutzungsbedingungen zuzustimmen.
- 4. Gestatten Sie nach der entsprechenden Eingabeaufforderung, dass vom Drucker Druckeraktualisierungen gesucht und installiert werden dürfen.
  - HINWEIS: Wenn Aktualisierungen verfügbar sind, werden diese automatisch heruntergeladen und installiert. Danach wird der Drucker neu gestartet.
- **HINWEIS:** Wenn Sie nach den Proxy-Einstellungen gefragt werden oder wenn das Netzwerk Proxy-Einstellungen verwendet, befolgen Sie die angezeigten Anweisungen, um einen Proxy-Server einzurichten. Falls Ihnen die Proxy-Daten nicht zur Verfügung stehen, wenden Sie sich an Ihren Netzwerkadministrator oder an die Person, von der das Netzwerk eingerichtet wurde.
- 5. Wenn der Drucker mit dem Server verbunden ist, wird vom Drucker eine Infoseite gedruckt. Stellen Sie die Einrichtung gemäß den Anweisungen auf der Infoseite fertig.

#### So richten Sie die Webdienste mithilfe der HP Druckersoftware ein (Windows)

- 1. Öffnen Sie die HP Druckersoftware. Weitere Informationen finden Sie unter <u>Öffnen der HP</u> <u>Druckersoftware (Windows)</u>.
- Doppelklicken Sie im daraufhin angezeigten Fenster auf Drucken, Scannen und Faxen, und wählen Sie dann unter Drucken die Option Druckerstartseite (EWS) aus. Die Startseite des Druckers (der eingebettete Webserver) wird geöffnet.
- 3. Klicken Sie auf die Registerkarte Webdienste.
- Klicken Sie im Bereich Webdienste Einst. auf Einrichtung und Weiter. Befolgen Sie dann die angezeigten Anweisungen, um den Nutzungsbedingungen zuzustimmen.
- 5. Gestatten Sie nach der entsprechenden Eingabeaufforderung, dass vom Drucker Druckeraktualisierungen gesucht und installiert werden dürfen.

- HINWEIS: Wenn Aktualisierungen verfügbar sind, werden diese automatisch heruntergeladen und installiert. Danach wird der Drucker neu gestartet.
- HINWEIS: Wenn Sie nach den Proxy-Einstellungen gefragt werden oder wenn das Netzwerk Proxy-Einstellungen verwendet, befolgen Sie die angezeigten Anweisungen, um einen Proxy-Server einzurichten. Falls Ihnen diese Informationen nicht zur Verfügung stehen, wenden Sie sich an Ihren Netzwerkadministrator oder an die Person, von der das Netzwerk eingerichtet wurde.
- 6. Wenn der Drucker mit dem Server verbunden ist, wird vom Drucker eine Infoseite gedruckt. Stellen Sie die Einrichtung gemäß den Anweisungen auf der Infoseite fertig.

# Entfernen der Webdienste

Wenn Sie während der Druckereinrichtung HP+ nicht aktiviert haben, können Sie über den eingebetteten Webserver die Webdienste vom Drucker entfernen. Da HP+ Drucker Webdienste benötigen, können diese nicht von den Druckern entfernt werden.

#### So entfernen Sie die Webdienste über den eingebetteten Webserver

- 1. Öffnen Sie den EWS. Weitere Informationen finden Sie unter Eingebetteter Webserver.
- 2. Klicken Sie auf die Registerkarte Webdienste und dann im Bereich Webdienste Einst. auf Webdienste entfernen.
- 3. Klicken Sie auf Webdienste entfernen.
- 4. Klicken Sie auf Ja, um die Webdienste vom Drucker zu entfernen.

# 6 Drucken

Dieser Drucker wurde für die Verwendung der Softwareanwendung HP Smart App entwickelt, die das Drucken und Scannen sowie das Verwalten Ihres Druckers über Smartphones, Laptops, Desktop-Computer und andere Geräte vereinfacht. Sie können den Drucker über alle Ihre Geräte verwalten und zum Drucken einsetzen, indem Sie die App auf jedem Gerät installieren. Die HP Smart App ist kompatibel mit iOS, Android, Windows 10 und Mac.

Lesen Sie diesen Abschnitt und erfahren Sie mehr über das Drucken mit der HP Smart App sowie über das Drucken aus anderen Softwareanwendungen mithilfe des bei der Einrichtung installierten HP Druckertreibers. Sie erhalten zudem grundlegende Anleitungen zum Drucken mit Apple AirPrint auf einem Mac sowie zum Drucken von mobilen Geräten mit den Druckbefehlen der Gerätesoftware.

Lesen Sie unbedingt die Tipps für erfolgreiches Drucken, um sicherzustellen, dass Sie bei jedem Druckvorgang die besten Ergebnisse erzielen.

- Drucken mit der HP Smart App
- Drucken mit einem Computer
- Drucken von mobilen Geräten aus
- <u>Tipps zum erfolgreichen Drucken</u>

# Drucken mit der HP Smart App

Dieser Abschnitt enthält grundlegende Anleitungen zur Verwendung der HP Smart App zum Drucken über Ihr Android, iOS, Windows 10 oder Mac Gerät. Weitere Informationen zur Verwendung der HP Smart App finden Sie hier:

- iOS/Android: <u>www.hp.com/go/hpsmart-help</u>
- Windows: <u>www.hp.com/go/hpsmartwin-help</u>
- macOS: <u>www.hp.com/go/hpsmartmac-help</u>

#### So drucken Sie über ein Android- oder iOS-Gerät:

- 1. Vergewissern Sie sich, dass sich Papier im Zufuhrfach befindet. Weitere Informationen finden Sie unter <u>Einlegen von Papier</u>.
- **2.** Öffnen Sie die HP Smart App.
- 3. Tippen Sie auf das Pluszeichen ( + ) oder die Option Drucker hinzufügen, wenn Sie zu einem anderen Drucker wechseln oder einen neuen Drucker hinzufügen müssen. Wischen Sie ggf. im oberen Bereich des Startbildschirms nach rechts/links, um die Option Drucker hinzufügen zu finden.
- 4. Tippen Sie auf eine Druckoption (zum Beispiel auf **Fotos drucken** oder **Dokumente drucken**). Sie können Fotos und Dokumente von Ihrem Gerät aus sowie über Cloud-Speicher oder Social Media-Sites drucken.
- 5. Wählen Sie das zu druckende Foto oder Dokument aus.
- 6. Wählen Sie die geeigneten Einstellungen für Ihren Druckauftrag. Weitere Informationen zu den Druckeinstellungen finden Sie unter <u>Tipps zu den Druckereinstellungen</u>.
- 7. Tippen Sie auf **Drucken**.

#### So drucken Sie über ein Windows 10-Gerät:

- 1. Vergewissern Sie sich, dass sich Papier im Zufuhrfach befindet. Weitere Informationen finden Sie unter <u>Einlegen von Papier</u>.
- 2. Öffnen Sie HP Smart. Weitere Informationen finden Sie unter Kopieren und Scannen mit HP Smart.
- 3. Vergewissern Sie sich in der HP Smart Startanzeige, dass Ihr Drucker ausgewählt wurde.
- TIPP: Wenn Sie einen anderen Drucker auswählen möchten, klicken oder tippen Sie auf das Symbol
   (+) in der Symbolleiste auf der linken Seite der Anzeige und wählen Sie dann in der Liste aller verfügbaren Drucker einen anderen Drucker aus.
- Wählen Sie Fotos drucken aus, suchen Sie das zu druckende Foto und klicken oder tippen Sie dann auf Fotos auswählen.

Wählen Sie **Dokumente drucken** aus, suchen Sie das zu druckende PDF-Dokument und klicken oder tippen Sie dann auf **Drucken**.

- Wählen Sie die gewünschten Optionen aus. Klicken oder tippen Sie zum Anzeigen weiterer Einstellungen auf Mehr Einstellungen. Weitere Informationen zu den Druckeinstellungen finden Sie unter <u>Tipps zu den</u> <u>Druckereinstellungen</u>.
- 6. Klicken oder tippen Sie auf **Drucken** um den Druckauftrag zu starten.

#### So drucken Sie über ein Mac Gerät

- **1.** Öffnen Sie die HP Smart App.
- 2. Klicken Sie auf die Kachel Drucken und dann auf Dokument drucken oder Foto drucken.
- **3.** Suchen Sie die zu druckende Datei im Ordner "Dokumente", in der Bilderbibliothek oder in einem anderen Ordner auf dem Mac Gerät.
- **4.** Wählen Sie das gewünschte Foto oder Dokument aus und klicken Sie dann auf **Öffnen**. Das Fenster "Drucken" wird geöffnet.
- 5. Wählen Sie einen anderen Drucker aus oder ändern Sie Druckeinstellungen wie Papierformat oder Ausgabequalität.
- 6. Klicken Sie auf **Drucken**.

# Drucken mit einem Computer

- Drucken von Dokumenten
- Drucken von Broschüren
- Drucken auf Briefumschlägen
- Drucken von Fotos
- Drucken auf Spezialpapier und Papier mit Sonderformat
- Beidseitiger Druck (Duplexdruck)
- Drucken von einem Mac mit AirPrint

### **Drucken von Dokumenten**

#### So drucken Sie Dokumente (Windows)

- 1. Legen Sie Papier in das Zufuhrfach ein. Weitere Informationen finden Sie unter Einlegen von Papier.
- 2. Wählen Sie in Ihrer Software die Option Drucken aus.
- 3. Stellen Sie sicher, dass Ihr Drucker ausgewählt wurde.
- 4. Klicken Sie auf die Schaltfläche zum Öffnen des Dialogfensters **Eigenschaften**.

Je nach Softwareprogramm heißt diese Schaltfläche Eigenschaften, Optionen, Druckereinrichtung, Druckereigenschaften, Drucker oder Voreinstellungen.

- **HINWEIS:** Wenn die Druckeinstellungen für alle Druckaufträge verwendet werden sollen, nehmen Sie die Änderungen in der Druckersoftware vor. Weitere Informationen zur HP Software finden Sie unter <u>"Druckerverwaltungstools"</u>.
- 5. Wählen Sie die gewünschten Optionen aus.
  - Wählen Sie auf der Registerkarte Layout die Orientierung Portrait oder Querformat aus.
  - Wählen Sie auf der Registerkarte Papier/Qualität im Bereich Fachauswahl in der Dropdown-Liste Medien den entsprechenden Papiertyp aus. Wählen Sie in der Dropdown-Liste Qualitätseinstellungen die entsprechende Druckqualität und dann im Bereich Farbe die entsprechende Farbe aus.
  - Klicken Sie auf die Schaltfläche Erweitert, um das entsprechende Papierformat in der Dropdown-Liste Papierformat auszuwählen.

**HINWEIS:** Wenn Sie das Papierformat ändern, müssen Sie sicherstellen, dass Papier im richtigen Format in das Zufuhrfach eingelegt wird. Anschließend stellen Sie das entsprechende Papierformat über das Bedienfeld des Druckers ein.

Klicken Sie auf weitere Registerkarten, um weitere Druckeinstellungen zu ändern. Weitere Tipps zum Drucken finden Sie unter <u>Tipps zu den Druckereinstellungen</u>.

- 6. Klicken Sie auf **OK**, um das Dialogfenster **Eigenschaften** zu schließen.
- 7. Klicken Sie auf **Drucken** bzw. **OK**, um den Druckauftrag zu starten.

### Drucken von Broschüren

#### So drucken Sie Broschüren (Windows)

- 1. Legen Sie Papier in das Zufuhrfach ein. Weitere Informationen finden Sie unter Einlegen von Papier.
- 2. Klicken Sie in Ihrem Softwareprogramm im Menü Datei auf die Option Drucken.
- 3. Stellen Sie sicher, dass Ihr Drucker ausgewählt wurde.
- 4. Klicken Sie zum Ändern der Einstellungen auf die Schaltfläche zum Öffnen des Dialogfensters Eigenschaften.

Je nach Softwareanwendung heißt diese Schaltfläche **Eigenschaften**, **Optionen**, **Druckereinrichtung**, **Drucker** oder **Voreinstellungen**.

- **HINWEIS:** Wenn die Druckeinstellungen für alle Druckaufträge verwendet werden sollen, nehmen Sie die Änderungen in der Druckersoftware vor. Weitere Informationen zur HP Software finden Sie unter <u>"Druckerverwaltungstools"</u>.
- 5. Wählen Sie die gewünschten Optionen aus.
  - Wählen Sie auf der Registerkarte Layout die Orientierung Portrait oder Querformat aus.
  - Wählen Sie auf der Registerkarte Papier/Qualität im Bereich Fachauswahl in der Dropdown-Liste Medien den entsprechenden Papiertyp aus. Wählen Sie in der Dropdown-Liste Qualitätseinstellungen die entsprechende Druckqualität und dann im Bereich Farbe die entsprechende Farbe aus.
  - Klicken Sie auf Erweitert, um das entsprechende Broschürenformat in der Dropdown-Liste Papierformat auszuwählen.
  - HINWEIS: Wenn Sie das Papierformat ändern, müssen Sie sicherstellen, dass Papier im richtigen Format in das Zufuhrfach eingelegt wird. Anschließend stellen Sie das entsprechende Papierformat über das Bedienfeld des Druckers ein.

Klicken Sie auf weitere Registerkarten, um weitere Druckeinstellungen zu ändern. Weitere Tipps zum Drucken finden Sie unter <u>Tipps zu den Druckereinstellungen</u>.

- 6. Klicken Sie auf **OK**, um das Dialogfenster **Eigenschaften** zu schließen.
- 7. Klicken Sie auf **Drucken** oder **OK**, um mit dem Drucken zu beginnen.

### Drucken auf Briefumschlägen

Verwenden Sie keine Umschläge mit den folgenden Merkmalen:

- Sehr glatte Oberfläche
- Selbstklebende Flächen, Verschlüsse oder Fenster
- Dicke, unregelmäßige oder wellige Kanten
- Bereiche, die geknittert, abgerissen oder auf andere Art beschädigt sind

Legen Sie in den Drucker nur Umschläge ein, deren Kanten fest gefaltet sind.

HINWEIS: Weitere Informationen zum Drucken auf Briefumschlägen finden Sie in der Dokumentation, die mit dem verwendeten Softwareprogramm geliefert wird.

#### So bedrucken Sie Umschläge (Windows)

- 1. Legen Sie Papier in das Zufuhrfach ein. Weitere Informationen finden Sie unter Einlegen von Papier.
- 2. Klicken Sie im Menü Datei der Software auf die Option Drucken.
- 3. Stellen Sie sicher, dass Ihr Drucker ausgewählt wurde.
- 4. Klicken Sie auf die Schaltfläche zum Öffnen des Dialogfensters **Eigenschaften**.

Je nach Softwareprogramm heißt diese Schaltfläche **Eigenschaften, Optionen, Druckereinrichtung**, **Druckereigenschaften, Drucker** oder **Voreinstellungen**.

- **HINWEIS:** Wenn die Druckeinstellungen für alle Druckaufträge verwendet werden sollen, nehmen Sie die Änderungen in der Druckersoftware vor. Weitere Informationen zur HP Software finden Sie unter <u>"Druckerverwaltungstools"</u>.
- 5. Wählen Sie die gewünschten Optionen aus.
  - Wählen Sie auf der Registerkarte Layout die Orientierung Portrait oder Querformat aus.
  - Wählen Sie auf der Registerkarte Papier/Qualität im Bereich Fachauswahl in der Dropdown-Liste Medien den entsprechenden Papiertyp aus. Wählen Sie in der Dropdown-Liste Qualitätseinstellungen die entsprechende Druckqualität und dann im Bereich Farbe die entsprechende Farbe aus.
  - Klicken Sie auf Erweitert, um das entsprechende Umschlagformat f
    ür die Briefumschl
    äge in der Dropdown-Liste Papierformat auszuw
    ählen.
  - **HINWEIS:** Wenn Sie das Papierformat ändern, müssen Sie sicherstellen, dass Papier im richtigen Format in das Zufuhrfach eingelegt wird. Anschließend stellen Sie das entsprechende Papierformat über das Bedienfeld des Druckers ein.

Klicken Sie auf weitere Registerkarten, um weitere Druckeinstellungen zu ändern. Weitere Tipps zum Drucken finden Sie unter <u>Tipps zu den Druckereinstellungen</u>.

- 6. Klicken Sie auf **OK**, um das Dialogfenster **Eigenschaften** zu schließen.
- 7. Klicken Sie auf **Drucken** bzw. **OK**, um den Druckauftrag zu starten.

### **Drucken von Fotos**

Sie können Fotos von einem Computer ausdrucken.

- **HINWEIS:** Lassen Sie nicht verwendetes Fotopapier niemals im Zufuhrfach liegen. Das Papier könnte sich wellen, was die Druckqualität beeinträchtigt. Fotopapier muss vor dem Drucken ganz glatt sein.
- TIPP: Auf diesem Drucker können Sie Dokumente und Fotos von Ihrem mobilen Gerät (z. B. Smartphone oder Tablet) aus drucken. Weitere Informationen finden Sie auf der HP Mobile Printing Website (<u>www.hp.com/go/mobileprinting</u>). (Zurzeit ist die Website ggf. nicht in allen Sprachen verfügbar.)

#### So drucken Sie Fotos vom Computer aus (Windows)

- 1. Legen Sie Papier in das Zufuhrfach ein. Weitere Informationen finden Sie unter Einlegen von Papier.
- 2. Wählen Sie in Ihrer Software die Option Drucken aus.
- 3. Stellen Sie sicher, dass Ihr Drucker ausgewählt wurde.
- 4. Klicken Sie auf die Schaltfläche zum Öffnen des Dialogfensters **Eigenschaften**.

Je nach Softwareprogramm heißt diese Schaltfläche **Eigenschaften**, **Optionen**, **Druckereinrichtung**, **Druckereigenschaften**, **Drucker** oder **Voreinstellungen**.

- 5. Wählen Sie die gewünschten Optionen aus.
  - Wählen Sie auf der Registerkarte Layout die Orientierung Portrait oder Querformat aus.
  - Wählen Sie auf der Registerkarte Papier/Qualität im Bereich Fachauswahl in der Dropdown-Liste Medien den entsprechenden Papiertyp aus. Wählen Sie in der Dropdown-Liste Qualitätseinstellungen die entsprechende Druckqualität und dann im Bereich Farbe die entsprechende Farbe aus.
  - Klicken Sie auf **Erweitert**, um das entsprechende Fotoformat in der Dropdown-Liste **Papierformat** auszuwählen.
  - **HINWEIS:** Wenn Sie das Papierformat ändern, müssen Sie sicherstellen, dass Papier im richtigen Format in das Zufuhrfach eingelegt wird. Anschließend stellen Sie das entsprechende Papierformat über das Bedienfeld des Druckers ein.

Klicken Sie auf weitere Registerkarten, um weitere Druckeinstellungen zu ändern. Weitere Tipps zum Drucken finden Sie unter <u>Tipps zu den Druckereinstellungen</u>.

- 6. Klicken Sie auf **OK**, um das Dialogfenster **Eigenschaften** zu schließen.
- 7. Klicken Sie auf **Drucken** bzw. **OK**, um den Druckauftrag zu starten.

HINWEIS: Nehmen Sie nach dem Drucken nicht verwendetes Fotopapier aus dem Zufuhrfach heraus. Bewahren Sie das Fotopapier so auf, dass es sich nicht wellt, um eine stets hohe Druckqualität zu erhalten.

### **Drucken auf Spezialpapier und Papier mit Sonderformat**

Wenn die verwendete Softwareanwendung Papier in Sonderformaten unterstützt, legen Sie in der Anwendung das Format fest, bevor Sie das Dokument drucken. Stellen Sie das Format andernfalls im Druckertreiber ein. Sie müssen unter Umständen vorhandene Dokumente neu formatieren, damit diese auf Papier mit benutzerdefiniertem Format richtig gedruckt werden.

#### So richten Sie benutzerdefinierte Formate ein (Windows)

- 1. Führen Sie je nach Betriebssystem einen der folgenden Schritte aus:
  - Windows 10: Wählen Sie in der App-Liste des Windows-Menüs Start den Eintrag Windows-System aus. Wählen Sie Systemsteuerung aus und klicken Sie dann unter Hardware und Sound auf Geräte

und Drucker anzeigen. Wählen Sie den Druckernamen aus und klicken Sie dann auf Druckservereigenschaften.

- Windows 8.1 und Windows 8: Zeigen oder tippen Sie auf die obere rechte Ecke der Anzeige, um die Charms-Leiste zu öffnen. Klicken Sie auf das Symbol Einstellungen und klicken oder tippen Sie auf Systemsteuerung und dann auf Geräte und Drucker anzeigen. Klicken oder tippen Sie auf den Druckernamen und dann auf Druckservereigenschaften.
- Windows 7: Klicken Sie im Windows-Menü Start auf Geräte und Drucker. Wählen Sie den Druckernamen und dann Druckservereigenschaften aus.
- 2. Aktivieren Sie das Kontrollkästchen Neues Formular erstellen.
- 3. Geben Sie den Namen für das Papier im Sonderformat ein.
- Geben Sie die Abmessungen f
  ür das Sonderformat im Bereich Formularbeschreibung (Maßeinheiten) ein.
- 5. Klicken Sie auf Formular speichern und dann auf Schließen.

#### So drucken Sie auf Spezialpapier und Papier mit Sonderformat (Windows)

HINWEIS: Damit Sie auf Papier mit Sonderformat drucken können, müssen Sie dieses Format in den Druckservereigenschaften einrichten.

- 1. Legen Sie geeignetes Papier in das Zufuhrfach ein. Weitere Informationen finden Sie unter <u>Einlegen von</u> <u>Papier</u>.
- 2. Klicken Sie in Ihrem Softwareprogramm im Menü Datei auf die Option Drucken.
- **3.** Stellen Sie sicher, dass Ihr Drucker ausgewählt wurde.
- 4. Klicken Sie auf die Schaltfläche zum Öffnen des Dialogfensters **Eigenschaften**.

Je nach Softwareprogramm heißt diese Schaltfläche <mark>Eigenschaften, Optionen, Druckereinrichtung,</mark> Druckereigenschaften, Drucker oder Voreinstellungen.

- HINWEIS: Wenn die Druckeinstellungen für alle Druckaufträge verwendet werden sollen, nehmen Sie die Änderungen in der Druckersoftware vor. Weitere Informationen zur HP Software finden Sie unter <u>"Druckerverwaltungstools"</u>.
- 5. Klicken Sie auf der Registerkarte Layout oder Papier/Qualität auf die Schaltfläche Erweitert.
- 6. Wählen Sie im Bereich **Papier/Ausgabe** das Sonderformat in der Dropdown-Liste **Papierformat** aus.
  - HINWEIS: Wenn Sie das Papierformat ändern, müssen Sie sicherstellen, dass Papier im richtigen Format in das Zufuhrfach eingelegt wird. Anschließend stellen Sie das entsprechende Papierformat über das Bedienfeld des Druckers ein.
- 7. Wählen Sie je nach Bedarf weitere Druckeinstellungen aus und klicken Sie dann auf **OK**.
- 8. Klicken Sie auf **Drucken** bzw. **OK**, um den Druckauftrag zu starten.

### **Beidseitiger Druck (Duplexdruck)**

#### So drucken Sie auf beiden Papierseiten (Windows)

- 1. Legen Sie Papier in das Zufuhrfach ein. Weitere Informationen finden Sie unter Einlegen von Papier.
- 2. Wählen Sie in Ihrer Software die Option Drucken aus.
- 3. Stellen Sie sicher, dass Ihr Drucker ausgewählt wurde.
- 4. Klicken Sie auf die Schaltfläche zum Öffnen des Dialogfensters **Eigenschaften**.

Je nach Softwareprogramm heißt diese Schaltfläche **Eigenschaften**, **Optionen**, **Druckereinrichtung**, **Druckereigenschaften**, **Drucker** oder **Voreinstellungen**.

- **HINWEIS:** Wenn die Druckeinstellungen für alle Druckaufträge verwendet werden sollen, nehmen Sie die Änderungen in der Druckersoftware vor. Weitere Informationen zur HP Software finden Sie unter <u>"Druckerverwaltungstools"</u>.
- 5. Wählen Sie die gewünschten Optionen aus.
  - Wählen Sie auf der Registerkarte Layout die Ausrichtung Hochformat oder Querformat aus. Wählen Sie in der Dropdown-Liste Beidseitiger Druck die entsprechende Papierseitenoption aus.
  - Wählen Sie auf der Registerkarte Papier/Qualität im Bereich Fachauswahl in der Dropdown-Liste Medien den entsprechenden Papiertyp aus. Wählen Sie in der Dropdown-Liste Qualitätseinstellungen die entsprechende Druckqualität und dann im Bereich Farbe die entsprechende Farbe aus.
  - Klicken Sie auf die Schaltfläche **Erweitert**, um das entsprechende Papierformat in der Dropdown-Liste **Papierformat** auszuwählen.
  - HINWEIS: Wenn Sie das Papierformat ändern, müssen Sie sicherstellen, dass Papier im richtigen Format in das Zufuhrfach eingelegt wird. Anschließend stellen Sie das entsprechende Papierformat über das Bedienfeld des Druckers ein.

Klicken Sie auf weitere Registerkarten, um weitere Druckeinstellungen zu ändern. Weitere Tipps zum Drucken finden Sie unter <u>Tipps zu den Druckereinstellungen</u>.

- HINWEIS: Der Drucker unterstützt bei den Papierformaten DIN A4, Executive und JIS B5 automatisches beidseitiges Drucken.
- 6. Klicken Sie auf **OK**, um das Dialogfenster **Eigenschaften** zu schließen.
- 7. Klicken Sie auf **Drucken** bzw. **OK**, um den Druckauftrag zu starten.

### Drucken von einem Mac mit AirPrint

Der Drucker ist kompatibel mit Mac-Computern auf denen macOS oder OS X 10.7 und höher sowie Apple AirPrint installiert ist. Befolgen Sie die Anweisungen in diesem Abschnitt, um das Drucken über einen Mac-Computer mit AirPrint zu ermöglichen.

HINWEIS: Verwenden Sie die HP Smart App, um Tintenfüllstände zu überwachen und vom Drucker ausgegebene Benachrichtigungen zu erhalten.

Wenn Sie den Drucker noch nicht eingerichtet und mit Ihrem Netzwerk verbunden haben, rufen Sie zuerst <u>123.hp.com</u> auf, um die dafür notwendige Software zu installieren und die Einrichtung abzuschließen.

Wenn Sie den Drucker eingerichtet und mit Ihrem Wireless-Netzwerk verbunden haben, führen Sie die unten stehenden Schritte aus, um das Drucken mit AirPrint zu ermöglichen.

- 1. Öffnen Sie Systemeinstellungen und wählen Sie Drucker und Scanner aus.
- Klicken Sie auf das Pluszeichen ( + ) oder die Option Drucker hinzufügen, um den Drucker hinzuzufügen. Wischen Sie ggf. im oberen Bereich des Startbildschirms nach rechts/links, um die Option Drucker hinzufügen zu finden.
- 3. Wählen Sie Ihren Drucker aus der angezeigten Netzwerkdruckerliste aus und klicken Sie dann auf Hinzufügen.

Der Computer installiert die benötigten verfügbaren Treiber (zum Drucken, Scannen und Faxen) für Ihren Drucker.

## Drucken von mobilen Geräten aus

Sie können Dokumente und Fotos direkt von Ihren mobilen Geräten aus drucken. Dazu gehören iOs und Android Geräte sowie Chromebook und Amazon Kindle.

**HINWEIS:** Sie können mit der HP Smart App auch von mobilen Geräten aus drucken. Weitere Informationen finden Sie unter <u>Drucken mit der HP Smart App</u>.

- 1. Vergewissern Sie sich, dass der Drucker mit demselben Netzwerk verbunden ist wie Ihr mobiles Gerät.
- 2. Aktivieren Sie das Drucken auf Ihrem mobilen Gerät:

• iOS: Verwenden Sie die Option Drucken im Menü Freigeben oder 🗂.

HINWEIS: Auf Geräten mit iOS 4.2 oder einer aktuelleren Version ist AirPrint vorinstalliert.

- **Android:** Laden Sie den HP Print Service Plugin aus dem Google Play Store herunter (wird von den meisten Android-Geräten unterstützt), und aktivieren Sie ihn auf Ihrem Gerät.
- **Chromebook:** Laden Sie die App **HP Print for Chrome** aus dem Chrome Web Store herunter und installieren Sie sie, um sowohl über eine WLAN- als auch eine USB-Verbindung drucken zu können.
- Amazon Kindle Fire HD9 und HDX: Wenn Sie auf Ihrem Gerät erstmalig die Option Drucken auswählen, wird der HP Print Service Plugin automatisch heruntergeladen, um den Mobildruck zu aktivieren.

**HINWEIS:** Detaillierte Informationen zur Aktivierung des Druckens von Ihren mobilen Geräten finden Sie auf der HP Mobile Printing-Website (<u>www.hp.com/go/mobileprinting</u>). Falls in Ihrem Land/Ihrer Region bzw. Ihrer Sprache keine lokale Version dieser Website verfügbar ist, werden Sie gegebenenfalls zur HP Mobildruck-Website eines anderen Landes/einer anderen Region bzw. Sprache weitergeleitet.

3. Vergewissern Sie sich, dass das eingelegte Papier den Papiereinstellungen auf dem Drucker entspricht (siehe weitere Informationen unter <u>Einlegen von Papier</u>). Durch die korrekte Einstellung des Papierformats für das eingelegte Papier wird Ihr mobiles Gerät über das zu bedruckende Papierformat informiert.

# **Tipps zum erfolgreichen Drucken**

Für einen erfolgreichen Druck müssen die HP Patronen korrekt funktionieren und der Tintenfüllstand muss ausreichend hoch sein. Außerdem muss das Papier korrekt eingelegt und auf dem Drucker müssen die korrekten Einstellungen festgelegt sein.

- <u>Tipps für Tinte</u>
- <u>Tipps zum Einlegen von Papier</u>
- <u>Tipps zu den Druckereinstellungen</u>

### **Tipps für Tinte**

Folgende Tinten-Tipps ermöglichen ein erfolgreiches Drucken:

- Wenn die Druckqualit\u00e4t nicht zufriedenstellend ist, lesen Sie die Informationen unter <u>Probleme beim</u> <u>Drucken</u>.
- Verwenden Sie Original-HP-Patronen.

Original-HP-Patronen sind für HP Drucker und HP Papier entwickelt und getestet, damit Sie stets problemlos ausgezeichnete Druckergebnisse erzielen.

HINWEIS: HP kann die Qualität und Zuverlässigkeit der Verbrauchsmaterialien von anderen Herstellern nicht garantieren. Produktwartungen oder -reparaturen, die auf die Verwendung von Zubehör und Verbrauchsmaterialien anderer Hersteller zurückzuführen sind, fallen nicht unter die Garantie.

Wenn Ihnen die Patronen als Original HP Patronen verkauft wurden, rufen Sie folgende Website auf: <a href="http://www.hp.com/go/anticounterfeit">www.hp.com/go/anticounterfeit</a>.

• Setzen Sie die Patrone schwarz und die Farbpatronen korrekt ein.

Weitere Informationen hierzu finden Sie unter Auswechseln der Patronen.

• Vergewissern Sie sich, dass der Tintenfüllstand der Patronen ausreichend hoch ist.

Weitere Informationen hierzu finden Sie unter <u>Überprüfen der geschätzten Tintenfüllstände</u>.

- **HINWEIS:** Die Warnungen und Hinweise in Bezug auf die Tintenfüllstände sind lediglich Schätzwerte, die der besseren Planung dienen. Wenn niedrige Tintenfüllstände angezeigt werden, empfiehlt es sich, eine Ersatzpatrone bereit zu halten, um mögliche Verzögerungen beim Drucken zu vermeiden. Sie müssen die Patronen erst auswechseln, wenn Sie dazu aufgefordert werden.
- Schalten Sie den Drucker immer über () (Netz) aus, damit die Düsen des Druckers geschützt werden können.

### **Tipps zum Einlegen von Papier**

Weitere Informationen finden Sie unter Einlegen von Papier.

- Vergewissern Sie sich, dass das Papier korrekt im Zufuhrfach eingelegt ist und stellen Sie das korrekte Medienformat und den korrekten Medientyp ein. Nach dem Einlegen von Papier in das Zufuhrfach werden Sie aufgefordert, auf dem Bedienfeld das Medienformat und den Medientyp auszuwählen.
- Legen Sie einen Stapel Papier (nicht nur ein Blatt) ein. Sämtliches Papier im Stapel muss dasselbe Format und denselben Typ aufweisen, um Papierstaus zu vermeiden.
- Legen Sie das Papier mit der zu bedruckenden Seite nach unten ein.
- Vergewissern Sie sich, dass das im Zufuhrfach eingelegte Papier flach aufliegt und die Kanten nicht geknickt oder eingerissen sind.
- Stellen Sie die Papierquerführungen im Zufuhrfach so ein, dass sie eng am Papier anliegen. Vergewissern Sie sich, dass die Papierführungen das Papier im Hauptfach nicht zusammendrücken.

### Tipps zu den Druckereinstellungen

Die im Druckertreiber ausgewählten Software-Einstellungen beziehen sich nur auf den Druck. Sie gelten weder für Kopier- noch für Scanvorgänge.

Sie können das Papier beidseitig bedrucken. Weitere Informationen hierzu finden Sie unter <u>Beidseitiger Druck</u> (<u>Duplexdruck</u>).

#### Tipps zu den Druckereinstellungen (Windows)

- Öffnen Sie zum Ändern der Standarddruckeinstellungen die HP Druckersoftware. Klicken Sie auf Drucken und Scannen und dann auf Voreinstellungen festlegen. Weitere Informationen zum Öffnen der Druckersoftware finden Sie unter Öffnen der HP Druckersoftware (Windows).
- Erläuterungen zu Papier- und Papierfacheinstellungen:
  - Papierformat: W\u00e4hlen Sie das Papierformat aus, das dem im Zufuhrfach eingelegten Papier entspricht.
  - **Medien**: Wählen Sie den von Ihnen verwendeten Papiertyp aus.
- Erläuterungen zu Einstellungen für Farb- oder Schwarzweißdruck:
  - Farbe: Für Farbdrucke wird Tinte aus allen Patronen verwendet.
  - Schwarzweiß oder Nur schwarze Tinte: Für Schwarzweißdrucke in normaler oder geringerer Qualität wird nur schwarze Tinte verwendet.
  - Hohe Qualität Graustufen: Zur Produktion von hochwertigen Schwarzweißdrucken mit einer breiteren Palette an Schwarz- und Grautönen wird Tinte aus den Farbpatronen und der schwarzen Patrone verwendet.
- Erläuterungen zu Druckqualitätseinstellungen:

Die Druckqualität ergibt sich aus der Druckauflösung in Punkten pro Zoll (dpi). Ein höherer dpi-Wert erhöht die Schärfe und Detailgenauigkeit von Drucken, verringert aber die Druckgeschwindigkeit und erhöht möglicherweise den Tintenverbrauch.

- Entwurf: Niedrigste dpi-Einstellung, die normalerweise bei niedrigem Tintenfüllstand oder bei geringeren Anforderungen an die Druckqualität verwendet wird.
- **Normal**: Für die meisten Druckaufträge geeignet.
- **Optimal**: Höherer dpi-Wert als bei der Einstellung für **Besser**.
- **Maximale Auflösung (dpi)**: Maximale dpi-Einstellung für die Druckqualität.
- Erläuterungen zu Seiten- und Layouteinstellungen:
  - Ausrichtung: W\u00e4hlen Sie Hochformat f\u00fcr vertikale Drucke oder Querformat f\u00fcr horizontale Drucke aus.
  - Beidseitiger Druck: Drehen Sie einseitig bedrucktes Papier nach der Ausgabe automatisch um, damit ein beidseitiges Bedrucken des Papiers möglich ist.
    - **Lange Seite**: Wählen Sie diese Option, wenn beim beidseitigen Drucken das Papier an der langen Seite gedreht werden soll.
    - **Kurze Seite**: Wählen Sie diese Option, wenn beim beidseitigen Drucken das Papier an der kurzen Seite gedreht werden soll.
  - **Seiten pro Blatt**: Dient zum Angeben der Reihenfolge der Seiten, wenn ein Dokument mit mehr als zwei Seiten pro Blatt gedruckt wird.

# 7 Kopieren und scannen

Sie können Dokumente, Fotos und weitere Papiertypen scannen und an verschiedene Ziele wie einen Ordner auf einem Computer oder einen E-Mail-Empfänger senden.

Wenn Sie Dokumente mit der HP Druckersoftware scannen, können Sie in einem Format scannen, das sich durchsuchen und bearbeiten lässt.

Wenn Sie ein randloses Original scannen, verwenden Sie das Scannerglas und nicht den Vorlageneinzug.

🖹 HINWEIS: Einige Scanfunktionen stehen erst nach der Installation der HP Druckersoftware zur Verfügung.

- ☆ TIPP: Falls Probleme beim Scannen von Dokumenten auftreten, finden Sie weitere Informationen unter Probleme beim Kopieren und Scannen.
  - <u>Kopieren und Scannen mit HP Smart</u>
  - Kopieren mit dem Drucker
  - <u>Scannen mit der HP Druckersoftware (Windows 7)</u>
  - <u>Scannen mithilfe von Webscan</u>
  - <u>Tipps für erfolgreiches Kopieren und Scannen</u>

# **Kopieren und Scannen mit HP Smart**

- <u>So kopieren und scannen Sie über ein Android- oder iOS-Gerät</u>
- Scannen über ein Windows 10-Gerät

Sie können die HP Smart App verwenden, um Dokumente oder Fotos zu kopieren und mit Ihrer Gerätekamera zu scannen. HP Smart bietet Bearbeitungswerkzeuge, mit denen Sie das gescannte Bild vor dem Speichern, Teilen oder Drucken anpassen können. Sie können Scans drucken, lokal oder in der Cloud speichern und per E-Mail, SMS, Facebook, Instagram usw. mit anderen Personen teilen. Befolgen Sie zum Kopieren und Scannen mit HP Smart die Anweisungen im entsprechenden Abschnitt unten für den von Ihnen verwendeten Gerätetyp.

Dieser Abschnitt enthält grundlegende Anleitungen zur Verwendung der HP Smart App zum Kopieren oder Scannen über Ihr Android, iOS, Windows 10 oder Mac Gerät. Weitere Informationen zur Verwendung der HP Smart App finden Sie hier:

- iOS/Android: www.hp.com/go/hpsmart-help
- Windows: www.hp.com/go/hpsmartwin-help
- macOS: <u>www.hp.com/go/hpsmartmac-help</u>

### So kopieren und scannen Sie über ein Android- oder iOS-Gerät

#### So kopieren Sie über ein Android- oder iOS-Gerät

- **1.** Öffnen Sie die HP Smart App.
- Tippen Sie auf das Pluszeichen ( + ) oder die Option Drucker hinzufügen, wenn Sie zu einem anderen Drucker wechseln oder einen neuen Drucker hinzufügen müssen. Wischen Sie ggf. im oberen Bereich des Startbildschirms nach rechts/links, um die Option Drucker hinzufügen zu finden.
- 3. Tippen Sie auf Kopieren. Die integrierte Kamera wird geöffnet.
- 4. Legen Sie ein Dokument oder ein Foto vor die Kamera, wählen Sie eine Formatoption aus, um die Erkennung des Originalformats zu unterstützen, und tippen Sie dann auf die runde Schaltfläche am unteren Rand der Anzeige, um ein Bild aufzunehmen.
- TIPP: Ein optimales Ergebnis erzielen Sie, wenn Sie die Kameraposition so wählen, dass das Original in der Vorschau innerhalb des Rahmens platziert ist.
- 5. Geben Sie die Anzahl der Kopien an oder nehmen Sie ggf. weitere Anpassungen vor:
  - Tippen Sie auf das Symbol für das Hinzufügen von Seiten, um weitere Dokumente oder Fotos hinzuzufügen.
  - Tippen Sie auf das Löschen-Symbol, um Dokumente oder Fotos zu entfernen.
  - Tippen Sie auf Größe ändern, um anzugeben, wie das Original das Papier ausfüllen soll.
- 6. Tippen Sie auf **Start Schwarz** oder auf **Start Farbe**, um eine Kopie zu erstellen.
### So scannen Sie über ein Android- oder iOS-Gerät:

- **1.** Öffnen Sie die HP Smart App.
- Tippen Sie auf das Pluszeichen ( + ) oder die Option Drucker hinzufügen, wenn Sie zu einem anderen Drucker wechseln oder einen neuen Drucker hinzufügen müssen. Wischen Sie ggf. im oberen Bereich des Startbildschirms nach rechts/links, um die Option Drucker hinzufügen zu finden.
- **3.** Wählen Sie **Kamera-Scan** aus, um Ihr Dokument oder Foto mit der in Ihr Gerät integrierten Kamera zu scannen, oder wählen Sie **Drucker-Scan** aus, um mit dem Scanner des Druckers zu scannen.
- 4. Legen Sie die Scaneinstellungen fest und tippen Sie dann auf **Scannen**.
- 5. Wenn Sie mit der Anpassung des gescannten Dokuments oder Fotos fertig sind, speichern Sie es, leiten Sie es weiter oder drucken Sie es aus.
  - **TIPP:** Erstellen Sie zum Scannen an E-Mail einen Shortcut oder eine Smart Task. Siehe <u>So erhalten Sie</u> weitere Informationen zu HP Smart.

### Scannen über ein Windows 10-Gerät

### So scannen Sie ein Dokument oder ein Foto mit der Kamera des Geräts:

Wenn Ihr Gerät mit einer Kamera ausgestattet ist, können Sie mit der HP Smart App ein gedrucktes Dokument oder ein Foto mit der Gerätekamera scannen. Anschließend können Sie mit HP Smart das Bild bearbeiten, speichern oder mit anderen Personen teilen.

- 1. Öffnen Sie HP Smart. Weitere Informationen finden Sie unter Kopieren und Scannen mit HP Smart.
- 2. Wählen Sie Scannen und dann Kamera aus.
- **3.** Legen Sie ein Dokument oder ein Foto vor die Kamera und klicken oder tippen Sie auf die runde Taste unterhalb des Displays, um ein Bild aufzunehmen.
- 4. Passen Sie die Ränder nach Bedarf an. Klicken oder tippen Sie auf das Übernehmen-Symbol.
- 5. Nehmen Sie bei Bedarf weitere Änderungen vor:
  - Klicken oder tippen Sie auf **Seiten hinzufügen**, um weitere Dokumente oder Fotos hinzuzufügen.
  - Klicken oder tippen Sie auf **Bearbeiten**, um das Dokument oder Bild zu drehen oder zuzuschneiden oder um die Einstellungen für Kontrast, Helligkeit, Sättigung oder Winkel anzupassen.
- 6. Wählen Sie den gewünschten Dateityp aus und klicken oder tippen Sie dann zum Speichern auf das Speichern-Symbol oder zum Teilen des Scans mit anderen Personen auf das Teilen-Symbol.

### So bearbeiten Sie ein zuvor gescanntes Dokument oder Foto:

HP Smart bietet Bearbeitungswerkzeuge, beispielsweise zum Zuschneiden oder Drehen, mit denen Sie ein zuvor gescanntes Dokument oder Foto auf Ihrem Gerät anpassen können.

- 1. Öffnen Sie HP Smart. Weitere Informationen finden Sie unter Kopieren und Scannen mit HP Smart.
- 2. Wählen Sie Scannen und dann Importieren aus.
- **3.** Wählen Sie das anzupassende Dokument oder Foto aus und klicken oder tippen Sie dann auf Öffnen.
- **4.** Passen Sie die Ränder nach Bedarf an. Klicken oder tippen Sie auf das Übernehmen-Symbol.

- 5. Nehmen Sie bei Bedarf weitere Änderungen vor:
  - Klicken oder tippen Sie auf **Seiten hinzufügen**, um weitere Dokumente oder Fotos hinzuzufügen.
  - Klicken oder tippen Sie auf **Bearbeiten**, um das Dokument oder Bild zu drehen oder zuzuschneiden oder um die Einstellungen für Kontrast, Helligkeit, Sättigung oder Winkel anzupassen.
- 6. Wählen Sie den gewünschten Dateityp aus und klicken oder tippen Sie dann auf **Speichern** oder **Freigeben**, um die Datei zu speichern bzw. mit anderen Personen zu teilen.

## Kopieren mit dem Drucker

Das Menü **Kopieren** auf dem Druckerdisplay ermöglicht Ihnen, die Anzahl der Kopien sowie Kopieren in Farbe oder Schwarzweiß auf Normalpapier auszuwählen. Sie können auch problemlos auf erweiterte Einstellungen zugreifen wie Ändern von Papiertyp und -format, Anpassen der Helligkeit der Kopie und Ändern des Formats der Kopie.

### So erstellen Sie eine Kopie

- 1. Legen Sie das Original mit der bedruckten Seite nach unten auf das Vorlagenglas des Scanners.
- 2. Tippen Sie in der Startanzeige der Drucker-Bedienfeldanzeige auf **Kopieren**.
- **3.** Geben Sie die gewünschte Anzahl an Kopien an. Führen Sie zum Angeben der Anzahl einen der folgenden Schritte aus:
  - Wählen Sie innerhalb des Auswahlfeldes eine Zahl aus. Sie können innerhalb des Auswahlfeldes nach rechts oder links wischen, um die Anzahl zu erhöhen oder zu verringern.
  - Tippen Sie auf die Ziffernblock-Schaltfläche rechts neben dem Auswahlfeld, um eine bestimmte Zahl einzugeben.
- 4. Tippen Sie auf 🔅 (Einstellungen), um das Papierformat, den Papiertyp, die Qualität und weitere Einstellungen festzulegen.
  - Um zwei Seiten des Originals auf die Vorder- und die Rückseite desselben Blattes zu kopieren, tippen Sie auf die Umschalt-Schaltfläche neben **Beidseitig**, um sie auf **EIN** zu setzen.
  - Tippen Sie auf 👈 (Zurück), um zum Menü "Kopieren" zurückzukehren.
- 5. Tippen Sie auf Start Schwarz oder Start Farbe, um den Kopierauftrag zu starten.

## Scannen mit der HP Druckersoftware (Windows 7)

Sie können Dokumente, Fotos und weitere Papiertypen scannen und an verschiedene Ziele wie einen Ordner auf einem Computer oder einen E-Mail-Empfänger senden.

Wenn Sie ein randloses Original scannen, verwenden Sie das Scannerglas und nicht den Vorlageneinzug.

- 🖹 HINWEIS: Einige Scanfunktionen stehen erst nach der Installation der HP Druckersoftware zur Verfügung.
- TIPP: Falls Probleme beim Scannen von Dokumenten auftreten, finden Sie weitere Informationen unter <u>Probleme beim Kopieren und Scannen</u>.

Dieser Abschnitt behandelt folgende Themen:

- Scannen an einen Computer
- <u>Erstellen eines neuen Scan-Shortcuts (Windows)</u>
- <u>Ändern der Scaneinstellungen (Windows)</u>

### **Scannen an einen Computer**

Vor dem Scannen an einen Computer müssen Sie sicherstellen, dass die empfohlene HP Druckersoftware bereits installiert ist. Der Drucker und der Computer müssen verbunden und eingeschaltet sein.

Außerdem muss auf Windows-Computern die Druckersoftware bereits ausgeführt werden, bevor der Scanvorgang gestartet wird.

### So aktivieren Sie die Funktion "An Computer scannen" (Windows)

Wenn der Drucker über ein USB–Kabel mit dem Computer verbunden ist, ist die Funktion zum Scannen an den Computer standardmäßig aktiviert und kann nicht deaktiviert werden.

Befolgen Sie bei einer Netzwerkverbindung die Anweisungen weiter unten, wenn die Funktion deaktiviert wurde und sie erneut aktiviert werden soll.

- 1. Öffnen Sie die HP Druckersoftware. Weitere Informationen finden Sie unter <u>Öffnen der HP</u> <u>Druckersoftware (Windows)</u>.
- 2. Klicken Sie auf Drucken und Scannen und dann auf Scannen.
- 3. Wählen Sie Scannen an Computer verwalten aus.
- 4. Klicken Sie auf Aktivieren.

### So scannen Sie ein Original über das Druckerbedienfeld an einen Computer

Vergewissern Sie sich vor dem Scannen, dass der Drucker bereits mit dem Computer verbunden ist.

- 1. Legen Sie das Original mit der bedruckten Seite nach unten auf das Scannerglas oder mit der bedruckten Seite nach oben in den Vorlageneinzug ein.
- 2. Tippen Sie auf dem Bedienfeld auf **Scannen** und wählen Sie dann den Namen Ihres **Computer** aus.
- **3.** Tippen Sie auf **Start Scannen**.

### So scannen Sie ein Dokument oder ein Foto an eine Datei (Windows)

- 1. Legen Sie das Original mit der bedruckten Seite nach unten auf das Scannerglas oder mit der bedruckten Seite nach oben in den Vorlageneinzug ein.
- Öffnen Sie die HP Druckersoftware. Weitere Informationen hierzu finden Sie unter <u>Öffnen der HP</u> <u>Druckersoftware (Windows)</u>.
- 3. Klicken Sie in der Druckersoftware auf Dokument oder Foto scannen.
- 4. Wählen Sie den gewünschten Scantyp aus und klicken Sie dann auf Scannen.
  - Wählen Sie **Als PDF speichern** aus, um das Dokument (oder Foto) als PDF-Datei zu speichern.
  - Wählen Sie **Als JPEG speichern** aus, um das Dokument (oder Foto) als Bilddatei zu speichern.
- HINWEIS: Die initiale Anzeige ermöglicht Ihnen die Überprüfung und die Anpassung der Grundeinstellungen. Klicken Sie oben rechts im Dialogfenster "Scannen" auf den Link **Mehr**, um Detaileinstellungen zu überprüfen und zu ändern.

Weitere Informationen finden Sie unter Ändern der Scaneinstellungen (Windows).

Bei Auswahl von **Viewer nach dem Scannen anzeigen** können Sie im Vorschaufenster Anpassungen am gescannten Bild vornehmen.

### **Erstellen eines neuen Scan-Shortcuts (Windows)**

Sie können Ihren eigenen Scan-Shortcut erstellen, um sich das Scannen zu erleichtern. Sie möchten beispielsweise regelmäßig Fotos im PNG-Format und nicht im JPEG-Format scannen und speichern.

- 1. Legen Sie das Original mit der bedruckten Seite nach unten auf das Scannerglas oder mit der bedruckten Seite nach oben in den Vorlageneinzug ein.
- 2. Öffnen Sie die HP Druckersoftware. Weitere Informationen hierzu finden Sie unter <u>Öffnen der HP</u> <u>Druckersoftware (Windows)</u>.
- 3. Klicken Sie in der Druckersoftware auf Dokument oder Foto scannen.
- 4. Klicken Sie auf Neuen Scan-Shortcut erstellen.
- 5. Geben Sie einen aussagekräftigen Namen ein, wählen Sie einen vorhandenen Shortcut als Basis für den neuen Shortcut aus und klicken Sie dann auf **Erstellen**.
- 6. Ändern Sie die Einstellungen für Ihren neuen Shortcut laut Ihren Anforderungen und klicken Sie dann auf das Symbol zum Speichern rechts neben dem Shortcut.
- HINWEIS: Die initiale Anzeige ermöglicht Ihnen die Überprüfung und die Anpassung der Grundeinstellungen. Klicken Sie oben rechts im Dialogfenster "Scannen" auf den Link **Mehr**, um Detaileinstellungen zu überprüfen und zu ändern.

Weitere Informationen finden Sie unter Ändern der Scaneinstellungen (Windows).

### Ändern der Scaneinstellungen (Windows)

Sie können beliebige Scaneinstellungen zur einmaligen Verwendung ändern oder die Änderungen zur permanenten Verwendung speichern. Zu diesen Einstellungen zählen das Papierformat und die Orientierung, die Scanauflösung, der Kontrast und der Speicherort des Ordners zum Speichern von Scans.

- 1. Legen Sie das Original mit der bedruckten Seite nach unten auf das Scannerglas oder mit der bedruckten Seite nach oben in den Vorlageneinzug ein.
- Öffnen Sie die HP Druckersoftware. Weitere Informationen hierzu finden Sie unter <u>Öffnen der HP</u> <u>Druckersoftware (Windows)</u>.
- 3. Klicken Sie in der Druckersoftware auf Dokument oder Foto scannen.
- 4. Klicken Sie oben rechts im Dialogfenster "HP Scan" auf den Link **Mehr**.

Der Bereich mit den detaillierten Einstellungen wird auf der rechten Seite angezeigt. In der linken Spalte wird eine Zusammenfassung der aktuellen Einstellungen für den jeweiligen Abschnitt angezeigt. In der rechten Spalte können Sie die Einstellungen im hervorgehobenen Abschnitt ändern.

5. Klicken Sie auf den jeweiligen Abschnitt links neben dem Bereich mit den detaillierten Einstellungen, um die Einstellungen in diesem Abschnitt zu überprüfen.

Die meisten Einstellungen lassen sich über Dropdown-Menüs überprüfen und ändern.

Einige Einstellungen bieten mehr Flexibilität, indem ein neuer Bereich angezeigt wird. Diese sind mit einem + (Pluszeichen) rechts neben der jeweiligen Einstellung markiert. Sie müssen Änderungen in diesem Bereich entweder bestätigen oder abbrechen, um zum Bereich mit den detaillierten Einstellungen zurückzukehren.

- 6. Sobald die gewünschten Einstellungen geändert wurden, führen Sie einen der folgenden Schritte aus:
  - Klicken Sie auf **Scannen**. Sie werden aufgefordert, die Änderungen für den Shortcut zu speichern oder abzulehnen, nachdem der Scanvorgang abgeschlossen wurde.
  - Klicken Sie auf das Symbol zum Speichern rechts neben der Verknüpfung. Die Änderungen werden in der Verknüpfung gespeichert, so dass Sie sie beim nächsten Mal wiederverwenden können. Andernfalls betreffen die Änderungen nur den aktuellen Scanvorgang. Klicken Sie danach auf **Scannen**.

<u>Gehen Sie online, um weitere Infos zur HP Scan-Software zu erhalten</u>. Hier erhalten Sie Anleitungen für Folgendes:

- Anpassen der Scaneinstellungen wie Bilddateityp, Scanauflösung und Kontraststufen.
- Scannen an Netzwerkordner und Cloud-Laufwerke.
- Anzeigen einer Vorschau und Anpassen der Bilder vor dem Scannen.

## Scannen mithilfe von Webscan

Webscan ist eine Funktion des eingebetteten Webservers, mit der Sie Fotos und Dokumente mithilfe eines Webbrowsers mit Ihrem Drucker scannen und auf Ihrem Computer verwenden können.

Diese Funktion ist auch dann verfügbar, wenn die Druckersoftware nicht auf dem Computer installiert wurde.

Weitere Informationen finden Sie unter Eingebetteter Webserver.

🖹 HINWEIS: Standardmäßig ist Webscan ausgeschaltet. Sie können diese Funktion über den EWS aktivieren.

Wenn sich Webscan im EWS nicht öffnen lässt, wurde die Funktion ggf. vom Netzwerkadministrator ausgeschaltet. Weitere Informationen erhalten Sie bei Ihrem Netzwerkadministrator oder der Person, von der das Netzwerk eingerichtet wurde.

### So aktivieren Sie Webscan

- 1. Öffnen Sie den eingebetteten Webserver. Weitere Informationen finden Sie unter <u>Eingebetteter</u> <u>Webserver</u>.
- 2. Klicken Sie auf die Registerkarte Einst.
- 3. Klicken Sie im Bereich Sicherheit auf Administratoreinstellungen.
- 4. Wählen Sie Webscan über EWS aus, um Webscan zu aktivieren.
- 5. Klicken Sie auf Übernehmen.

### So scannen Sie mithilfe von Webscan:

Beim Scannen über Webscan sind grundlegende Scanfunktionen verfügbar. Scannen Sie mithilfe der HP Druckersoftware, um zusätzliche Scanoptionen oder Funktionalität zu erhalten.

- 1. Legen Sie das Original mit der bedruckten Seite nach unten auf das Scannerglas oder mit der bedruckten Seite nach oben in den Vorlageneinzug ein.
- **2.** Öffnen Sie den eingebetteten Webserver. Weitere Informationen finden Sie unter <u>Eingebetteter</u> <u>Webserver</u>.
- 3. Klicken Sie auf die Registerkarte Scannen.
- Klicken Sie im linken Fensterbereich auf Webscan, ändern Sie die Einstellungen und klicken Sie dann auf Start Scannen.

## Tipps für erfolgreiches Kopieren und Scannen

Beachten Sie die folgenden Tipps, um erfolgreich zu kopieren und zu scannen:

- Halten Sie das Vorlagenglas und die Unterseite der Abdeckung sauber. Der Scanner interpretiert die auf dem Vorlagenglas erkannten Elemente als Teil des Bilds.
- Legen Sie das Original mit der Druckseite nach unten auf das Scannerglas. Richten Sie es dabei an der Markierung hinten links am Glas aus.
- Wenn Sie eine große Kopie eines kleinen Originals anfertigen möchten, scannen Sie das Original in den Computer ein, ändern Sie die Größe des Bilds in der Scansoftware, und drucken Sie anschließend eine Kopie des vergrößerten Bilds.
- Wenn das Scanformat, der Ausgabetyp, die Scanauflösung, der Dateityp oder eine andere Einstellung geändert werden soll, starten Sie den Scanvorgang von der Druckersoftware aus.
- Vergewissern Sie sich, dass die Helligkeit in der Software korrekt eingestellt ist, um falschen oder fehlenden gescannten Text zu vermeiden.
- Wenn ein mehrseitiges Dokument in eine und nicht mehrere Dateien gescannt werden soll, starten Sie den Scan über die Druckersoftware, anstatt **Scannen** auf dem Bedienfeld auszuwählen. Sie können zum Scannen auch den Vorlageneinzug verwenden.
- Wenn Sie eine mobile Kamera zum Scannen verwenden, stellen Sie sicher, dass Sie sich in einer gut ausgeleuchteten Umgebung befinden und das Original einen guten Kontrast zu der Oberfläche aufweist, auf der es liegt.

## 8 Verwalten von Kassetten

Sie müssen einige einfache Wartungsverfahren beachten, um eine optimale Druckqualität mit dem Drucker zu erzielen.

- **TIPP:** Falls Probleme beim Kopieren von Dokumenten auftreten, finden Sie weitere Informationen unter <u>Probleme beim Drucken</u>.
  - Informationen zu Patronen und zum Druckkopf
  - <u>Auch wenn Sie ausschließlich mit der schwarzen Patrone drucken, wird ein geringer Anteil farbiger Tinte</u> verwendet.
  - <u>Überprüfen der geschätzten Tintenfüllstände</u>
  - Auswechseln der Patronen
  - Bestellen von Patronen
  - Lagerung von Verbrauchsmaterial
  - Speicher für anonyme Nutzungsdaten
  - <u>Gewährleistungsinformationen für Patronen</u>

## Informationen zu Patronen und zum Druckkopf

Die folgenden Tipps sollen helfen, die HP Druckpatronen richtig zu warten und eine gleichbleibende Druckqualität sicherzustellen.

- Die Anweisungen im vorliegenden Handbuch unterstützen Sie beim Auswechseln der Patronen. Die Anweisungen gelten nicht für das erstmalige Einsetzen von Patronen.
- Bewahren Sie alle Patronen bis zur Verwendung in der versiegelten Originalverpackung auf.
- Sie müssen den Drucker unbedingt korrekt ausschalten. Weitere Informationen finden Sie unter <u>Ausschalten des Druckers</u>.
- Bewahren Sie die Patronen bei Raumtemperatur auf (15 bis 35 °C oder 59 bis 95 °F).
- Reinigen Sie den Druckkopf nur, wenn es nötig ist. Andernfalls verschwenden Sie Tinte und verkürzen die Lebensdauer der Patronen.
- Gehen Sie sorgsam mit den Patronen um. Wenn Sie die Druckpatronen fallen lassen oder anderweitig beschädigen, können vorübergehend Druckprobleme entstehen.
- Gehen Sie zum Transportieren des Druckers wie folgt vor, um zu verhindern, dass Tinte aus dem Drucker ausläuft oder Schäden am Drucker auftreten:
  - Schalten Sie den Drucker unbedingt durch Drücken von <sup>(1)</sup> (Taste Netz) aus. Warten Sie, bis keine Betriebsgeräusche mehr zu hören sind, bevor Sie das Netzkabel des Druckers herausziehen.
  - Stellen Sie sicher, dass die Patronen im Gerät verbleiben.
  - Der Drucker muss aufrecht transportiert werden. Er darf weder auf die Seite, noch auf die Rückoder Oberseite gelegt werden.
- Dieser Drucker ist nicht für Systeme mit kontinuierlicher Tintenzufuhr ausgelegt. Entfernen Sie das System mit kontinuierlicher Tintenzufuhr und setzen Sie Original HP (oder kompatible) Patronen ein, um den Druck fortzusetzen.
- Dieser Drucker ist für die Verwendung von Tintenpatronen ausgelegt, die verwendet werden, bis die Tinte aufgebraucht ist. Das Nachfüllen der Patronen, bevor die Tinte aufgebraucht ist, kann dazu führen, dass der Drucker ausfällt. Sollte dies geschehen, eine neue Patrone (Original HP Patrone oder kompatible Patrone) einsetzen, um den Druck fortzusetzen.
- Für einen HP+ Drucker benötigen Sie unbedingt Original HP Druckerpatronen. Wenn keine Original HP Druckerpatronen oder wiederbefüllte Patronen eingesetzt sind, kann der Drucker nicht drucken.

ACHTUNG: HP empfiehlt, fehlende Patronen baldmöglichst zu ersetzen, um Probleme mit der Druckqualität, möglichen Mehrverbrauch von Tinte oder Schäden am Tintensystem zu vermeiden. Schalten Sie den Drucker niemals aus, wenn Patronen fehlen.

# Auch wenn Sie ausschließlich mit der schwarzen Patrone drucken, wird ein geringer Anteil farbiger Tinte verwendet.

Tinte wird beim Druckprozess der Tintenstrahldrucker auf verschiedene Weise verwendet. Die Tinte in einer Druckpatrone wird normalerweise für das Drucken von Dokumenten, Fotos oder anderen Materialien verwendet. Ein Teil der Tinte wird jedoch für die Wartung des Druckkopfes genutzt. Ein Teil der Tinte ist Resttinte, und zu guter Letzt verdunstet auch ein Teil der Tinte. Weitere Informationen zum Tintenverbrauch finden Sie auf der Website www.hp.com/go/learnaboutsupplies unter **HP Ink**. (Möglicherweise müssen Sie über die Schaltfläche **Select Country** auf der Seite Ihr Land bzw. Ihre Region auswählen.)

## Überprüfen der geschätzten Tintenfüllstände

Sie können den ungefähren Tintenfüllstand entweder mit der Druckersoftware oder über das Bedienfeld des Druckers überprüfen.

### So überprüfen Sie die geschätzten Tintenfüllstände über das Bedienfeld des Druckers

- Tippen Sie auf dem Bedienfeld des Druckers auf () (Tinte), um die geschätzten Tintenfüllstände anzuzeigen.
- **HINWEIS:** Die Warnungen und Hinweise in Bezug auf die Tintenfüllstände sind lediglich Schätzwerte, die der besseren Planung dienen. Wenn eine Warnung in Bezug auf einen niedrigen Tintenfüllstand angezeigt wird, sollten Sie eine Ersatzpatrone bereithalten, um mögliche Verzögerungen beim Druck zu vermeiden. Das Auswechseln der Tintenpatronen ist erst erforderlich, wenn Sie dazu aufgefordert werden.
- HINWEIS: Wenn Sie eine wiederbefüllte oder wiederaufgearbeitete Patrone einsetzen oder eine Patrone, die bereits in einem anderen Produkt verwendet wurde, ist die Anzeige des Tintenfüllstands ggf. ungenau oder sie fehlt.
- HINWEIS: Die Tinte in den Patronen wird beim Druckvorgang auf unterschiedliche Weise verwendet, etwa bei der Initialisierung, um den Drucker und die Patronen für den Druck vorzubereiten, oder bei der Wartung der Druckköpfe, damit die Düsen frei bleiben und die Tinte ungehindert fließt. Beachten Sie, dass nach der Verwendung Tintenrückstände in den Patronen verbleiben. Weitere Informationen finden Sie unter www.hp.com/go/inkusage.

## Auswechseln der Patronen

HINWEIS: Weitere Informationen zum Wiederverwerten gebrauchter Tintenverbrauchsmaterialien finden Sie unter <u>Recycling-Programm für HP Inkjet-Verbrauchsmaterialien</u>.

Wenn Sie noch keine Ersatzpatronen für den Drucker besitzen, können Sie diese unter <u>Bestellen von Patronen</u> bestellen.

- **HINWEIS:** Derzeit sind einige Teile der HP Website nur in englischer Sprache verfügbar.
- HINWEIS: Einige Patronen sind in manchen Ländern/Regionen nicht erhältlich.
- ACHTUNG: HP empfiehlt, fehlende Patronen baldmöglichst zu ersetzen, um Probleme mit der Druckqualität, möglichen Mehrverbrauch von Tinte oder Schäden am Tintensystem zu vermeiden. Schalten Sie den Drucker niemals aus, wenn Patronen fehlen.

### So wechseln Sie die Patronen aus

- **1.** Schalten Sie den Drucker ein.
- 2. Öffnen Sie die Frontklappe.

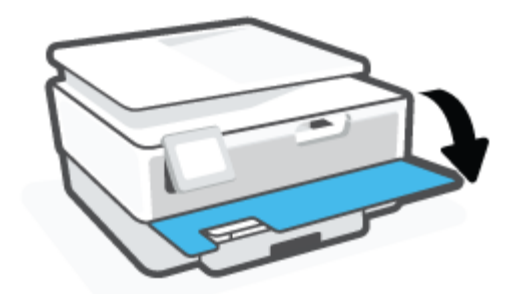

**3.** Öffnen Sie die Zugangsklappe zu den Patronen.

**HINWEIS:** Warten Sie, bis der Patronenwagen zum Stillstand kommt, bevor Sie fortfahren.

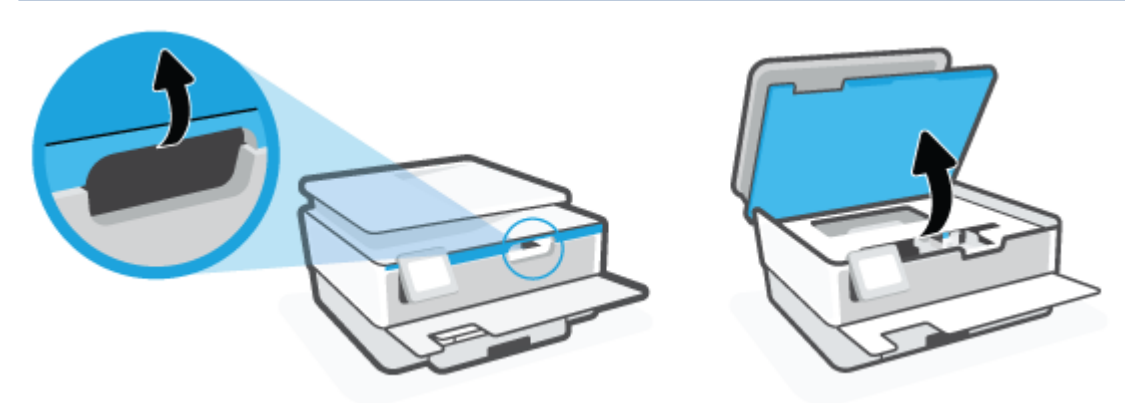

4. Drücken Sie von oben auf die Patrone, um sie lösen, und nehmen Sie die Patrone dann aus der Halterung.

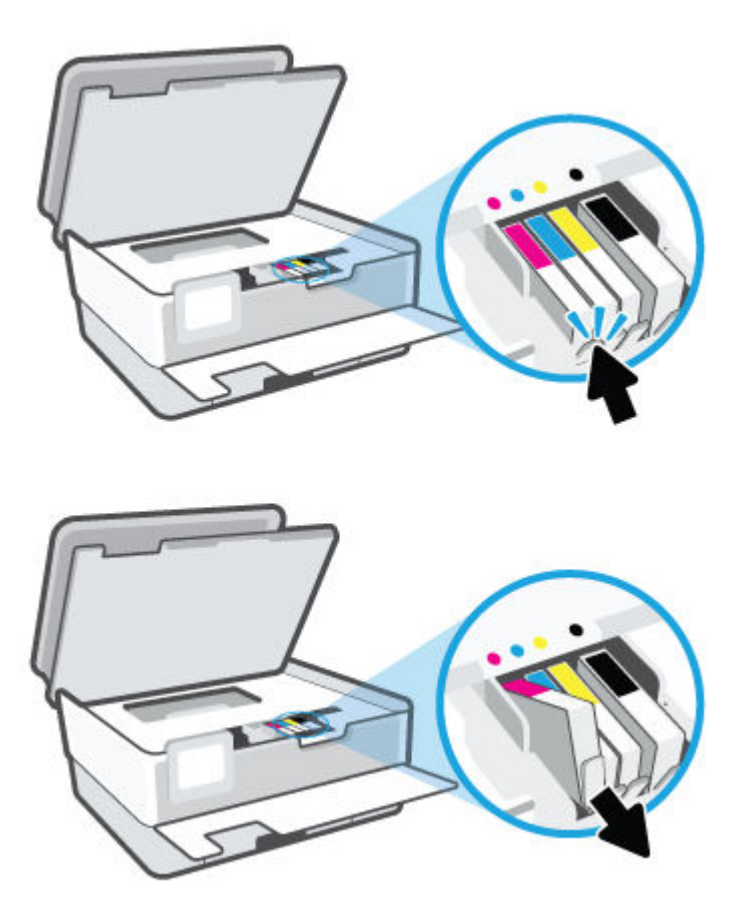

5. Nehmen Sie die neue Patrone aus der Verpackung.

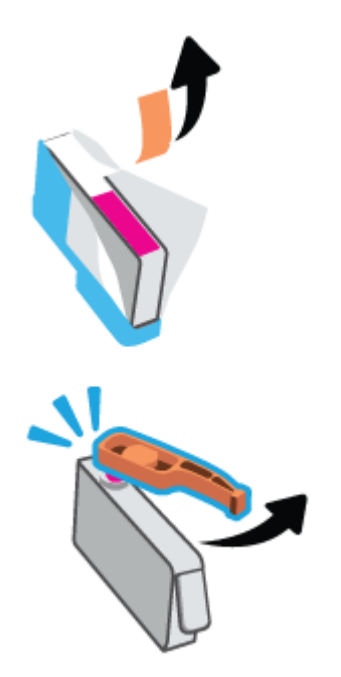

6. Schieben Sie die Patrone unter Beachtung der farbigen Kennzeichnungen in die jeweilige leere Halterung, bis sie fest in der Halterung sitzt.

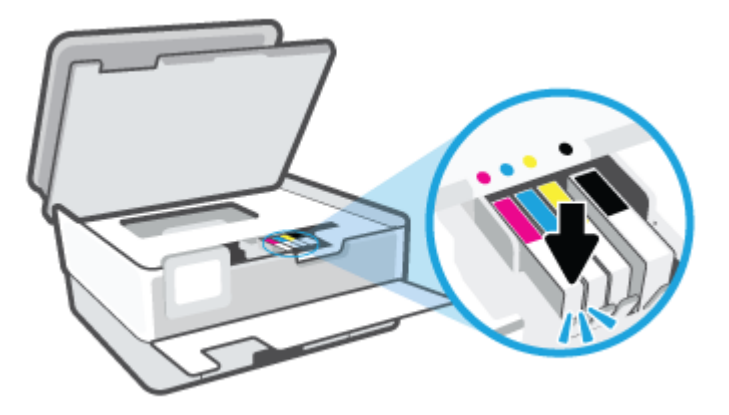

HINWEIS: Vergewissern Sie sich, dass der farbkodierte Buchstabe auf der Patrone dem Buchstaben am Steckplatz entspricht.

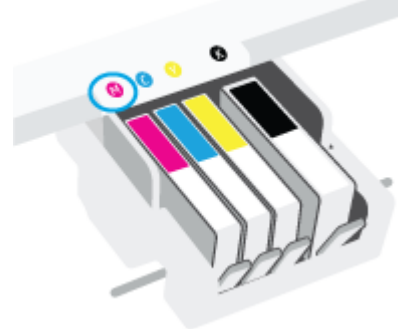

- 7. Wiederholen Sie die Schritte 4 bis 6 für alle auszutauschenden Patronen.
- 8. Schließen Sie die Zugangsklappe zu den Patronen.

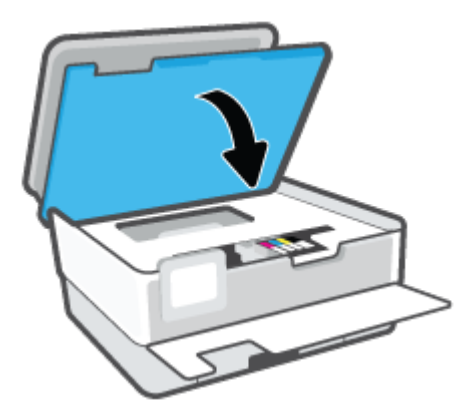

9. Schließen Sie die Frontklappe.

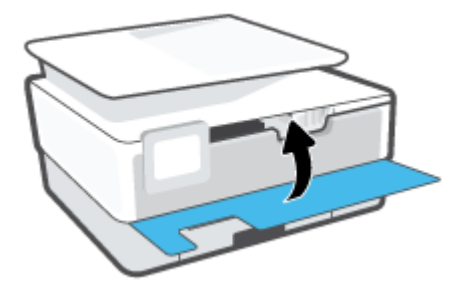

## **Bestellen von Patronen**

Rufen Sie <u>www.hp.com</u> auf, um Patronen zu bestellen. (Derzeit sind einige Teile der HP Website nur in englischer Sprache verfügbar.) Die Online-Bestellung von Patronen wird nicht in allen Ländern/Regionen unterstützt. In vielen Ländern sind jedoch Informationen verfügbar, um telefonisch zu bestellen, ein Geschäft vor Ort zu finden und eine Einkaufsliste zu drucken. Darüber hinaus können Sie die Seite <u>www.hp.com/buy/</u> <u>supplies</u> besuchen, um Informationen zum Erwerb von HP Produkten in Ihrem Land zu erhalten.

Verwenden Sie ausschließlich Ersatzpatronen, die dieselbe Patronennummer aufweisen wie die auszuwechselnde Patrone. Die Teilenummer der Patrone finden Sie an folgenden Stellen:

- Klicken Sie auf dem eingebetteten Webserver auf die Registerkarte Extras und dann unter Produktinformationen auf Verbrauchsmaterialstatus. Weitere Informationen finden Sie unter Eingebetteter Webserver.
- Im Druckerstatusbericht (siehe <u>Erläuterungen zu Druckerberichten</u>).
- Auf dem Aufkleber auf der Patrone, die Sie auswechseln.
- Auf einem Aufkleber im Inneren des Druckers. Öffnen Sie die Zugangsklappe zu den Patronen und suchen Sie den Aufkleber.

**HINWEIS:** Die **Setup**-Patrone im Lieferumfang des Druckers ist nicht separat zum Kauf erhältlich.

## Lagerung von Verbrauchsmaterial

Patronen können auch über einen längeren Zeitraum im Drucker verbleiben. Achten Sie jedoch darauf, den Drucker bei Nichtbenutzung stets korrekt auszuschalten, um den optimalen Zustand der Patronen sicherzustellen.

Weitere Informationen hierzu finden Sie unter <u>Ausschalten des Druckers</u>.

## Speicher für anonyme Nutzungsdaten

Die in diesem Drucker verwendeten HP Patronen sind mit einem Speicher-Chip ausgestattet, der den Betrieb des Druckers erleichtert. Außerdem werden von diesem Speicher-Chip klar umgrenzte anonyme Daten zur Nutzung des Druckers gesammelt. Dazu zählt: Anzahl der mit der Patrone gedruckten Seiten, Abdeckung der Seiten, Häufigkeit des Drucks und verwendete Druckmodi.

Diese Daten helfen HP, in Zukunft Drucker zu entwickeln, die noch besser auf den Bedarf unserer Kunden abgestimmt sind. Die vom Speicher-Chip der Patrone gesammelten Daten enthalten keine Informationen, mit denen sich der jeweilige Kunde oder Benutzer der Patrone oder deren Drucker ermitteln lässt.

HP sammelt Stichproben der Speicher-Chips von Patronen, die im Rahmen des kostenlosen Rückgabe- und Recycling-Programms von HP zurückgegeben werden (HP Planet Partners: <u>www.hp.com/recycle</u>). Die Speicher-Chips aus diesen Stichproben werden gelesen und analysiert, um zukünftige HP Drucker weiter zu verbessern. HP Partner, die am Recycling dieser Patronen beteiligt sind, können möglicherweise ebenfalls auf diese Daten zugreifen.

Andere Personen, in deren Besitz diese Patronen gelangen, kann ggf. auf die anonymen Daten auf dem Speicher-Chip zugreifen. Wenn Sie den Zugriff auf diese Daten nicht zulassen möchten, können Sie die Chips unbrauchbar machen. Sobald Sie den Speicher-Chip unbrauchbar machen, kann die Patrone jedoch nicht mehr in einem HP Drucker verwendet werden.

Wenn Sie die Bereitstellung dieser anonymen Daten nicht wünschen, können Sie den Zugriff auf diese Daten deaktivieren, indem Sie die Funktion zum Sammeln der Nutzungsdaten des Druckers deaktivieren.

### So deaktivieren Sie die Funktion zum Sammeln der Nutzungsdaten:

- 1. Tippen Sie auf dem Bedienfeld des Druckers auf 🔅 (Einrichtung).
- 2. Tippen Sie auf Voreinstellungen.
- 3. Tippen Sie zum Ausschalten der Funktion neben Anonyme Nutzungsdaten speichern auf Ein.
- HINWEIS: Stellen Sie die werkseitigen Standardeinstellungen wieder her, um die Funktion zum Sammeln der Nutzungsdaten wieder zu aktivieren. Weitere Informationen zum Wiederherstellen der Standardeinstellungen finden Sie unter Ursprünglichen Werkstandard und Einstellungen wiederherstellen.
- HINWEIS: Sie können die Patrone weiterhin im HP Drucker verwenden, wenn Sie die Funktion zum Sammeln der Nutzungsdaten des Druckers für den Speicher-Chip deaktivieren.

## Gewährleistungsinformationen für Patronen

Die Gewährleistung für die HP Patronen ist gültig, wenn die Patrone im zugewiesenen HP Druckgerät eingesetzt wird. Diese Gewährleistung umfasst keine HP Tintenpatronen, die wieder aufgefüllt, wieder verwertet, wieder aufbereitet, falsch verwendet oder an denen Änderungen vorgenommen wurden.

Während der Gewährleistungsfrist gilt die Gewährleistung für die Patrone, solange die HP Tinte nicht aufgebraucht wird und das Enddatum für die Gewährleistung noch nicht erreicht wurde. Das Ablaufdatum für die Gewährleistung ist im Format JJJJ/MM wie gezeigt an der Patrone zu finden:

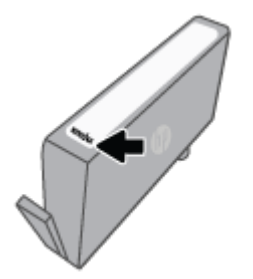

Die Erklärung zur beschränkten Gewährleistung von Hewlett-Packard finden Sie unter <u>www.hp.com/go/</u><u>orderdocuments</u>.

## 9 Beheben von Problemen

Die Informationen in diesem Kapitel bieten Lösungen für gängige Probleme. Wenn der Drucker nicht einwandfrei funktioniert und sich das Problem nicht mithilfe dieser Vorschläge lösen lässt, nutzen Sie einen der unter <u>HP Support</u> aufgeführten Support-Dienste, um weitere Hilfe zu erhalten.

Dieser Abschnitt behandelt folgende Themen:

- Aufrufen von Hilfe über die HP Smart App
- <u>So erhalten Sie Hilfe über das Bedienfeld des Druckers</u>
- Hilfethemen in diesem Handbuch
- Erläuterungen zu Druckerberichten
- Beheben von Problemen bei der Verwendung von Webdiensten
- Warten des Druckers
- <u>Ursprünglichen Werkstandard und Einstellungen wiederherstellen</u>
- HP Support

## Aufrufen von Hilfe über die HP Smart App

Die HP Smart App benachrichtigt den Benutzer bei Druckerproblemen (Staus und andere Probleme) und stellt Links zu Hilfetexten sowie Optionen zum Kontaktieren des Supports bereit, damit Sie zusätzliche Unterstützung erhalten können.

## So erhalten Sie Hilfe über das Bedienfeld des Druckers

Über die Hilfethemen des Druckers können Sie sich besser mit dem Drucker vertraut machen. Einige der Hilfethemen enthalten Animationen, die Sie durch verschiedene Arbeitsschritte (z. B. zum Einlegen von Papier) führen.

Um von der Startanzeige aus auf das Hilfemenü zuzugreifen oder für einen Bildschirm inhaltliche Hilfe aufzurufen, tippen Sie auf dem Bedienfeld des Druckers auf **?**.

## Hilfethemen in diesem Handbuch

Dieser Abschnitt behandelt folgende Themen:

- Papierstaus und Probleme mit der Papierzufuhr
- Probleme beim Drucken
- Probleme beim Kopieren und Scannen
- Probleme mit Netzwerk und Verbindungen
- Probleme mit der Druckerhardware

### **Papierstaus und Probleme mit der Papierzufuhr**

Welche Aufgabe möchten Sie ausführen?

- <u>Beseitigen eines Papierstaus</u>
- <u>Freigeben des Patronenwagens</u>
- Informationen zum Vermeiden von Papierstaus
- Beheben von Problemen bei der Papierzufuhr

### **Beseitigen eines Papierstaus**

Papierstaus können an verschiedenen Stellen im Drucker auftreten.

**ACHTUNG:** Beheben Sie Papierstaus schnellstmöglich, um Schäden am Druckkopf zu vermeiden.

### So beseitigen Sie einen Papierstau vom Zufuhrfach aus

1. Drücken Sie die Tasten an beiden Seiten des Ausgabefachs und halten Sie sie gedrückt, um das Ausgabefach aus dem Drucker zu entnehmen.

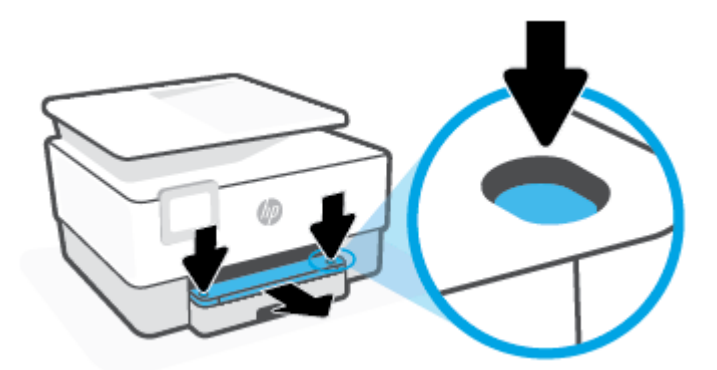

2. Entfernen Sie das Zufuhrfach, indem Sie es vollständig aus dem Drucker herausziehen.

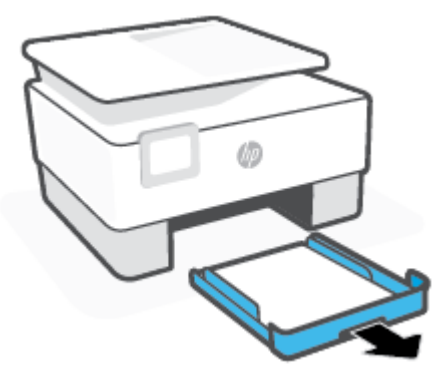

**3.** Überprüfen Sie den Bereich des Zufuhrfachs unterhalb des Druckers. Entfernen Sie das eingeklemmte Papier.

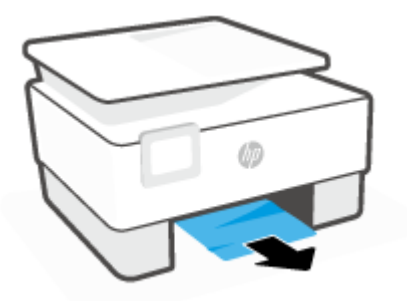

**4.** Schieben Sie das Zufuhrfach wieder in den Drucker, bis es einrastet.

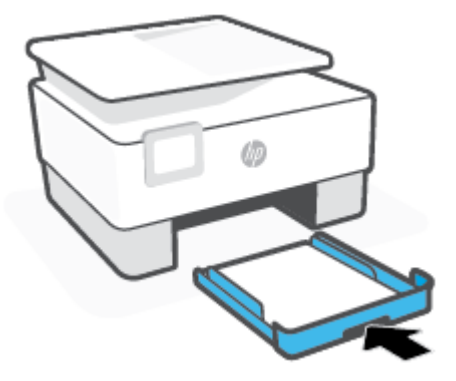

5. Schieben Sie das Ausgabefach wieder in den Drucker.

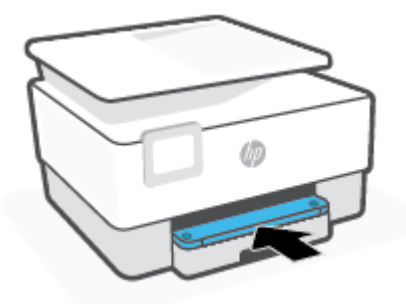

### So beseitigen Sie einen Papierstau aus dem Druckbereich

**1.** Öffnen Sie die Frontklappe.

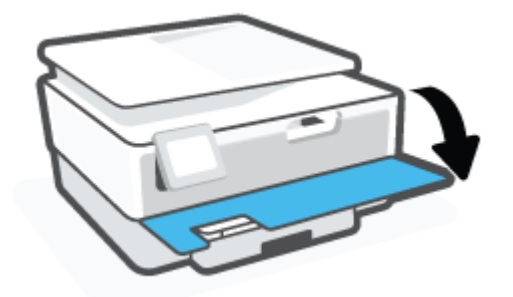

2. Öffnen Sie die Zugangsklappe zu den Patronen.

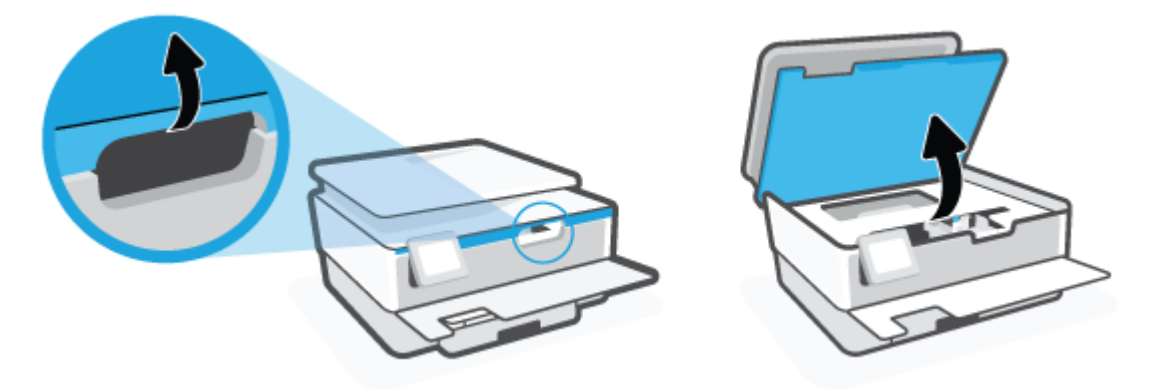

**3.** Wenn der Patronenwagen nicht blockiert ist, schieben Sie ihn bis zum Anschlag nach links und entfernen Sie das gestaute Papier.

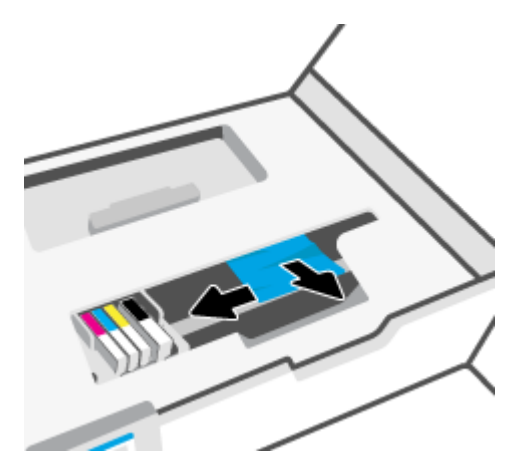

4. Schieben Sie den Patronenwagen gegebenenfalls bis zum Anschlag nach rechts und entfernen Sie gestautes Papier oder zerrissene Papierstücke.

5. Ziehen Sie den Griff der Papierfachabdeckung hoch und nehmen Sie die Abdeckung ab.

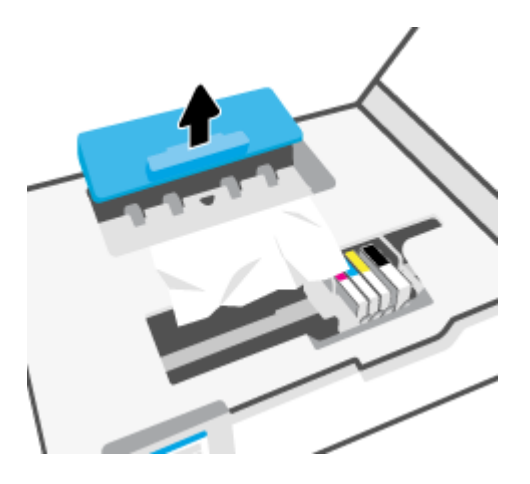

- 6. Suchen Sie im Drucker nach gestautem Papier, ergreifen Sie dieses mit beiden Händen und ziehen Sie es in Ihre Richtung.
  - ACHTUNG: Wenn das Papier reißt, während Sie versuchen, es zwischen den Walzen hervorzuziehen, untersuchen Sie Walzen und Rädchen gründlich auf zurückgebliebene Papierstückchen und entfernen Sie diese.

Wenn Sie nicht alle Papierreste aus dem Drucker entfernen, kommt es mit großer Wahrscheinlichkeit zu weiteren Papierstaus.

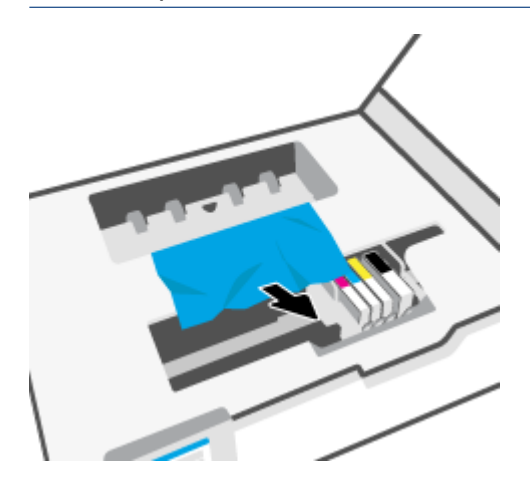

7. Setzen Sie die Papierpfadabdeckung wieder in den Drucker ein, bis diese einrastet.

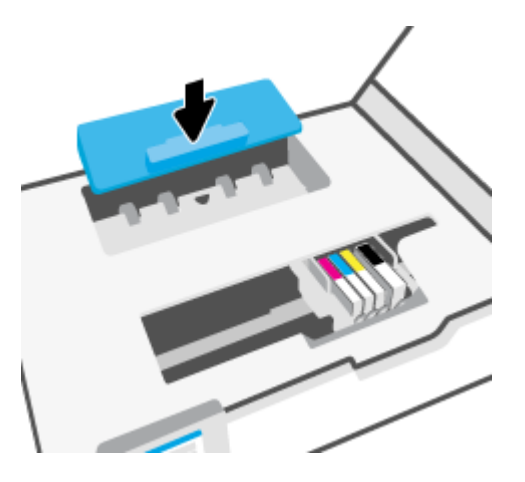

8. Schließen Sie die Zugangsklappe zu den Patronen.

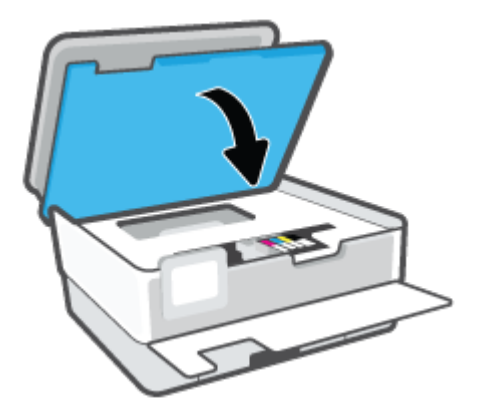

**9.** Schließen Sie die Frontklappe.

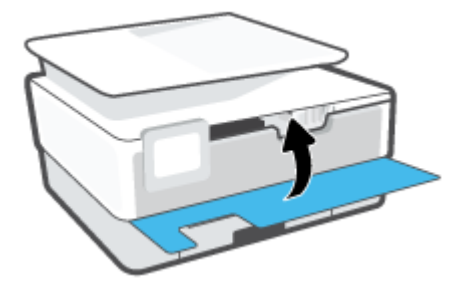

### So beseitigen Sie Papierstaus vom Vorlageneinzug aus

1. Klappen Sie die Abdeckung des Vorlageneinzugs auf.

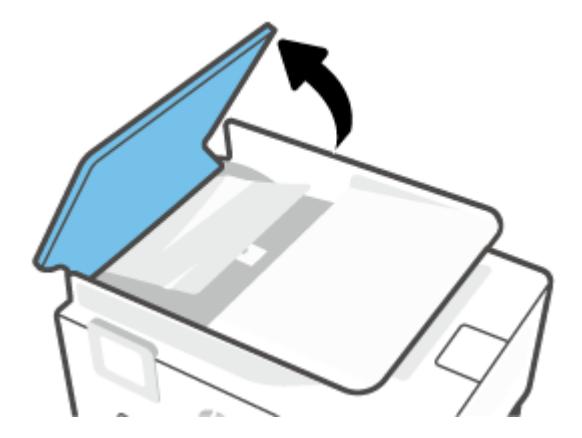

2. Ziehen Sie gestautes Papier aus den Walzen heraus.

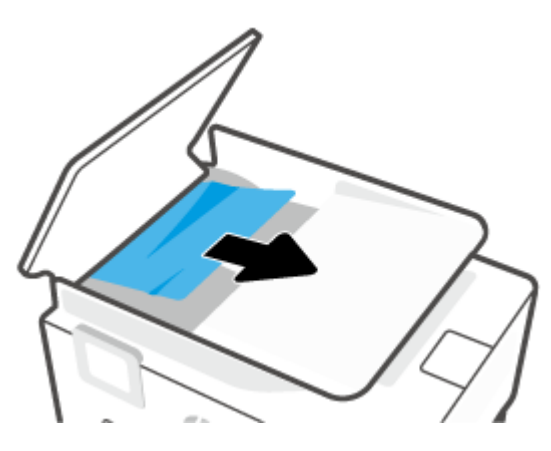

**3.** Heben Sie den Vorlageneinzug-Tab mittig an.

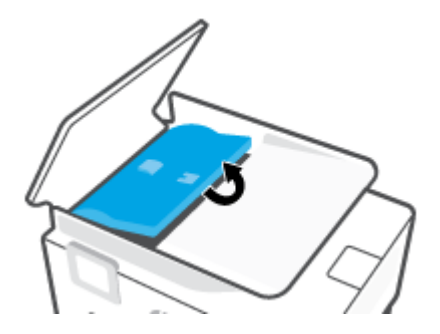

4. Ziehen Sie gestautes Papier unter den Walzen heraus.

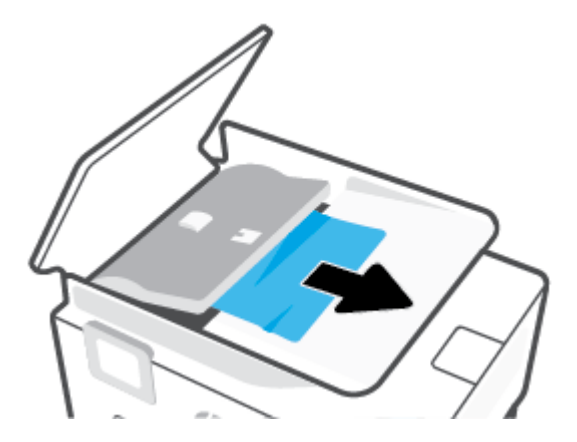

5. Schließen Sie den Tab des Vorlageneinzugs.

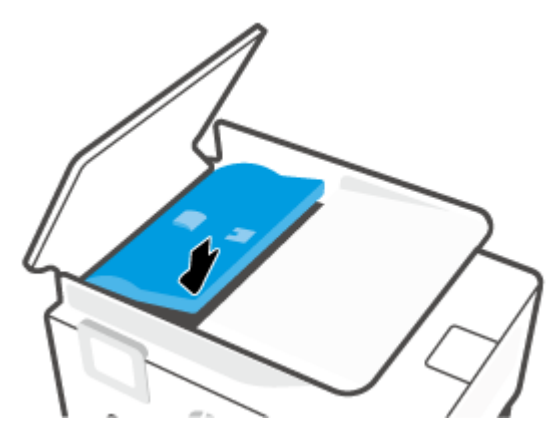

6. Schließen Sie die Abdeckung des Vorlageneinzugs, bis sie einrastet.

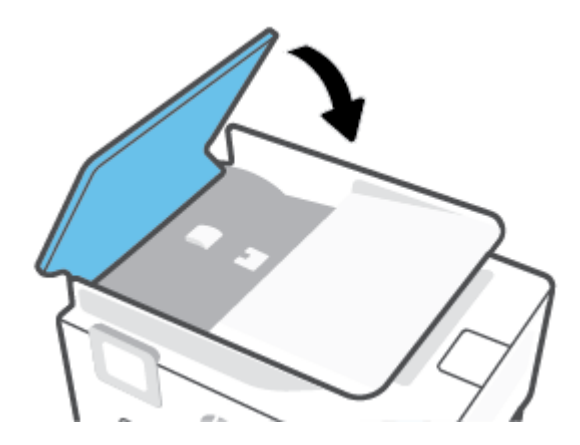

7. Heben Sie den Vorlageneinzug an.

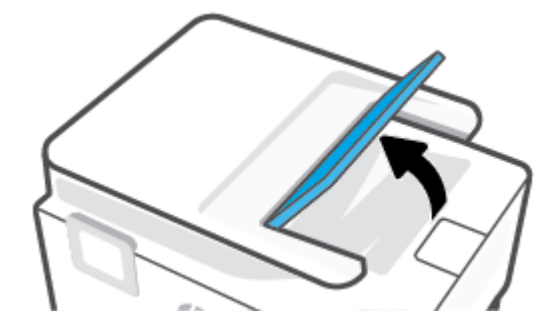

8. Entfernen Sie jegliches gestautes Papier unter dem Fach.

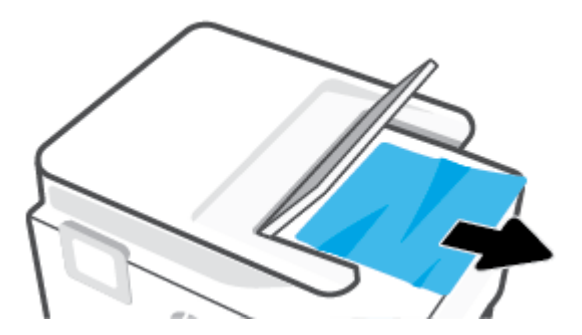

9. Senken Sie den Vorlageneinzug.

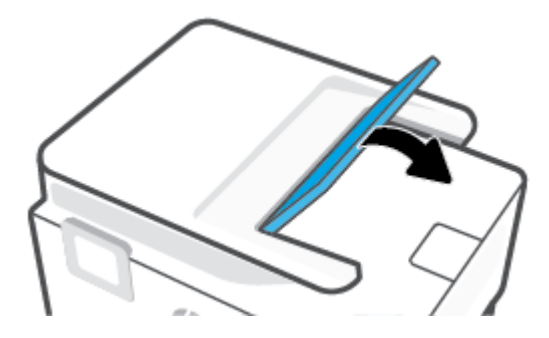

### Freigeben des Patronenwagens

Entfernen Sie alle Objekte wie Papier, die den Patronenwagen blockieren.

HINWEIS: Verwenden Sie zum Beseitigen von Papierstaus keine Werkzeuge oder sonstigen Gegenstände. Gehen Sie stets vorsichtig vor, wenn Sie gestautes Papier aus dem Inneren des Druckers entfernen.

### Informationen zum Vermeiden von Papierstaus

Um Papierstaus zu vermeiden, beachten Sie Folgendes.

- Legen Sie nicht zu viel Papier in die Druckerfächer ein. Informationen zur Fachkapazität finden Sie unter Spezifikationen.
- Nehmen Sie das Papier häufig aus dem Ausgabefach heraus.
- Stellen Sie sicher, dass das zu bedruckende Papier nicht zerknittert, gefaltet oder beschädigt ist.

- Vermeiden Sie die Bildung von Rissen und Knitterfalten im Papier, indem Sie es flach in einer wiederverschließbaren Tüte lagern.
- Verwenden Sie kein Papier, das zu dick oder zu dünn für den Drucker ist.
- Stellen Sie sicher, dass die Fächer korrekt eingesetzt und nicht zu voll sind. Weitere Informationen finden Sie unter <u>Einlegen von Papier</u>.
- Vergewissern Sie sich, dass das im Zufuhrfach eingelegte Papier flach aufliegt und die Kanten nicht geknickt oder eingerissen sind.
- Legen Sie nicht unterschiedliche Papiertypen und Papierformate in das Zufuhrfach ein. Der gesamte Papierstapel im Zufuhrfach muss denselben Typ und dasselbe Format aufweisen.
- Schieben Sie das Papier nicht zu weit in das Zufuhrfach hinein.
- Verwenden Sie zum beidseitigen Drucken keine stark gesättigten Bilder auf leichtem Papier.
- Verwenden Sie die für den Drucker empfohlenen Papiertypen.
- Wenn sich nur noch wenig Papier im Drucker befindet, warten Sie, bis es vollständig aufgebraucht ist, bevor Sie neues Papier einlegen. Legen Sie kein Papier ein, während der Drucker druckt.
- Es wird empfohlen, das Zufuhrfach vollständig aus dem Drucker zu entfernen, um sicherzustellen, dass im hinteren Bereich des Faches kein Papier eingeklemmt ist. Unter Umständen ist es sinnvoll, die Öffnung, in der sich zuvor das Fach befand, zu überprüfen und hineinzugreifen, um womöglich vorhandenes Papier zu entfernen.

### Beheben von Problemen bei der Papierzufuhr

Welche Art von Problem ist aufgetreten?

- Papier wird nicht aus dem Fach eingezogen
  - Überprüfen Sie, ob Papier im Papierfach eingelegt ist. Weitere Informationen finden Sie unter <u>Einlegen von Papier</u>. Fächern Sie das Papier vor dem Einlegen auf.
  - Vergewissern Sie sich, dass die Papierquerf
    ührungen im Fach auf die korrekten Markierungen f
    ür
    das eingelegte Papierformat eingestellt sind. Kontrollieren Sie, ob die Papierf
    ührungen am Stapel
    anliegen, ohne dass sie dabei zu viel Druck aus
    üben.
  - Stellen Sie sicher, dass das Papier an den entsprechenden Papierformatlinien unten im Zufuhrfach ausgerichtet ist und der Stapel die Markierung(en) f
    ür die Stapelh
    öhe an der Seite oder der Papierquerf
    ührung des Zufuhrfaches nicht 
    überschreitet.
  - Vergewissern Sie sich, dass das Papier im Fach nicht aufgewellt ist. Falls das Papier gewellt ist, biegen Sie es in die entgegengesetzte Richtung, um es zu begradigen.

### Schräg ausgegebene Seiten

- Vergewissern Sie sich, dass das im Zufuhrfach eingelegte Papier an den Papierquerführungen anliegt. Ziehen Sie bei Bedarf das Zufuhrfach aus dem Drucker und legen Sie das Papier korrekt ein. Stellen Sie dabei sicher, dass die Papierführungen eng am Papier anliegen.
- Laden Sie während des Druckvorgangs kein Papier in den Drucker.
- Es werden mehrere Seiten gleichzeitig eingezogen

- Vergewissern Sie sich, dass die Papierquerführungen im Fach auf die korrekten Markierungen für das eingelegte Papierformat eingestellt sind. Kontrollieren Sie, ob die Papierquerführungen am Stapel anliegen, ohne dass sie dabei zu viel Druck ausüben.
- Stellen Sie sicher, dass das Papier an den entsprechenden Papierformatlinien unten im Zufuhrfach ausgerichtet ist und der Stapel die Markierung(en) für die Stapelhöhe an der Seite oder der Papierquerführung des Zufuhrfaches nicht überschreitet.
- Stellen Sie sicher, dass sich nicht zu viele Druckmedien im Fach befinden.
- Optimale Druckqualität und -effizienz erzielen Sie mit Papier von HP.

### Probleme beim Drucken

Welche Aufgabe möchten Sie ausführen?

- <u>Beheben von Problemen mit nicht druckenden HP+ Druckern</u>
- <u>Beheben von Problemen, wenn Seite nicht gedruckt wird (kein Druck möglich)</u>
- <u>Beheben von Druckqualitätsproblemen</u>

### Beheben von Problemen mit nicht druckenden HP+ Druckern

Wenn Ihr HP+ Drucker nicht druckt, vergewissern Sie sich, dass er mit dem Internet verbunden ist und dass Sie Original HP Patronen verwenden.

HP+ Drucker funktionieren nur, wenn Sie über WLAN oder Ethernet mit dem Internet verbunden sind. Ihr Drucker ist möglicherweise gelegentlich vom Internet getrennt (mögliche Ursachen: Stromausfall, Netzwerkoder Routerprobleme oder Ausschalten des Druckers, wenn dieser nicht in Gebrauch ist). Sie können ohne Druckerverbindung zum Internet möglicherweise eine begrenzte Anzahl von Seiten drucken, aber um weiterzudrucken ist es dringend erforderlich, die Verbindung wiederherzustellen.

Vergewissern Sie sich zudem, dass Original HP Patronen eingesetzt sind. Original HP Patronen werden von HP hergestellt und in einer offiziellen HP Verpackung verkauft. HP+ Drucker benötigen Original HP Patronen. Wenn keine Original HP Patronen oder wiederbefüllte Patronen eingesetzt sind, funktionieren HP+ Drucker nicht wie erwartet.

### Beheben von Problemen, wenn Seite nicht gedruckt wird (kein Druck möglich)

### So lösen Sie Probleme beim Drucken (Windows)

Vergewissern Sie sich, dass der Drucker eingeschaltet und Papier im Zufuhrfach eingelegt ist. Wenn weiterhin kein Druck möglich ist, führen Sie die folgenden Lösungsschritte in der angegebenen Reihenfolge aus:

- 1. Überprüfen Sie, ob auf dem Druckerdisplay Fehlermeldungen angezeigt werden, und beheben Sie die Fehler ggf. anhand der angezeigten Anweisungen.
- 2. Wenn Ihr Computer über ein USB-Kabel mit dem Computer verbunden ist, ziehen Sie das USB-Kabel ab, und bringen Sie es anschließend wieder an. Wenn eine Wireless-Verbindung zwischen dem Drucker und dem Computer besteht, vergewissern Sie sich, dass die Verbindung funktioniert.
- 3. Stellen Sie sicher, dass der Drucker nicht angehalten wurde oder offline ist.

### So stellen Sie sicher, dass der Drucker weder angehalten wurde noch offline ist

**a.** Führen Sie je nach Betriebssystem einen der folgenden Schritte aus:

- Windows 10: Wählen Sie in der App-Liste des Windows-Menüs Start den Eintrag Windows-System aus. Wählen Sie Systemsteuerung aus und klicken Sie dann unter Hardware und Sound auf Geräte und Drucker anzeigen.
- Windows 8.1 und Windows 8: Zeigen oder tippen Sie auf die obere rechte Ecke der Anzeige, um die Charms-Leiste zu öffnen. Klicken Sie dann auf das Symbol Einstellungen. Klicken oder tippen Sie auf Systemsteuerung und dann auf Geräte und Drucker anzeigen.
- Windows 7: Klicken Sie im Windows-Menü Start auf Geräte und Drucker.
- b. Doppelklicken Sie entweder auf das Symbol f
  ür Ihren Drucker, oder klicken Sie mit der rechten Maustaste auf den Drucker, und w
  ählen Sie Sehen, was gedruckt wird aus, um die Druckwarteschlange zu öffnen.
- c. Vergewissern Sie sich, dass im Menü Drucker die Optionen Drucker anhalten oder Drucker offline verwenden nicht markiert sind.
- **d.** Wenn Änderungen vorgenommen wurden, starten Sie einen erneuten Druckversuch.
- 4. Vergewissern Sie sich, dass der Drucker als Standarddrucker eingestellt ist.

### So vergewissern Sie sich, dass der Drucker als Standarddrucker eingestellt ist

- **a.** Führen Sie je nach Betriebssystem einen der folgenden Schritte aus:
  - Windows 10: Wählen Sie in der App-Liste des Windows-Menüs Start den Eintrag Windows-System aus. Wählen Sie Systemsteuerung aus und klicken Sie dann unter Hardware und Sound auf Geräte und Drucker anzeigen.
  - Windows 8.1 und Windows 8: Zeigen oder tippen Sie auf die obere rechte Ecke der Anzeige, um die Charms-Leiste zu öffnen. Klicken Sie dann auf das Symbol Einstellungen. Klicken oder tippen Sie auf Systemsteuerung und dann auf Geräte und Drucker anzeigen.
  - Windows 7: Klicken Sie im Windows-Menü Start auf Geräte und Drucker.
- **b.** Vergewissern Sie sich, dass der korrekte Drucker als Standarddrucker eingestellt ist.

Der Standarddrucker ist durch einen Haken in einem schwarzen oder grünen Kreis markiert.

- c. Wenn der falsche Drucker als Standarddrucker eingestellt ist, klicken Sie mit der rechten Maustaste auf den richtigen Drucker, und wählen Sie die Option **Als Standarddrucker festlegen** aus.
- **d.** Versuchen Sie erneut, Ihren Drucker zu verwenden.
- 5. Starten Sie die Druckwarteschlange neu, damit der Drucker auf Druckaufträge reagieren kann, die in der Druckwarteschlange hängengeblieben sind.

### So starten Sie die Druckwarteschlange neu

**a.** Führen Sie je nach Betriebssystem einen der folgenden Schritte aus:

### Windows 10

- i. Wählen Sie in der App-Liste des Windows-Menüs **Start** den Eintrag **Windows-Verwaltungsprogramme** und dann **Dienste** aus.
- ii. Klicken Sie mit der rechten Maustaste auf **Druckwarteschlange** und dann auf **Eigenschaften**.

- iii. Vergewissern Sie sich, dass auf der Registerkarte **Allgemein** neben der Einstellung **Starttyp** die Option **Automatisch** markiert ist.
- iv. Wenn der Dienst nicht bereits ausgeführt wird, klicken Sie unter **Dienststatus** auf **Start** und dann auf **OK**.

### Windows 8.1 und Windows 8

- i. Zeigen oder tippen Sie auf die obere rechte Ecke der Anzeige, um die Charms-Leiste zu öffnen, und klicken Sie dann auf das Symbol **Einstellungen**.
- ii. Klicken oder tippen Sie auf Systemsteuerung, und klicken oder tippen Sie dann auf System und Sicherheit.
- iii. Klicken oder tippen Sie auf **Verwaltung**, und doppelklicken oder doppeltippen Sie dann auf **Dienste**.
- iv. Klicken Sie mit der rechten Maustaste auf **Druckwarteschlange** oder tippen Sie durchgehend darauf, und klicken Sie dann auf **Eigenschaften**.
- v. Vergewissern Sie sich, dass auf der Registerkarte **Allgemein** neben der Einstellung **Starttyp** die Option **Automatisch** markiert ist.
- vi. Wenn der Dienst nicht bereits ausgeführt wird, klicken oder tippen Sie unter **Dienststatus** auf **Start** und dann auf **OK**.

### Windows 7

- i. Klicken Sie im Windows-Menü Start auf Systemsteuerung, System und Sicherheit und dann auf Verwaltung.
- ii. Doppelklicken Sie auf Dienste.
- iii. Klicken Sie mit der rechten Maustaste auf Druckwarteschlange und dann auf Eigenschaften.
- iv. Vergewissern Sie sich, dass auf der Registerkarte **Allgemein** neben der Einstellung **Starttyp** die Option **Automatisch** markiert ist.
- v. Wenn der Dienst nicht bereits ausgeführt wird, klicken Sie unter **Dienststatus** auf **Start** und dann auf **OK**.
- **b.** Vergewissern Sie sich, dass der korrekte Drucker als Standarddrucker eingestellt ist.

Der Standarddrucker ist durch einen Haken in einem schwarzen oder grünen Kreis markiert.

- c. Wenn der falsche Drucker als Standarddrucker eingestellt ist, klicken Sie mit der rechten Maustaste auf den richtigen Drucker, und wählen Sie die Option **Als Standarddrucker festlegen** aus.
- d. Versuchen Sie erneut, Ihren Drucker zu verwenden.
- 6. Führen Sie einen Neustart des Computers aus.
- 7. Leeren Sie die Druckwarteschlange.

### So leeren Sie die Druckwarteschlange

**a.** Führen Sie je nach Betriebssystem einen der folgenden Schritte aus:

- Windows 10: Wählen Sie in der App-Liste des Windows-Menüs Start den Eintrag Windows-System aus. Wählen Sie Systemsteuerung aus und klicken Sie dann unter Hardware und Sound auf Geräte und Drucker anzeigen.
- Windows 8.1 und Windows 8: Zeigen oder tippen Sie auf die obere rechte Ecke der Anzeige, um die Charms-Leiste zu öffnen. Klicken Sie dann auf das Symbol Einstellungen. Klicken oder tippen Sie auf Systemsteuerung und dann auf Geräte und Drucker anzeigen.
- Windows 7: Klicken Sie im Windows-Menü Start auf Geräte und Drucker.
- **b.** Doppelklicken Sie auf das Symbol für Ihren Drucker, um die Druckwarteschlange zu öffnen.
- c. Klicken Sie im Menü Drucker auf Alle Dokumente abbrechen oder Druckdokument löschen, und klicken Sie dann zur Bestätigung auf Ja.
- **d.** Wenn sich weiterhin Dokumente in der Warteschlange befinden, führen Sie einen Neustart des Computers aus, und starten Sie einen erneuten Druckversuch.
- **e.** Überprüfen Sie erneut, ob die Druckwarteschlange leer ist, und starten Sie dann einen erneuten Druckversuch.

### So überprüfen Sie den Netzanschluss und setzen Sie den Drucker zurück

1. Stellen Sie sicher, dass das Netzkabel fest am Drucker angeschlossen ist.

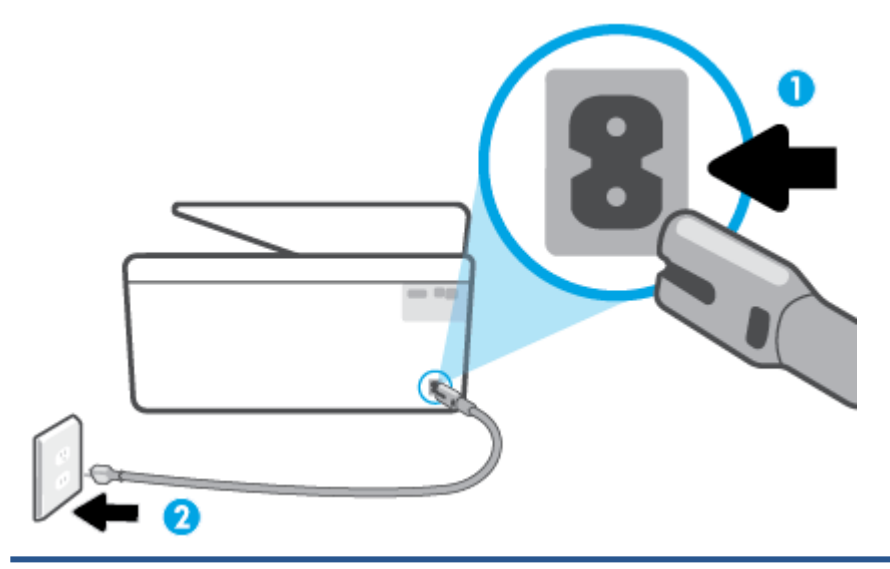

- 1 Netzanschluss des Druckers
- 2 Verbindung zur Netzsteckdose
- 2. Überprüfen Sie die Netztaste (Netz) am Drucker. Wenn sie nicht leuchtet, ist der Drucker ausgeschaltet. Drücken Sie die Netztaste (Netz), um den Drucker einzuschalten.

HINWEIS: Falls der Drucker nicht mit Strom versorgt wird, schließen Sie ihn an eine andere Steckdose an.

- **3.** Ziehen Sie bei eingeschaltetem Drucker das Netzkabel an der Rückseite des Druckers ab.
- 4. Ziehen Sie das Netzkabel aus der Netzsteckdose.
- 5. Warten Sie mindestens 15 Sekunden.
- 6. Stecken Sie den Netzstecker wieder in die Netzsteckdose.
- 7. Stecken Sie das Netzkabel wieder in die Buchse an der Rückseite des Druckers.
- 8. Falls sich der Drucker nicht automatisch einschaltet, drücken Sie die Taste (Netz), um ihn einzuschalten.
- **9.** Versuchen Sie, den Drucker erneut zu verwenden.

#### Beheben von Druckqualitätsproblemen

HINWEIS: Schalten Sie zum Vermeiden von Druckqualitätsproblemen den Drucker stets über die Netztaste (Netz) aus. Warten Sie anschließend, bis die LED Netz erlischt, bevor Sie den Netzstecker ziehen oder eine Steckerleiste ausschalten. Dadurch können die Patronen vom Drucker in eine Position gebracht werden, in der sie abgedeckt und somit vor dem Austrocknen geschützt sind.

#### So verbessern Sie die Druckqualität über das Druckerdisplay

1. Reinigen Sie den Druckkopf über die Druckersoftware.

#### So reinigen Sie den Druckkopf über das Druckerdisplay:

- **a.** Legen Sie unbenutztes weißes Normalpapier im Format Letter, DIN A4 oder Legal in das Zufuhrfach ein.
- **b.** Tippen Sie auf dem Bedienfeld des Druckers auf 🔅 (Einrichtung).
- c. Tippen Sie auf **Extras** und auf **Druckkopf reinigen** und befolgen Sie dann die angezeigten Anweisungen.
- 2. Vergewissern Sie sich, dass Sie Original HP Patronen verwenden.
- 3. Vergewissern Sie sich, dass der korrekte Papiertyp und die korrekte Druckqualität ausgewählt sind.
- 4. Überprüfen Sie die geschätzten Tintenfüllstände, um zu ermitteln, welche Patronen einen niedrigen Füllstand aufweisen. Weitere Informationen finden Sie unter <u>Überprüfen der geschätzten</u> <u>Tintenfüllstände</u>. Wenn eine Patrone nur noch sehr wenig Tinte enthält, muss sie möglicherweise ausgewechselt werden.
- 5. Richten Sie den Druckkopf aus.

#### So richten Sie den Druckkopf über das Druckerdisplay aus

- **a.** Legen Sie unbenutztes weißes Normalpapier im Format Letter, DIN A4 oder Legal in das Zufuhrfach ein.
- **b.** Tippen Sie auf dem Bedienfeld des Druckers auf 🟠 (Einrichtung).
- **c.** Tippen Sie auf **Extras** und auf **Druckkopf ausrichten** und befolgen Sie dann die angezeigten Anweisungen.
- 6. Drucken Sie eine Diagnoseseite, wenn die Patronen keinen niedrigen Tintenfüllstand aufweisen.

#### So drucken Sie eine Diagnoseseite über das Druckerdisplay aus

- **a.** Legen Sie unbenutztes weißes Normalpapier im Format Letter, DIN A4 oder Legal in das Zufuhrfach ein.
- **b.** Tippen Sie auf dem Bedienfeld des Druckers auf 🟠 (**Einrichtung**).
- c. Tippen Sie auf Extras und dann auf Druckqualitätsbericht.
- Überprüfen Sie die Felder für Blau, Magenta, Gelb und Schwarz auf der Diagnoseseite. Wenn eines der Felder (farbig oder schwarz) Streifen oder leere Bereiche aufweist, lassen Sie den Druckkopf automatisch reinigen.
- 8. Wenn das Problem nach Reinigung des Druckkopf weiterhin besteht, nehmen Sie Kontakt mit dem HP Support auf. Rufen Sie folgende Website auf: <u>www.support.hp.com</u>. Auf dieser Website finden Sie Informationen und Dienstprogramme, die Ihnen bei der Lösung zahlreicher gängiger Probleme helfen. Wählen Sie bei entsprechender Aufforderung Ihr Land/Ihre Region aus, und klicken Sie auf Alle HP Kontakte, um Kontaktinformationen für den technischen Support zu erhalten.

#### So verbessern Sie die Druckqualität (Windows)

1. Reinigen Sie den Druckkopf über die Druckersoftware.

#### So reinigen Sie den Druckkopf über die Druckersoftware

- **a.** Legen Sie unbenutztes weißes Normalpapier im Format Letter, DIN A4 oder Legal in das Zufuhrfach ein.
- **b.** Öffnen Sie die HP Druckersoftware. Weitere Informationen finden Sie unter <u>Öffnen der HP</u> <u>Druckersoftware (Windows)</u>.
- c. Klicken Sie in der Druckersoftware auf Drucken und Scannen und dann auf Drucker warten, um auf die Drucker-Toolbox zuzugreifen.
- **d.** Klicken Sie auf der Registerkarte **Gerätewartung** auf **Druckköpfe reinigen.** Befolgen Sie die angezeigten Anweisungen.
- 2. Vergewissern Sie sich, dass Sie Original HP Patronen verwenden.
- Vergewissern Sie sich in der Druckersoftware, dass in der Dropdown-Liste Medien der korrekte Papiertyp und in der Dropdown-Liste Qualitätseinstellungen die gewünschte Druckqualität ausgewählt ist.
  - Klicken Sie im Druckersoftware auf **Drucken und Scannen** und dann auf **Voreinstellungen festlegen**, um auf die Druckeigenschaften zuzugreifen.
- 4. Überprüfen Sie die geschätzten Tintenfüllstände, um zu ermitteln, welche Patronen einen niedrigen Füllstand aufweisen. Weitere Informationen finden Sie unter <u>Überprüfen der geschätzten</u> <u>Tintenfüllstände</u>. Wenn eine Patrone nur noch sehr wenig Tinte enthält, muss sie möglicherweise ausgewechselt werden.
- 5. Richten Sie den Druckkopf aus.

#### So richten Sie den Druckkopf mit Hilfe der Druckersoftware-Software aus

- HINWEIS: Durch das Ausrichten des Druckkopfes wird eine Ausgabe in hoher Qualität gewährleistet. Der Druckkopf muss nicht ausgerichtet werden, wenn Patronen ausgewechselt werden.
  - **a.** Legen Sie unbenutztes weißes Normalpapier im Format Letter oder DIN A4 in das Zufuhrfach ein.
  - **b.** Öffnen Sie die HP Druckersoftware. Weitere Informationen hierzu finden Sie unter <u>Öffnen der HP</u> <u>Druckersoftware (Windows)</u>.
  - c. Klicken Sie in der Druckersoftware auf Drucken und Scannen und dann auf Drucker warten, um auf die Drucker-Toolbox zuzugreifen.
  - d. Klicken Sie in der Drucker-Toolbox auf der Registerkarte Gerätewartung auf Druckköpfe ausrichten. Der Drucker druckt eine Ausrichtungsseite.
- 6. Drucken Sie eine Diagnoseseite, wenn die Patronen keinen niedrigen Tintenfüllstand aufweisen.

So drucken Sie eine Testseite über die Druckersoftware aus

- **a.** Legen Sie unbenutztes weißes Normalpapier im Format Letter, DIN A4 oder Legal in das Zufuhrfach ein.
- **b.** Öffnen Sie die HP Druckersoftware. Weitere Informationen hierzu finden Sie unter <u>Öffnen der HP</u> <u>Druckersoftware (Windows)</u>.
- c. Klicken Sie in der Druckersoftware auf **Drucken und Scannen** und dann auf **Drucker warten**, um auf die Drucker-Toolbox zuzugreifen.
- d. Klicken Sie auf der Registerkarte **Geräteberichte** auf **Diagnosedaten drucken**, um eine Diagnoseseite zu drucken.
- Überprüfen Sie die Felder für Blau, Magenta, Gelb und Schwarz auf der Diagnoseseite. Wenn eines der Felder (farbig oder schwarz) Streifen oder leere Bereiche aufweist, lassen Sie den Druckkopf automatisch reinigen.
- 8. Wenn das Problem nach Reinigung des Druckkopf weiterhin besteht, nehmen Sie Kontakt mit dem HP Support auf. Rufen Sie folgende Website auf: <u>www.support.hp.com</u>. Auf dieser Website finden Sie Informationen und Dienstprogramme, die Ihnen bei der Lösung zahlreicher gängiger Probleme helfen. Wählen Sie bei entsprechender Aufforderung Ihr Land/Ihre Region aus, und klicken Sie auf Alle HP Kontakte, um Kontaktinformationen für den technischen Support zu erhalten.

### **Probleme beim Kopieren und Scannen**

Wählen Sie eine der folgenden Fehlerbehebungsoptionen aus.

- Lösen Sie Ihre Druck- und Scanprobleme mit einem HP Tool zur Online-Fehlerbehebung.
- Verwenden Sie <u>HP Print and Scan Doctor</u> (nur Windows), um Probleme automatisch zu diagnostizieren und zu beheben.
- HINWEIS: Der HP Print and Scan Doctor und die HP Assistenten zur Online-Fehlerbehebung sind möglicherweise nicht in allen Sprachen verfügbar.

Weitere Informationen finden Sie unter <u>Tipps für erfolgreiches Kopieren und Scannen</u>.

# **Probleme mit Netzwerk und Verbindungen**

Welche Aufgabe möchten Sie ausführen?

- <u>Fehlerbehebung bei Wireless-Verbindungen</u>
- Beheben von Problemen bei Verbindungen über Wi-Fi Direct

#### Fehlerbehebung bei Wireless-Verbindungen

Wählen Sie eine der folgenden Fehlerbehebungsoptionen aus.

- Stellen Sie die Netzwerkeinstellungen und die Druckerverbindung wieder her. Weitere Informationen finden Sie unter <u>Ursprünglichen Werkstandard und Einstellungen wiederherstellen</u>.
- Überprüfen Sie die Netzwerkkonfiguration, oder drucken Sie den Testbericht für das Wireless-Netzwerk, um Probleme mit der Netzwerkverbindung leichter diagnostizieren zu können.
  - 1. Tippen Sie in der Startanzeige auf (m) (Wireless) und dann auf 🔅 (Einst.).
  - 2. Tippen Sie auf **Berichte drucken** und dann auf **Netzwerkkonfigurationsseite** oder **Wireless-Testbericht**.

Prüfen Sie am Anfang des Testberichts für das Wireless-Netzwerk, ob beim Test ein Fehler aufgetreten ist.

- Prüfen Sie anhand des Abschnitts **DIAGNOSEERGEBNISSE**, ob alle Tests ausgeführt und vom Drucker bestanden wurden.
- Unter AKTUELLE KONFIGURATION finden Sie den Namen (die SSID) des Netzwerks, mit dem der Drucker zurzeit verbunden ist. Vergewissern Sie sich, dass der Drucker mit demselben Netzwerk verbunden ist wie Ihr Computer oder Ihre mobilen Geräte.
- Lösen Sie Ihre Druckerprobleme mit einem HP Tool zur Online-Fehlerbehebung.

#### Beheben von Problemen bei Verbindungen über Wi-Fi Direct

- 1. Vergewissern Sie sich, dass Wi-Fi Direct eingeschaltet ist:
  - Tippen Sie auf dem Bedienfeld des Druckers auf 🛱 (Wi-Fi Direct).
- 2. Schalten Sie auf dem Wireless-Computer oder dem mobilen Gerät die Wi-Fi-Verbindung ein, suchen Sie nach dem Namen für Wi-Fi Direct für Ihren Drucker und stellen Sie eine Verbindung dazu her.
- 3. Geben Sie nach der entsprechenden Anweisung das Kennwort für Wi-Fi Direct ein.
- 4. Vergewissern Sie sich bei einem mobilen Gerät, dass eine kompatible Druck-App installiert wurde. Weitere Informationen zum mobilen Drucken finden Sie unter <u>www.hp.com/global/us/en/eprint/</u><u>mobile\_printing\_apps.html</u>.

### Probleme mit der Druckerhardware

#### Der Drucker schaltet sich unerwartet aus

- Überprüfen Sie den Netzanschluss und die Netzkabel.
- Stellen Sie sicher, dass das Netzkabel fest mit einer funktionierenden Netzsteckdose verbunden ist.

#### Druckkopfausrichtung schlägt fehl

- Wenn die Ausrichtung fehlschlägt, stellen Sie sicher, dass unbedrucktes weißes Normalpapier in das Zufuhrfach eingelegt wurde. Wenn sich beim Ausrichten des Druckkopfes farbiges Papier im Zufuhrfach befindet, schlägt die Ausrichtung fehl.
- Sollte die Ausrichtung wiederholt fehlschlagen, müssen Sie ggf. den Druckkopf reinigen oder der Sensor ist defekt. Weitere Informationen zum Reinigen des Druckkopfs finden Sie unter <u>Warten des Druckkopfs</u> <u>und der Patronen</u>.
- Wenn das Problem nach Reinigung des Druckkopf weiterhin besteht, nehmen Sie Kontakt mit dem HP Support auf. Rufen Sie folgende Website auf: <u>www.support.hp.com</u>. Auf dieser Website finden Sie Informationen und Dienstprogramme, die Ihnen bei der Lösung zahlreicher gängiger Probleme helfen. Wählen Sie bei entsprechender Aufforderung Ihr Land/Ihre Region aus, und klicken Sie auf **Alle HP** Kontakte, um Kontaktinformationen für den technischen Support zu erhalten.

#### **Beheben von Druckerfehlern**

Führen Sie die folgenden Schritte aus, um Probleme beim Drucken zu beheben:

- 1. Drücken Sie (<sup>1</sup>) (Netz), um den Drucker auszuschalten.
- 2. Ziehen Sie den Netzstecker, und stecken Sie ihn wieder ein.
- **3.** Drücken Sie (<sup>1</sup>) (Netz), um den Drucker einzuschalten.

Sollte das Problem weiterhin bestehen, notieren Sie den in der Meldung genannten Fehlercode, und wenden Sie sich an den HP Support. Weitere Informationen zur Kontaktaufnahme mit dem HP Support finden Sie unter <u>HP Support</u>.

# Erläuterungen zu Druckerberichten

Sie können die folgenden Berichte drucken, die Ihnen bei der Lösung von Problemen mit dem Drucker helfen.

- HINWEIS: Wenn Sie die HP Smart App installiert haben, können Sie über die App auch den Druckerbericht anzeigen.
  - <u>Druckerstatusbericht</u>
  - <u>Netzwerkkonfigurationsseite</u>
  - <u>Druckqualitätsbericht</u>
  - <u>Wireless-Testbericht</u>
  - <u>Webzugriffstestbericht</u>

#### So drucken Sie einen Druckerbericht

- 1. Tippen Sie auf dem Bedienfeld des Druckers auf 🔅 (Einrichtung).
- 2. Tippen Sie auf Berichte.
- 3. Wählen Sie einen Druckerbericht aus, den Sie drucken möchten.

# Druckerstatusbericht

Der Druckerstatusbericht enthält aktuelle Informationen über den Drucker und den Status der Patronen. Der Druckerstatusbericht unterstützt Sie auch bei der Behebung von Problemen mit dem Drucker.

Außerdem umfasst der Druckerstatusbericht ein Protokoll der letzten Ereignisse.

Meistens ist es sinnvoll, den Druckerstatusbericht vor einem Anruf beim HP Support zu drucken.

### Netzwerkkonfigurationsseite

Wenn der Drucker mit einem Netzwerk verbunden ist, können Sie eine Netzwerkkonfigurationsseite drucken, um die Netzwerkeinstellungen für den Drucker und eine Liste mit den vom Drucker erkannten Netzwerken einzusehen. Die letzte Seite des Berichts enthält eine Liste aller erkennbaren Wireless-Netzwerke in der Nähe einschließlich der Signalstärke und der verwendeten Kanäle. Dies hilft Ihnen ggf. bei der Auswahl eines Kanals für Ihr Netzwerk, der nicht so stark durch andere Netzwerke verwendet wird. (Somit erhöht sich die Netzwerkleistung.)

HINWEIS: Um eine Liste der in der Umgebung ermittelten Wireless-Netzwerke zu erhalten, muss die Funkverbindung des Druckers eingeschaltet sein. Bei ausgeschalteter Funkverbindung wird die Liste nicht angezeigt.

Die Netzwerkkonfigurationsseite erleichtert es Ihnen, Netzwerkverbindungsprobleme zu beheben. Meistens ist es sinnvoll, die Seite vor einem Anruf beim HP Support zu drucken.

# Druckqualitätsbericht

Druckqualitätsprobleme können viele Ursachen haben: Softwareeinstellungen, eine mangelhafte Bilddatei oder das Drucksystem selbst. Wenn Sie mit der Qualität der gedruckten Dokumente nicht zufrieden sind,

können Sie eine Seite mit einem Druckqualitätsbericht drucken, um festzustellen, ob das Drucksystem korrekt funktioniert.

# **Wireless-Testbericht**

Wenn Sie den Wireless-Testbericht drucken, werden verschiedene Tests ausgeführt, um unterschiedliche Bedingungen der Wireless-Verbindung des Druckers zu überprüfen. Der Bericht enthält die Ergebnisse der Tests. Wird ein Problem erkannt, wird das Problem zusammen mit den Erläuterungen zum Beheben des Problems im Bericht aufgeführt. Der untere Teil des Berichts enthält einige wichtige Details zur Wireless-Konfiguration.

# Webzugriffstestbericht

Drucken Sie den Webzugriffsbericht, um Probleme bei Internetverbindungen zu identifizieren, die sich auf die Webdienste auswirken können.

# Beheben von Problemen bei der Verwendung von Webdiensten

Sollten Probleme bei der Verwendung von Webdiensten auftreten, gehen Sie wie folgt vor:

- Vergewissern Sie sich, dass der Drucker über eine Wireless-Verbindung mit dem Internet verbunden ist.
- HINWEIS: Die Webfunktionen sind nicht verfügbar, wenn der Drucker über ein USB-Kabel angeschlossen ist.
- Vergewissern Sie sich, dass die neuesten Produktaktualisierungen auf dem Drucker installiert wurden.
- Vergewissern Sie sich, dass die Webdienste auf dem Drucker aktiviert sind. Weitere Informationen hierzu finden Sie unter <u>Einrichten der Webdienste</u>.
- Prüfen Sie, ob die externen Netzwerkgeräte (Hub, Switch, Router) eingeschaltet sind und korrekt funktionieren.
- Wenn Sie den Drucker über eine Wireless-Verbindung anschließen, vergewissern Sie sich, dass das Wireless-Netzwerk korrekt funktioniert. Weitere Informationen finden Sie unter <u>Probleme mit Netzwerk</u> <u>und Verbindungen</u>.
- Wenn vom Netzwerk beim Herstellen der Verbindung zum Internet Proxy-Einstellungen verwendet werden, vergewissern Sie sich, dass die eingegebenen Proxy-Einstellungen gültig sind:
  - Überprüfen Sie die Einstellungen, die von dem von Ihnen verwendeten Webbrowser (z. B. Internet Explorer, Firefox oder Safari) verwendet werden.
  - Lassen Sie sich dabei vom IT-Administrator oder der Person unterstützen, von der Ihre Firewall eingerichtet wurde.
    - Falls die von Ihrer Firewall verwendeten Proxy-Einstellungen geändert wurden, müssen Sie diese Einstellung auf dem Bedienfeld des Druckers oder im eingebetteten Webserver entsprechend anpassen. Wenn diese Einstellungen nicht aktualisiert werden, können Sie die Webdienste nicht verwenden.

Weitere Informationen hierzu finden Sie unter Einrichten der Webdienste.

# Warten des Druckers

Welche Aufgabe möchten Sie ausführen?

- <u>Scannerglas reinigen</u>
- <u>Reinigen des äußeren Gehäuses</u>
- <u>Reinigen des Vorlageneinzugs</u>
- Warten des Druckkopfs und der Patronen

# Scannerglas reinigen

Staub und Schmutz auf dem Scannerglas, der Unterseite des Scanner-Deckels oder dem Scanner-Rahmen können die Leistung verlangsamen, die Scanqualität vermindern und die Genauigkeit von Sonderfunktionen, z. B. das Anpassen von Kopien an ein bestimmtes Papierformat, beeinträchtigen.

#### So reinigen Sie die Scannervorlage:

VORSICHT! Schalten Sie vor der Reinigung den Drucker durch Drücken der Taste () (Netz) aus und ziehen Sie den Netzstecker aus der Netzsteckdose.

1. Öffnen Sie die Scannerabdeckung.

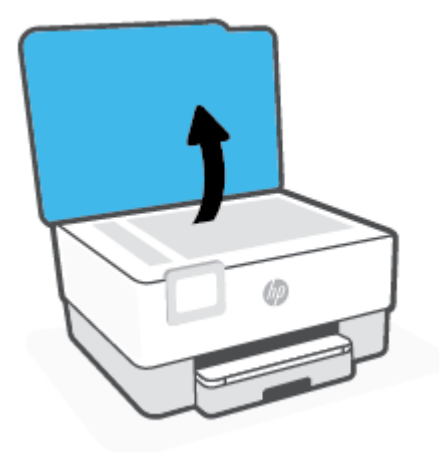

2. Reinigen Sie das Scannerglas und die Unterseite der Abdeckung mit einem sauberen, fusselfreien Tuch, das mit einem milden Glasreinigungsmittel angefeuchtet wurde.

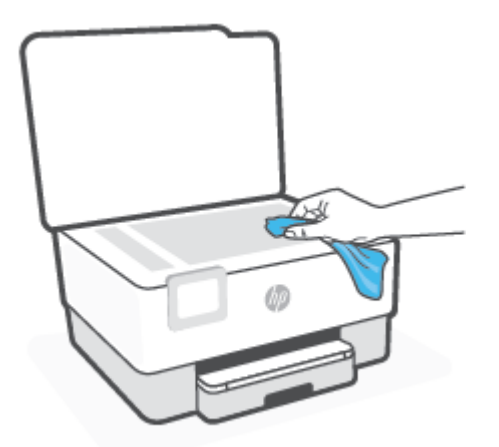

ACHTUNG: Reinigen Sie das Scannerglas ausschließlich mit Glasreiniger. Vermeiden Sie Reinigungsmittel, die Scheuermittel, Azeton, Benzol und Kohlenstofftetrachlorid enthalten, da diese Stoffe alle zu Schäden am Scannerglas führen können. Vermeiden Sie Isopropylalkohol, da er Streifen auf dem Scannerglas hinterlassen kann.

**ACHTUNG:** Sprühen Sie keinen Glasreiniger direkt auf das Scannerglas. Wenn zu viel Glasreiniger aufgebracht wird, kann dieser unter das Scannerglas laufen und zu Schäden am Scanner führen.

3. Schließen Sie die Scannerabdeckung, und schalten Sie den Drucker ein.

## Reinigen des äußeren Gehäuses

VORSICHT! Schalten Sie vor der Reinigung den Drucker durch Drücken der Netztaste (()) aus und ziehen Sie den Netzstecker aus der Steckdose.

Verwenden Sie ein angefeuchtetes, weiches, fusselfreies Tuch, um Staub und Flecken vom Gehäuse zu entfernen. Es dürfen keine Flüssigkeiten in das Innere des Druckers und auf das Bedienfeld des Druckers gelangen.

### Reinigen des Vorlageneinzugs

Wenn der Vorlageneinzug mehrere Seiten gleichzeitig einzieht oder wenn er Normalpapier nicht einzieht, sollten Sie die Walzen und den Trennsteg reinigen.

#### So reinigen Sie die Walzen oder den Trennblock:

VORSICHT! Schalten Sie vor der Reinigung den Drucker durch Drücken der Taste () (Netz) aus und ziehen Sie den Netzstecker aus der Netzsteckdose.

**1.** Nehmen Sie alle Originale aus dem Vorlageneinzug.

2. Heben Sie die Abdeckung des Vorlageneinzugs an.

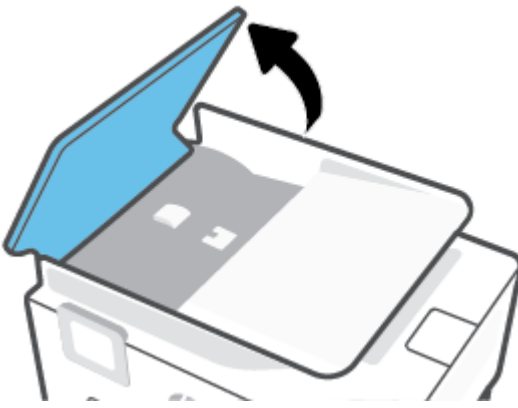

Dadurch erhalten Sie einfachen Zugang zu den Walzen (1) und zum Trennsteg (2).

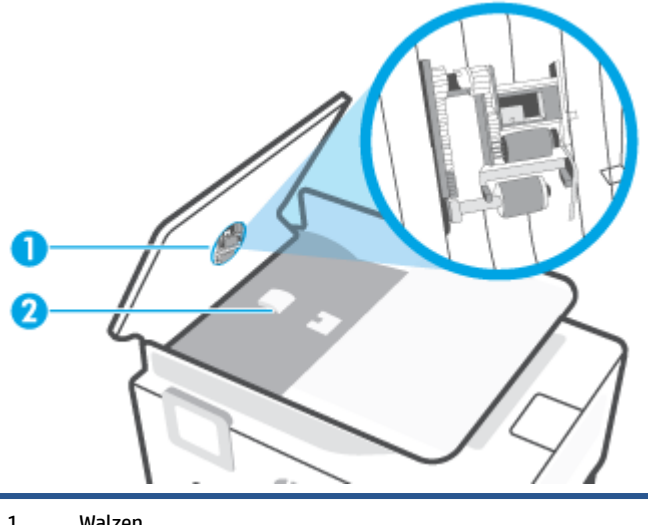

- 1
   Walzen

   2
   Trennvorrichtung
- **3.** Feuchten Sie ein sauberes fusselfreies Tuch leicht mit destilliertem Wasser an und wringen Sie überschüssige Flüssigkeit aus dem Tuch.
- 4. Wischen Sie mit dem angefeuchteten Tuch die Rückstände von den Walzen und vom Trennblock ab.
- HINWEIS: Wenn sich die Rückstände nicht mit destilliertem Wasser entfernen lassen, verwenden Sie Isopropylalkohol.
- 5. Schließen Sie die Abdeckung des Vorlageneinzugs.

# Warten des Druckkopfs und der Patronen

Wenn Probleme beim Drucken auftreten, kann der Druckkopf die Ursache dafür sein. Führen Sie die Arbeitsschritte in den folgenden Abschnitten nur aus, wenn Sie dazu aufgefordert werden, um Probleme mit der Druckqualität zu beheben.

Durch unnötige Ausrichtungs- und Reinigungsvorgänge kann Tinte verschwendet und die Lebensdauer der Patronen verkürzt werden.

• Reinigen Sie den Druckkopf, wenn die Ausdrucke Streifen oder falsche Farben aufweisen bzw. Farben in den Ausdrucken fehlen.

Es gibt zwei Reinigungsstufen. Jede Reinigungsstufe dauert ungefähr zwei Minuten, erfordert ein Blatt Papier und verbraucht eine zunehmende Menge an Tinte. Prüfen Sie nach jeder Stufe die Qualität der gedruckten Seite. Starten Sie die nächste Reinigungsstufe nur dann, wenn die Druckqualität nicht zufriedenstellend ist.

Wenn die Druckqualität nach allen Reinigungsstufen immer noch schlecht ist, richten Sie den Druckkopf aus. Wenn die Druckqualitätsprobleme nach dem Reinigen und Ausrichten weiterhin auftreten, wenden Sie sich an den HP Support. Weitere Informationen finden Sie unter <u>HP Support</u>.

- Richten Sie den Druckkopf aus, wenn die Farbfelder auf der Druckerstatusseite Streifen bzw. weiße Linien aufweisen oder wenn die Druckqualität der Druckausgabe nicht zufriedenstellend ist.
- HINWEIS: Beim Reinigungsvorgang wird Tinte verbraucht. Reinigen Sie den Druckkopf deshalb nur, wenn es notwendig ist. Die Reinigung nimmt einige Minuten in Anspruch. Bei diesem Vorgang können Geräusche auftreten.

Drücken Sie die Taste Netz, um den Drucker auszuschalten. Das nicht korrekte Ausschalten des Druckers kann die Druckqualität beeinträchtigen.

#### So reinigen Sie den Druckkopf oder richten ihn aus

- 1. Legen Sie unbenutztes weißes Normalpapier im Format Letter oder DIN A4 in das Zufuhrfach ein. Weitere Informationen finden Sie unter <u>Einlegen von Papier</u>.
- 2. Tippen Sie auf dem Bedienfeld des Druckers auf 🔅 (Einrichtung).
- Tippen Sie auf Extras und auf Druckkopf reinigen bzw. Druckkopf ausrichten und befolgen Sie dann die angezeigten Anweisungen.
  - **HINWEIS:** Sie können diese Funktionen auch mithilfe der HP Druckersoftware oder des eingebetteten Webservers (EWS) ausführen. Weitere Informationen zum Zugreifen auf die Software oder den EWS finden Sie unter <u>Öffnen der HP Druckersoftware (Windows)</u> oder <u>Öffnen des eingebetteten Webservers</u>.

# Ursprünglichen Werkstandard und Einstellungen wiederherstellen

Wenn Sie einige Funktionen deaktivieren oder einige Einstellungen ändern und diese zurücksetzen möchten, können Sie die ursprünglichen Werkseinstellungen oder Netzwerkeinstellungen wiederherstellen.

#### So stellen Sie die werkseitigen Standardeinstellungen auf dem Drucker wieder her

- 1. Tippen Sie auf der Bedienfeldanzeige des Druckers auf  $\{\widehat{o}\}$  (**Einrichtung**).
- 2. Tippen Sie auf **Extras** und anschließend auf **Werkseinstellungen wiederherstellen**, und befolgen Sie die angezeigten Anweisungen.

#### So stellen Sie die ursprünglichen Netzwerkeinstellungen auf dem Drucker wieder her

- 1. Tippen Sie in der Startanzeige auf (🍿 (Wireless) und dann auf 🔅 (Einst.).
- 2. Tippen Sie auf **Netzwerkeinstellungen wiederherstellen**, und befolgen Sie dann die angezeigten Anweisungen.
- 3. Drucken Sie die Netzwerkkonfigurationsseite aus und vergewissern Sie sich, dass die Netzwerkeinstellungen zurückgesetzt wurden.
- HINWEIS: Wenn Sie die Netzwerkeinstellungen des Druckers zurücksetzen, werden die zuvor konfigurierten Wireless-Einstellungen (wie die Verbindungsgeschwindigkeit oder die IP-Adresse) entfernt. Die IP-Adresse wird auf den Modus "Automatisch" zurückgesetzt.
- ☆ TIPP: Die Website des HP Online-Supports <u>www.support.hp.com</u> enthält Informationen und Dienstprogramme, die Sie bei der Behebung vieler gängiger Probleme unterstützen können.

(Windows) Führen Sie den <u>HP Print and Scan Doctor</u> aus, um Probleme beim Drucken automatisch diagnostizieren zu lassen. Die Anwendung ist ggf. nicht in allen Sprachen verfügbar.

#### So verwenden Sie einen Kalt-Reset zum Wiederherstellen von Einstellungen

Durch einen Kalt-Reset werden alle durch Benutzer konfigurierten Einstellungen entfernt, darunter gespeicherte Administratorkennwörter, Netzwerkkonfigurationen, gespeicherte Aufträge, Auswahlen für Land/Region und Sprache sowie Kontodaten für Webdienste.

Das Verwenden dieser Funktion empfiehlt sich, wenn Sie den Drucker verkaufen oder an jemand anderen weitergeben und sichergehen möchten, dass alle persönlichen Daten entfernt wurden.

- 1. Tippen Sie auf der Bedienfeldanzeige des Druckers auf 🔅 (Einrichtung).
- 2. Tippen Sie auf **Tools** und auf **Kalt-Reset** und befolgen Sie dann die angezeigten Anweisungen.

# **HP Support**

Die neuesten Produktaktualisierungen und Supportinformationen finden Sie auf der Website für Produktsupport unter <u>www.hp.com/support</u>. Der HP Online-Support bietet vielfältige Optionen, die Ihnen bei der Verwendung des Druckers helfen:

|            | Video-Tutorials anzeigen: Erfahren Sie, wie Sie den Drucker einrichten und häufige Aufgaben ausführen.                                                                                                    |
|------------|----------------------------------------------------------------------------------------------------|
| *          | <b>Unterstützung bei der Fehlerbehebung</b> : Finden Sie Informationen, die Ihnen unter anderem helfen,<br>Papierstaus zu beseitigen, Probleme mit der Netzwerkverbindung und der Druckqualität zu beheben und<br>Druckerfehler zu korrigieren.                                                                  |
| $\bigcirc$ | <b>Software und Treiber herunterladen</b> : Laden Sie die Software, Treiber und Firmware herunter, die Sie für Ihren<br>Drucker benötigen.                                                                                                    |
| <u></u>    | <b>Fragen Sie die Benutzergemeinde</b> : Treten Sie den Benutzerforen bei, um Problemlösungen zu finden, Fragen zu stellen und Tipps weiterzugeben.                                                                                                    |
|            | <b>HP Diagnoselösungen</b> : Verwenden Sie HP Onlinetools, um Ihren Drucker zu erkennen und empfohlene<br>Lösungen zu suchen. Bei Windows-Betriebssystemen unterstützt Sie das Dienstprogramm <u>HP Print and Scan</u><br><u>Doctor</u> durch das automatische Diagnostizieren und Beheben von Druckerproblemen. |

# Kontakt zu HP

Wenn Sie Hilfe durch einen Mitarbeiter des technischen Supports von HP benötigen, besuchen Sie die Website <u>HP Support kontaktieren</u>. Die folgenden Kontaktoptionen stehen allen Kunden mit gültiger Garantie kostenlos zur Verfügung (für von HP Mitarbeitern unterstützten Support außerhalb der Garantie fallen ggf. Gebühren an):

| $\Box$   | Sprechen Sie mit einem HP Supportmitarbeiter oder nutzen Sie den Online-Chat mit HP Virtual Agent. |
|----------|----------------------------------------------------------------------------------------------------|
| <i>C</i> | Anrufen bei einem HP Supportmitarbeiter.                                                           |

Halten Sie bei der Kontaktaufnahme mit dem HP Support folgende Informationen bereit:

- Produktname (am Drucker)
- Produktnummer (in der Nähe des Zugangsbereichs zu den Patronen)

| HP OfficeJet XXXX series |  |       |  |  |  |  |  |
|--------------------------|--|-------|--|--|--|--|--|
| Product No.              |  | XXXxL |  |  |  |  |  |
| www.hp.com/support       |  |       |  |  |  |  |  |

• Seriennummer (auf der Rück- oder Unterseite des Druckers)

# **Registrieren des Druckers**

Nehmen Sie sich ein paar Minuten Zeit, um sich registrieren zu lassen. Dadurch profitieren Sie von einem schnelleren Service, einem effektiveren Support und Hinweisen zum Produktsupport. Wenn der Drucker nicht beim Installieren der Software registriert wurde, können Sie die Registrierung jetzt unter folgender Adresse vornehmen: <u>http://www.register.hp.com</u>.

# Zusätzliche Gewährleistungsoptionen

Gegen eine zusätzliche Gebühr sind erweiterte Serviceangebote für den Drucker verfügbar. Rufen Sie <u>www.support.hp.com</u> auf, wählen Sie Ihr Land/Ihre Region und die Sprache aus und überprüfen Sie dann die erweiterten Garantieoptionen, die für Ihren Drucker verfügbar sind.

# **10 HP EcoSolutions (HP und die Umwelt)**

HP engagiert sich zusammen mit Ihnen für ein möglichst umweltschonendes Drucken – sei es zu Hause oder im Büro.

Detaillierte Informationen zu den Umweltrichtlinien, die HP beim Fertigungsprozess berücksichtigt, finden Sie unter <u>Programm zur umweltfreundlichen Produktherstellung</u>. Weitere Informationen zu den Umweltinitiativen von HP finden Sie unter <u>www.hp.com/ecosolutions</u>.

- Energieverwaltung
- <u>Stiller Modus</u>
- Optimieren der Druckerverbrauchsmaterialien

# Energieverwaltung

Verwenden Sie Ruhemodus, Autom.-Aus und Plan Ein/Aus, um Energie einzusparen.

#### Energiesparmodus

Im Energiespar- oder Ruhemodus verbraucht das Produkt weniger Energie. Nach der anfänglichen Einrichtung des Druckers wird der Drucker nach 5-minütiger Inaktivität in den Ruhemodus versetzt.

Anhand der folgenden Anweisungen, können Sie die Dauer der Inaktivitätsphase ändern, nach der der Drucker in den Ruhemodus versetzt wird.

- 1. Tippen Sie auf dem Bedienfeld des Druckers auf 🖄 (Einrichtung).
- 2. Tippen Sie auf **Energieverwaltung**, anschließend auf **Ruhemodus** und dann auf die gewünschte Option.

#### **Automatisches Ausschalten**

Bei dieser Funktion schaltet sich der Drucker nach 8-stündiger Inaktivität aus, um den Energieverbrauch zu senken. Über "Autom.-Aus" wird der Drucker vollständig ausgeschaltet. Sie müssen die Netztaste drücken, um den Drucker wieder einzuschalten.

Wenn der Drucker diese Energiesparfunktion unterstützt, wird "Autom.-Aus" je nach Druckerfunktionalität und Verbindungsoptionen automatisch aktiviert oder deaktiviert. Selbst wenn "Autom.-Aus" deaktiviert ist, wechselt der Drucker nach 5-minütiger Inaktivität zum Ruhemodus, um den Energieverbrauch zu senken.

- Autom.-Aus wird aktiviert, wenn der Drucker eingeschaltet wird, wenn der Drucker weder über Netzwerk- noch Wi-Fi Direct-Funktionen verfügt oder diese Funktionen nicht verwendet werden.
- Autom.-Aus wird deaktiviert, wenn die Wireless- oder Wi-Fi Direct-Funktion des Druckers eingeschaltet wird oder von einem Drucker mit USB-Konnektivität eine USB-Verbindung hergestellt wird.

#### Planen von Ein- und Ausschalten des Druckers

Über diese Funktion können Sie festlegen, dass der Drucker an ausgewählten Tagen automatisch ein- oder ausgeschaltet wird. Sie können den Drucker beispielsweise so einstellen, dass er von Montag bis Freitag um 8:00 Uhr eingeschaltet und um 20:00 Uhr ausgeschaltet wird. Dadurch sparen Sie nachts und am Wochenende Energie.

Anhand der folgenden Anweisungen legen Sie den Zeitplan (Tag und Uhrzeit) zum Ein- und Ausschalten des Druckers fest.

- 1. Tippen Sie auf dem Bedienfeld des Druckers auf 🔅 (Einrichtung).
- 2. Tippen Sie auf Energieverwaltung und dann auf Zeitplan für Drucker Ein/Aus.
- Tippen Sie zum Einschalten der Funktion auf Plan Ein oder Plan Aus. Befolgen Sie anschließend die angezeigten Anweisungen, um festzulegen, an welchem Tag und zu welcher Uhrzeit der Drucker einoder ausgeschaltet werden soll.

ACHTUNG: Schalten Sie den Drucker stets korrekt aus, indem Sie entweder **Plan Aus** oder die Taste () (Netz) vorne links am Drucker verwenden.

Wenn Sie den Drucker nicht korrekt ausschalten, fährt der Patronenwagen ggf. nicht an die richtige Position zurück, und es können Probleme mit den Patronen und der Druckqualität auftreten.

Schalten Sie den Drucker niemals aus, wenn Patronen fehlen. HP empfiehlt, fehlende Patronen baldmöglichst zu ersetzen, um Probleme mit der Druckqualität, möglichen Mehrverbrauch an Tinte aus den verbliebenen Patronen oder Schäden am Tintensystem zu vermeiden.

# **Stiller Modus**

Im stillen Modus erfolgt der Druck langsamer, um die Geräuschentwicklung zu reduzieren, ohne die Druckqualität zu beeinträchtigen. Dies funktioniert nur bei Verwendung von Normalpapier. Darüber hinaus wird der stille Modus beim Drucken in höchster Qualität oder Präsentationsdruckqualität deaktiviert. Aktivieren Sie den stillen Modus, um die Druckgeräusche zu reduzieren. Deaktivieren Sie den stillen Modus, um mit normaler Geschwindigkeit zu drucken. Der stille Modus ist standardmäßig deaktiviert.

Brucken von Fotos oder Bedrucken von Umschlägen nicht.

Sie können einen Zeitplan erstellen, indem Sie die Zeiten auswählen, zu denen der Drucker im stillen Modus druckt. Sie können beispielsweise festlegen, dass der Drucker täglich zwischen 22:00 und 08:00 Uhr in den stillen Modus versetzt wird.

#### So schalten Sie den stillen Modus über das Bedienfeld des Druckers ein

- 1. Tippen Sie in der Startanzeige auf **Einrichtung**.
- 2. Tippen Sie auf Leiser Modus.
- 3. Tippen Sie neben Leiser Modus auf die Option Ein oder Aus.

#### So erstellen Sie über das Bedienfeld des Druckers einen Zeitplan für den leisen Modus

- 1. Tippen Sie auf dem Bedienfeld des Druckers auf 🚳 (Einrichtung).
- **2.** Tippen Sie auf **Leiser Modus**.
- 3. Aktivieren Sie die Funktion Leiser Modus.
- Tippen Sie zum Einschalten auf die Umschalt-Schaltfläche neben Zeitplan, und ändern Sie dann die Startzeit und Endzeit des Zeitplanes.

#### So aktivieren Sie den stillen Modus, während der Drucker druckt

- Tippen Sie auf der Bedienfeldanzeige des Druckers innerhalb der Druckanzeige auf 
  (Leiser Modus), um den leisen Modus einzuschalten.
- HINWEIS: Der stille Modus wird erst aktiviert, nachdem die aktuelle Seite ausgedruckt wurde, und wird nur für den aktuellen Druckauftrag verwendet.

#### So aktivieren bzw. deaktivieren Sie den stillen Modus über die Druckersoftware (Windows)

- 1. Öffnen Sie die HP Druckersoftware. Weitere Informationen hierzu finden Sie unter <u>Öffnen der HP</u> <u>Druckersoftware (Windows)</u>.
- 2. Klicken Sie auf Leiser Modus.
- 3. Wählen Sie Ein oder Aus aus.
- 4. Klicken Sie auf Einstellung speichern.

#### So aktivieren bzw. deaktivieren Sie den stillen Modus über den eingebetteten Webserver (EWS)

- 1. Öffnen Sie den EWS. Weitere Informationen finden Sie unter Öffnen des eingebetteten Webservers.
- 2. Klicken Sie auf die Registerkarte Einst.

- 3. Wählen Sie im Bereich Voreinstellungen Leiser Modus und anschließend Ein oder Aus aus.
- **4.** Klicken Sie auf **Übernehmen**.

# Optimieren der Druckerverbrauchsmaterialien

Mit den folgenden Maßnahmen können Sie die Verwendung von Verbrauchsmaterial wie Tinte und Papier optimieren:

- Recyceln Sie leere HP Tintenpatronen über HP Planet Partners. Weitere Informationen finden Sie unter <u>www.hp.com/recycle</u>.
- Reduzieren Sie den Papierverbrauch, indem Sie Papier beidseitig bedrucken.
- Ändern Sie die Druckqualität im Druckertreiber auf eine Einstellung für Entwurfsdruck. Bei dieser Einstellung wird weniger Tinte verbraucht.
- Reinigen Sie den Druckkopf nur, wenn es nötig ist. Andernfalls verschwenden Sie Tinte und verkürzen die Lebensdauer der Patronen.

# A Technische Daten

Dieser Abschnitt behandelt folgende Themen:

- <u>Spezifikationen</u>
- Zulassungsinformationen
- Programm zur umweltfreundlichen Produktherstellung

# **Spezifikationen**

Weitere Informationen finden Sie unter <u>www.support.hp.com</u>. Wählen Sie Ihr Land/Ihre Region aus. Klicken Sie auf **Produkte Support & Fehlerbehebung**. Geben Sie den Namen ein, der an der Vorderseite des Druckers steht und wählen Sie dann **Suchen** aus. Klicken Sie auf **Produktinformationen** und dann auf **Produktspezifikationen**.

#### Systemanforderungen

• Informationen zu Software- und Systemanforderungen sowie zu zukünftigen Betriebssystem-Releases und Support finden Sie auf der HP Support-Website unter <u>www.support.hp.com</u>.

#### Umgebungsbedingungen

- Betriebstemperatur 5 bis 40 °C
- Luftfeuchtigkeit bei Betrieb: 15 bis 80 % relative Luftfeuchtigkeit (nicht kondensierend)
- Empfohlene Betriebsbedingungen 15 bis 32 °C
- Empfohlene relative Luftfeuchtigkeit: 20 bis 80 % nicht kondensierend

#### Zufuhrfachkapazität

- Normalpapier: 60 bis 105 g/m<sup>2</sup> Bis zu 225
- Umschläge: Bis zu 10
- Karteikarten: Bis zu 60
- Blatt Fotopapier: Bis zu 60

#### Ausgabefachkapazität

• Normalpapier (60 bis 105 g/m<sup>2</sup>): Bis zu 60 (Textdruck)

#### Kapazität des Vorlageneinzugs

• Normalpapier (60 bis 90 g/m<sup>2</sup>: Bis zu 35

#### Papierformat und -gewichte

Eine vollständige Liste der unterstützten Papierformate finden Sie in der HP Druckersoftware.

- Normalpapier: 60 bis 105 g/m<sup>2</sup>
- Umschläge: 75 bis 90 g/m<sup>2</sup>
- Karten: 163 bis 200 g/m<sup>2</sup>
- Fotopapier: Bis zu 280 g/m<sup>2</sup> (75 lb)

#### Druckspezifikationen

- Die Druckgeschwindigkeit variiert je nach Komplexität des Dokuments und je nach Modell
- Druckverfahren: Thermischer Tintenstrahldruck

- Sprache: PCL3 GUI
- Druckauflösung:

Eine Liste mit den unterstützten Druckauflösungen finden Sie auf der Support-Website für den Drucker unter <u>www.support.hp.com</u>.

• Druckränder:

Die Randeinstellungen für die unterschiedlichen Medien finden Sie auf der Support-Website für den Drucker unter <u>www.support.hp.com</u>.

#### Kopierspezifikationen

- Digitale Bildverarbeitung
- Die Kopiergeschwindigkeit hängt von der ausgewählten Kopierqualität ab.

#### Scanspezifikationen

• Auflösung: Bis zu 1200 x 1200 dpi optisch

Weitere Informationen zur Scanauflösung finden Sie in der HP Druckersoftware.

- Farbe: 24 Bit Farbe, 8 Bit Graustufen (256 Graustufen)
- Maximales Scanformat:
  - Scannerglas: 216 x 297 mm (8,5 x 11,7 Zoll)
  - Vorlageneinzug: 216 x 356 mm (8,5 x 14 Zoll)

#### Ergiebigkeit von Patronen

• Weitere Informationen zur Ergiebigkeit von Patronen finden Sie auf der folgenden HP Website: <u>www.hp.com/learnaboutsupplies</u>.

# Zulassungsinformationen

Der Drucker erfüllt die Produktanforderungen der Kontrollbehörden in Ihrem Land/Ihrer Region.

Dieser Abschnitt behandelt folgende Themen:

- Zulassungsnummer
- <u>FCC-Erklärung</u>
- Hinweis für Benutzer in Korea
- VCCI (Klasse B)-Konformitätserklärung für Benutzer in Japan
- Hinweise zur Verwendung des Netzkabels
- Hinweis zum Netzkabel für Benutzer in Japan
- Hinweis zur Geräuschemission (für Deutschland)
- Zulassungshinweis für die Europäische Union und Großbritannien
- Produkte mit Wireless-Funktionalität
- Hinweis zu Bildschirmarbeitsplätzen in Deutschland
- Zulassungshinweise für Wireless-Produkte

#### Zulassungsnummer

Zu Identifizierungszwecken ist Ihrem Gerät eine Modellzulassungsnummer zugewiesen. Diese Modellzulassungsnummer darf nicht mit den Produktnamen oder den Produkt-/Gerätenummern verwechselt werden.

#### **FCC-Erklärung**

The United States Federal Communications Commission (in 47 CFR 15.105) has specified that the following notice be brought to the attention of users of this product.

This equipment has been tested and found to comply with the limits for a Class B digital device, pursuant to Part 15 of the FCC Rules. These limits are designed to provide reasonable protection against harmful interference in a residential installation. This equipment generates, uses and can radiate radio frequency energy and, if not installed and used in accordance with the instructions, may cause harmful interference to radio communications. However, there is no guarantee that interference will not occur in a particular installation. If this equipment does cause harmful interference to radio or television reception, which can be determined by turning the equipment off and on, the user is encouraged to try to correct the interference by one or more of the following measures:

- Reorient or relocate the receiving antenna.
- Increase the separation between the equipment and the receiver.
- Connect the equipment into an outlet on a circuit different from that to which the receiver is connected.
- Consult the dealer or an experienced radio/TV technician for help.

**NOTE:** If the product has an Ethernet / LAN port with metallic casing then use of a shielded interface cable is required to comply with the Class B limits of Part 15 of FCC rules.

Modifications (part 15.21)

Any changes or modifications made to this device that are not expressly approved by HP may void the user's authority to operate the equipment.

For further information, contact: Manager of Corporate Product Regulations, HP Inc. 1501 Page Mill Road, Palo Alto, CA 94304, U.S.A.

This device complies with Part 15 of the FCC Rules. Operation is subject to the following two conditions: (1) this device may not cause harmful interference, and (2) this device must accept any interference received, including interference that may cause undesired operation.

# Hinweis für Benutzer in Korea

해당 무선설비는 운용 중 전파혼신 가능성이 있음으로 인명안전과 관련된 서비스는 할 수 없음.

B급 기기 이 기기는 가정용(B급) 전자파적합기기로서 주로 가정에서 사용하는 것을 목적으로 하며, 모든 지역에서 사용할 수 있습니다. (가정용 방송통신기자재)

# VCCI (Klasse B)-Konformitätserklärung für Benutzer in Japan

この装置は、クラス B 機器です。この装置は、住宅環境で使用することを目的としていますが、この装置がラジオやテレビジョン受信 機に近接して使用されると、受信障害を引き起こすことがあります。取扱説明書に従って正しい取り扱いをして下さい。

VCCI-B

### Hinweise zur Verwendung des Netzkabels

Stellen Sie sicher, dass Ihre Stromquelle für die Betriebsspannung des Geräts geeignet ist. Die Betriebsspannung finden Sie auf dem Geräteetikett. Das Gerät verwendet entweder 100 bis 240 Volt Wechselspannung oder 200 bis 240 Volt Wechselspannung und 50/60 Hz.

### Hinweis zum Netzkabel für Benutzer in Japan

製品には、同梱された電源コードをお使い下さい。

同梱された電源コードは、他の製品では使用出来ません。

#### Hinweis zur Geräuschemission (für Deutschland)

Geräuschemission

LpA < 70 dB am Arbeitsplatz im Normalbetrieb nach DIN 45635 T. 19

ACHTUNG: Verwenden Sie ausschließlich das Netzkabel, das im Lieferumfang des Geräts enthalten ist, um Schäden am Gerät zu vermeiden.

# Zulassungshinweis für die Europäische Union und Großbritannien

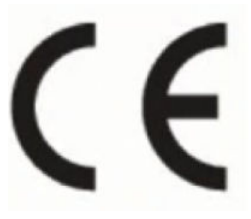

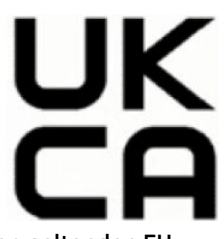

Produkte, die die CE-Kennzeichnung und die UK-Kennzeichnung tragen, entsprechen den geltenden EU-Richtlinien und den entsprechenden britischen Rechtsvorschriften und können in mindestens einem EU-Mitgliedstaat und in Großbritannien betrieben werden. Die vollständige EU- und UK-Konformitätserklärung kann auf der folgenden Website eingesehen werden: <u>www.hp.eu/certificates</u> (Suchen Sie anhand des Produktmodellnamens oder der zugehörigen Zulassungsmodellnummer, die Sie ggf. auf dem Zulassungsetikett finden.)

Ansprechpartner für regulatorische Angelegenheiten:

Für die EU: HP Deutschland GmbH, HP HQ-TRE, 71025 Böblingen, Deutschland

Für GB: HP Inc UK Ltd, Regulatory Enquiries, Earley West, 300 Thames Valley Park Drive, Reading, RG6 1PT

E-Mail-Adresse: techreqshelp@hp.com

# Produkte mit Wireless-Funktionalität

#### EMF

Dieses Produkt erfüllt die internationalen Richtlinien (ICNIRP) in Bezug auf die Belastung durch Funkfrequenz-Strahlung.

Wenn das Produkt mit einem Funksende- oder einem Funkempfangsgerät ausgestattet ist, stellt ein Abstand von 20 cm bei Normalbetrieb sicher, dass die Belastung durch Funkfrequenz-Strahlung die Grenzwerte der EU-Anforderungen erfüllt.

#### Wireless-Funktionalität in Europa

Für Geräte nach WLAN-Standard 802.11 b/g/n oder mit Bluetooth-Modus:

• Funkfrequenzband: 2400-2483,5 MHz, bei einer Sendeleistung von 20 dBm (100 mW) oder weniger.

Für Geräte nach WLAN-Standard 802.11 a/b/g/n/ac:

- Funkfrequenzband: 2400-2483,5 MHz, bei maximaler Sendeleistung von 20 dBm (100 mW).
- Funkfrequenzband: 5170-5330 MHz, bei maximaler Sendeleistung von 23 dBm (200 mW).
- Funkfrequenzband: 5490-5730 MHz, bei maximaler Sendeleistung von 23 dBm (200 mW).
- Funkfrequenzband: 5735-5835 MHz, bei maximaler Sendeleistung von 13,98 dBm (25 mW).

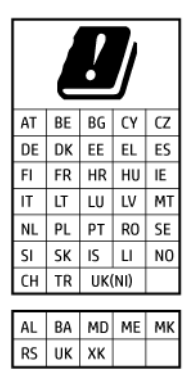

**WICHTIG:** IEEE 802.11x Wireless LAN mit dem Frequenzbereich 5,17-5,33 GHz ist auf die **Verwendung in Innenräumen** in allen in der Matrix aufgeführten Ländern beschränkt. Eine Verwendung dieser WLAN-Anwendung im Freien kann durch Störungen vorhandener Funkdienste zu Problemen führen.

# Hinweis zu Bildschirmarbeitsplätzen in Deutschland

#### GS-Erklärung (Deutschland)

Das Gerät ist nicht für die Benutzung im unmittelbaren Gesichtsfeld am Bildschirmarbeitsplatz vorgesehen. Um störende Reflexionen am Bildschirmarbeitsplatz zu vermeiden, darf dieses Produkt nicht im unmittelbaren Gesichtsfeld platziert werden.

# Zulassungshinweise für Wireless-Produkte

Dieser Abschnitt enthält folgende Informationen über gesetzliche Regelungen zu Wireless-Produkten:

- Belastung durch Hochfrequenzstrahlung
- <u>Hinweis für Benutzer in Kanada (5 GHz)</u>
- Hinweis für Benutzer in Taiwan (5 GHz)
- Hinweis für Benutzer in Serbien (5 GHz)
- <u>Hinweis für Benutzer in Thailand (5 GHz)</u>
- Hinweis für Benutzer in Brasilien
- <u>Hinweis für Benutzer in Kanada</u>
- Hinweis für Benutzer in Taiwan
- Hinweis für Benutzer in Mexiko
- Hinweis für Benutzer in Japan

#### Belastung durch Hochfrequenzstrahlung

**CAUTION:** The radiated output power of this device is far below the FCC radio frequency exposure limits. Nevertheless, the device shall be used in such a manner that the potential for human contact during normal operation is minimized. This product and any attached external antenna, if supported, shall be placed in such a manner to minimize the potential for human contact during normal operation. In order to avoid the possibility of exceeding the FCC radio frequency exposure limits, human proximity to the antenna shall not be less than 20 cm (8 inches) during normal operation.

#### Hinweis für Benutzer in Kanada (5 GHz)

**CAUTION:** When using IEEE 802.11a wireless LAN, this product is restricted to indoor use, due to its operation in the 5.15- to 5.25-GHz frequency range. The Innovation, Science and Economic Development

Canada requires this product to be used indoors for the frequency range of 5.15 GHz to 5.25 GHz to reduce the potential for harmful interference to co-channel mobile satellite systems. High-power radar is allocated as the primary user of the 5.25- to 5.35-GHz and 5.65- to 5.85-GHz bands. These radar stations can cause interference with and/or damage to this device.

ATTENTION: Lors de l'utilisation du réseau local sans fil IEEE 802.11a, ce produit se limite à une utilisation en intérieur à cause de son fonctionnement sur la plage de fréquences de 5,15 à 5,25 GHz. Innovation, Science et Développement Economique Canada stipule que ce produit doit être utilisé en intérieur dans la plage de fréquences de 5,15 à 5,25 GHz afin de réduire le risque d'interférences éventuellement dangereuses avec les systèmes mobiles par satellite via un canal adjacent. Le radar à haute puissance est alloué pour une utilisation principale dans une plage de fréquences de 5,25 à 5,35 GHz et de 5,65 à 5,85 GHz. Ces stations radar peuvent provoquer des interférences avec cet appareil et l'endommager.

#### Hinweis für Benutzer in Taiwan (5 GHz)

應避免影響附近雷達系統之操作。

高增益指向性天線只得應用於固定式點對點系統。

#### Hinweis für Benutzer in Serbien (5 GHz)

Upotreba ovog uredjaja je ogranicna na zatvorene prostore u slucajevima koriscenja na frekvencijama od 5150-5350 MHz.

#### Hinweis für Benutzer in Thailand (5 GHz)

เครื่องวิทยุคมนาคมนี้มีระดับการแผ่คลื่นแม่เหล็กไฟฟ้าสอดคล้องตามมาตรฐานความปลอดภัยต่อสุขภาพของมนุษย์จากการ ใช้เครื่องวิทยุคมนาคมที่คณะกรรมการกิจการโทรคมนาคมแห่งชาติประกาศกำหนด

This radio communication equipment has the electromagnetic field strength in compliance with the Safety Standard for the Use of Radio Communication Equipment on Human Health announced by the National Telecommunications Commission.

#### Hinweis für Benutzer in Brasilien

Este equipamento opera em caráter secundário, isto é, não tem direito à proteção contra interferência prejudicial, mesmo de estações do mesmo tipo, e não pode causar interferência em sistemas operando em caráter primário. Este equipamento não tem direito à proteção contra interferência prejudicial e não pode causar interferência em sistemas devidamente autorizados.

Para obter mais informações, verifique o site da ANATEL <u>www.anatel.gov.br</u>.

#### Hinweis für Benutzer in Kanada

Under Innovation, Science and Economic Development Canada regulations, this radio transmitter may only operate using an antenna of a type and maximum (or lesser) gain approved for the transmitter by Innovation, Science and Economic Development Canada. To reduce potential radio interference to other users, the antenna type and its gain should be so chosen that the equivalent isotropically radiated power (e.i.r.p.) is not more than that necessary for successful communication.

This device complies with Innovation, Science and Economic Development Canada licence-exempt RSS standard(s). Operation is subject to the following two conditions: (1) this device may not cause interference, and (2) this device must accept any interference, including interference that may cause undesired operation of the device.

WARNING! Exposure to Radio Frequency Radiation. The radiated output power of this device is below the Innovation, Science and Economic Development Canada radio frequency exposure limits. Nevertheless, the device should be used in such a manner that the potential for human contact is minimized during normal operation.

To avoid the possibility of exceeding the Innovation, Science and Economic Development Canada radio frequency exposure limits, human proximity to the antennas should not be less than 20 cm (8 inches).

Conformément au Règlement d'Innovation, Science et Développement Economique Canada, cet émetteur radioélectrique ne peut fonctionner qu'avec une antenne d'un type et d'un gain maximum (ou moindre) approuvé par Innovation, Science et Développement Economique Canada. Afin de réduire le brouillage radioélectrique potentiel pour d'autres utilisateurs, le type d'antenne et son gain doivent être choisis de manière à ce que la puissance isotrope rayonnée équivalente (p.i.r.e.) ne dépasse pas celle nécessaire à une communication réussie.

Cet appareil est conforme aux normes RSS exemptes de licence d'Innovation, Science et Développement Economique Canada. Son fonctionnement dépend des deux conditions suivantes : (1) cet appareil ne doit pas provoquer d'interférences nuisibles et (2) doit accepter toutes les interférences reçues, y compris des interférences pouvant provoquer un fonctionnement non souhaité de l'appareil.

AVERTISSEMENT relatif à l'exposition aux radiofréquences. La puissance de rayonnement de cet appareil se trouve sous les limites d'exposition de radiofréquences d'Innovation, Science et Développement Economique Canada. Néanmoins, cet appareil doit être utilisé de telle sorte qu'il doive être mis en contact le moins possible avec le corps humain.

Afin d'éviter le dépassement éventuel des limites d'exposition aux radiofréquences d'Innovation, Science et Développement Economique Canada, il est recommandé de maintenir une distance de plus de 20 cm entre les antennes et l'utilisateur.

#### Hinweis für Benutzer in Taiwan

取得審驗證明之低功率射頻器材,非經核准,公司、商號或使用者均不得擅自變更頻率、加大功率或變更 原設計之特性及功能。低功率射頻器材之使用不得影響飛航安全及干擾合法通信;經發現有干擾現象 時,應立即停用,並改善至無干擾時方得繼續使用。前述合法通信,指依電信管理法規定作業之無線電通 信。低功率射頻器材須忍受合法通信或工業、科學及醫療用電波輻射性電機設備之干擾。

#### Hinweis für Benutzer in Mexiko

La operación de este equipo está sujeta a las siguientes dos condiciones: (1) es posible que este equipo o dispositivo no cause interferencia perjudicial y (2) este equipo o dispositivo debe aceptar cualquier interferencia, incluyendo la que pueda causar su operación no deseada.

Para saber el modelo de la tarjeta inalámbrica utilizada, revise la etiqueta regulatoria de la impresora.

#### Hinweis für Benutzer in Japan

この機器は技術基準適合証明又は工事設計認証を受けた無線設備を搭載しています。

# Programm zur umweltfreundlichen Produktherstellung

HP hat sich zur umweltfreundlichen Herstellung qualitativ hochwertiger Produkte verpflichtet. Das Produkt ist so konzipiert, dass es recycelt werden kann. Die Anzahl der verwendeten Materialien wurde auf ein Minimum reduziert, ohne die Funktionalität und Zuverlässigkeit des Druckers einzuschränken. Verbundstoffe wurden so entwickelt, dass sie einfach zu trennen sind. Die Befestigungs- und Verbindungsteile sind gut sichtbar und leicht zugänglich und können mit gebräuchlichen Werkzeugen abmontiert werden. Wichtige Komponenten wurden so entwickelt, dass bei Demontage- und Reparaturarbeiten leicht darauf zugegriffen werden kann. Weitere Informationen zu diesem Thema finden Sie auf der HP Website Commitment to the Environment unter:

#### www.hp.com/sustainableimpact

- HP Tipps für einen schonenderen Umgang mit der Umwelt
- Hinweise zum Umweltschutz
- Papier
- <u>Kunststoff</u>
- <u>Europäische Union Verordnung 1275/2008 der Kommission</u>
- <u>Sicherheitsdatenblätter</u>
- <u>Chemische Substanzen</u>
- <u>EPEAT</u>
- <u>Ecolabel-Benutzerinformationen der SEPA (China)</u>
- <u>Recycling-Programm</u>
- <u>Recycling-Programm für HP Inkjet-Verbrauchsmaterialien</u>
- Entsorgung von Batterien/Akkus in Taiwan
- Hinweis zu Perchloraten (für den US-Bundesstaat Kalifornien)
- EU-Richtlinie für Batterien/Akkus
- Hinweis zu Akkus/Batterien für Brasilien
- Leistungsaufnahme
- China Energy Label für Drucker, Faxgeräte und Kopierer
- Entsorgung von Altgeräten durch Benutzer
- Entsorgung für Brasilien
- <u>Tabelle mit gefährlichen Substanzen/Elementen und ihren Inhaltsstoffen (China)</u>
- <u>Vorschrift für die Kontrolle entsorgter elektrischer und elektronischer Geräte (Türkei)</u>
- <u>Richtlinie zur Beschränkung der Verwendung gefährlicher Stoffe (Indien)</u>
- <u>Erklärung zum Vorhandensein der Kennzeichnung von eingeschränkt nutzbaren Substanzen (Taiwan)</u>

# HP Tipps für einen schonenderen Umgang mit der Umwelt

- Sie können aus einer breiten Palette an HP Papiertypen mit FSC<sup>®</sup> oder PEFC<sup>™</sup> Zertifizierung auswählen.
   Diese gibt an, dass der Papierzellstoff aus einer anerkannten und gutgeführten Quelle stammt.<sup>1</sup>
- Schonen Sie die Ressourcen suchen Sie nach Papier mit Recyclinganteil.
- Recyceln Sie Ihre Original HP Patronen bequem und kostenlos über das HP Planet Partners Programm – verfügbar in 47 Ländern und Regionen weltweit.<sup>2</sup>
- Sparen Sie Papier ein, indem Sie beidseitig drucken.
- Sparen Sie Energie, indem Sie sich für ENERGY STAR<sup>®</sup> zertifizierte HP Produkte entscheiden.
- Verbessern Sie Ihre CO2-Bilanz alle HP Drucker verfügen über Energiespareinstellungen, mit denen sich der Energieverbrauch besser kontrollieren lässt.
- Machen Sie sich unter <u>www.hp.com/ecosolutions</u> mit weiteren Methoden vertraut, mit denen HP und HP Kunden die Umwelt besser schonen.

<sup>1</sup> HP Papier, das gemäß FSC<sup>®</sup>C017543 oder PEFC<sup>™</sup> TMPEFC/29-13-198 zertifiziert ist.

<sup>2</sup> Das Programm ist nicht überall verfügbar. Über das HP Planet Partners Programm können Original HP Patronen zurzeit in mehr als 50 Ländern, Territorien und Regionen in Asien, Europa sowie Nord- und Südamerika zurückgegeben und recycelt werden. Weitere Informationen finden Sie unter folgender Adresse: <u>www.hp.com/recycle</u>.

## Hinweise zum Umweltschutz

HP engagiert sich zusammen mit seinen Kunden, um die Umweltauswirkungen der verwendeten Produkte zu reduzieren. Weitere Informationen zu HP Eco Solutions und den HP Umweltinitiativen finden Sie auf der HP Website zu HP Initiativen zum Umweltschutz.

www.hp.com/sustainableimpact

### Papier

Dieses Produkt ist für die Verwendung von Recyclingpapier gemäß DIN 19309 und EN 12281:2002 geeignet.

# Kunststoff

Kunststoffteile mit einem Gewicht von mehr als 25 Gramm sind gemäß internationalen Normen gekennzeichnet, um die Identifizierung des Kunststoffs zu Recyclingzwecken nach Ablauf der Lebensdauer des Produkts zu vereinfachen.

### Europäische Union – Verordnung 1275/2008 der Kommission

Informationen zum Energieverbrauch des Produkts, einschließlich des Stromverbrauchs im Netzwerk-Standbymodus, wenn alle Netzwerkanschlüsse verbunden und alle drahtlosen Netzwerkanschlüsse aktiviert sind, sind in Abschnitt P15 "Additional Information" (Zusätzliche Informationen) der IT ECO Declaration (Umweltdatenblatt) des Produkts unter <u>www.hp.com/hpinfo/globalcitizenship/environment/productdata/</u> <u>itecodesktop-pc.html</u> enthalten.

# Sicherheitsdatenblätter

Sicherheitsdatenblätter sowie Informationen zu Produktsicherheit und Umweltschutz erhalten Sie unter <u>www.hp.com/go/ecodata</u> oder auf Anfrage.

# **Chemische Substanzen**

HP hat sich verpflichtet, seine Kunden über die Verwendung chemischer Substanzen in HP Produkten in dem Umfang zu informieren, wie es rechtliche Bestimmungen wie REACH *(Verordnung EG Nr. 1907/2006 des Europäischen Parlaments und des Rates)* vorsehen. Informationen zu den in diesem Produkt verwendeten Chemikalien finden Sie unter: <a href="https://www.hp.com/go/reach">www.hp.com/go/reach</a>.

# **EPEAT**

Most HP products are designed to meet EPEAT. EPEAT is a comprehensive environmental rating that helps identify greener electronics equipment. For more information on EPEAT go to <u>www.epeat.net</u>.

<u>Click here for information on HP's EPEAT registered products.</u>

# Ecolabel-Benutzerinformationen der SEPA (China)

#### 中国环境标识认证产品用户说明

噪声大于 63.0 dB(A) 的办公设备不宜放置于办公室内,请在独立的隔离区域使用。

如需长时间使用本产品或打印大量文件,请确保在通风良好的房间内使用。

如您需要确认本产品处于零能耗状态,请按下电源关闭按钮,并将插头从电源插座断开。

您可以使用再生纸,以减少资源耗费。

### **Recycling-Programm**

HP bietet in vielen Ländern/Regionen eine wachsende Anzahl von Rückgabe- und Recycling-Programmen an, und kooperiert mit einigen der weltweit größten Recycling-Zentren für Elektronik. HP spart Ressourcen ein, indem einige der beliebtesten Produkte des Unternehmens weiterverkauft werden. Weitere Informationen zum Recycling von HP Produkten finden Sie auf folgender Website:

www.hp.com/recycle

# **Recycling-Programm für HP Inkjet-Verbrauchsmaterialien**

HP setzt sich für den Schutz der Umwelt ein. Das Recyclingprogramm für HP Inkjet-Verbrauchsmaterialien wird in vielen Ländern/Regionen angeboten und ermöglicht es Ihnen, gebrauchte Druckpatronen kostenlos einer Wiederverwertung zuzuführen. Weitere Informationen hierzu finden Sie auf folgender Website:

www.hp.com/recycle

# Entsorgung von Batterien/Akkus in Taiwan

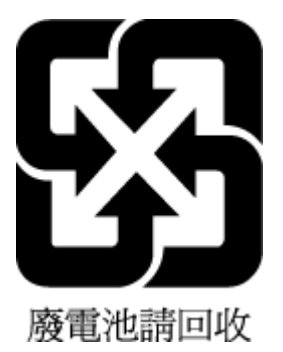

# Hinweis zu Perchloraten (für den US-Bundesstaat Kalifornien)

Perchlorate material - special handling may apply. See: www.dtsc.ca.gov/hazardouswaste/perchlorate

This product's real-time clock battery or coin cell battery may contain perchlorate and may require special handling when recycled or disposed of in California.

# EU-Richtlinie für Batterien/Akkus

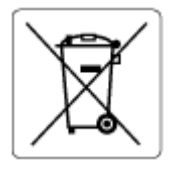

Dieses Gerät enthält eine Batterie, die zur Aufrechterhaltung der Datenintegrität der Echtzeituhr bzw. der Geräteeinstellungen verwendet wird und so ausgelegt ist, dass sie die gesamte Lebensdauer des Geräts hält. Servicearbeiten oder ein Austausch dieser Batterie sollten durch einen qualifizierten Servicetechniker durchgeführt werden.

# Hinweis zu Akkus/Batterien für Brasilien

A bateria deste equipamento nao foi projetada para ser removida pelo cliente.

# Leistungsaufnahme

HP Druck- und Bildbearbeitungsgeräte mit dem ENERGY STAR<sup>®</sup> Logo wurden von der US-Umweltschutzbehörde zertifiziert. Auf ENERGY STAR zertifizierten Bildbearbeitungsprodukten befindet sich das folgende Zeichen:

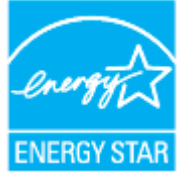

Weitere Informationen zu Produktmodellen, die für ENERGY STAR zertifiziert sind, finden Sie unter: <a href="http://www.hp.com/go/energystar">www.hp.com/go/energystar</a>

# China Energy Label für Drucker, Faxgeräte und Kopierer

复印机、打印机和传真机能源效率标识实施规则

依据"复印机、打印机和传真机能源效率标识实施规则",该打印机具有中国能效标识。标识上显示的能效 等级和操作模式值根据"复印机、打印机和传真机能效限定值及能效等级"标准("GB 21521")来确定和计 算。

1. 能效等级

产品能效等级分3级,其中1级能效最高。能效限定值根据产品类型和打印速度由标准确定。能效等级则根据基本功耗水平以及网络接口和内存等附加组件和功能的功率因子之和来计算。

2. 能效信息

喷墨打印机

– 操作模式功率

睡眠状态的能耗按照 GB 21521 的标准来衡量和计算。该数据以瓦特 (W) 表示。

- 待机功率

待机状态是产品连接到电网电源上功率最低的状态。该状态可以延续无限长时间,且使用者无法改变此状态下产品的功率。对于"成像设备"产品,"待机"状态通常相当于"关闭"状态,但也可能相当于"准备"状态或者"睡眠"状态。该数据以瓦特(W)表示。

- 睡眠状态预设延迟时间

出厂前由制造商设置的时间决定了该产品在完成主功能后进入低耗模式(例如睡眠、自动关机)的时间。该数据以分钟表示。

- 附加功能功率因子之和

网络接口和内存等附加功能的功率因子之和。该数据以瓦特(W)表示。

标识上显示的能耗数据是根据典型配置测量得出的数据,此类配置包含登记备案的打印机依据复印机、 打印机和传真机能源效率标识实施规则所选的所有配置。因此,该特定产品型号的实际能耗可能与标识 上显示的数据有所不同。

要了解规范的更多详情,请参考最新版的 GB 21521 标准。

#### Entsorgung von Altgeräten durch Benutzer

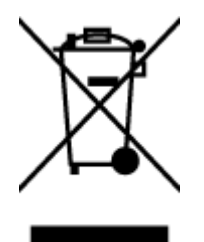

Dieses Symbol bedeutet, dass Sie das Produkt nicht mit Ihrem sonstigen Hausmüll entsorgen dürfen. Daher liegt es in Ihrer Verantwortung, Altgeräte über eine zu diesem Zweck vorgesehene Sammelstelle für die Wiederverwertung elektrischer und elektronischer Geräte zu entsorgen, um Gesundheitsgefährdungen für Menschen und Umweltschäden zu vermeiden. Weitere Informationen erhalten Sie bei dem Unternehmen, das Ihren Hausmüll entsorgt, oder unter http://www.hp.com/recycle.

# Entsorgung für Brasilien

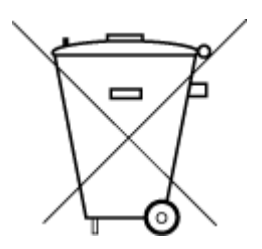

Este produto eletrônico e seus componentes não devem ser descartados no lixo comum, pois embora estejam em conformidade com padrões mundiais de restrição a substâncias nocivas, podem conter, ainda que em quantidades mínimas, substâncias impactantes ao meio ambiente. Ao final da vida útil deste produto, o usuário deverá entregá-lo à HP. A não observância dessa orientação sujeitará o infrator às sanções previstas em lei.

Após o uso, as pilhas e/ou baterias dos produtos HP deverão ser entregues ao estabelecimento comercial ou rede de assistência técnica autorizada pela HP.

Para maiores informações, inclusive sobre os pontos de recebimento, acesse:

Não descarte o produto eletronico em lixo comum

www.hp.com.br/reciclar

# Tabelle mit gefährlichen Substanzen/Elementen und ihren Inhaltsstoffen (China)

#### 产品中有害物质或元素的名称及含量

根据中国《电器电子产品有害物质限制使用管理办法》

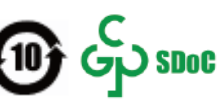

|          | 有害物质  |      |      |          |       |        |
|----------|-------|------|------|----------|-------|--------|
| 部件名称     | <br>铅 | 汞    | 镉    | 六价铬      | 多溴联苯  | 多溴二苯醚  |
|          | (Pb)  | (Hg) | (Cd) | (Cr(VI)) | (PBB) | (PBDE) |
| 外壳和托盘    | 0     | 0    | 0    | 0        | 0     | 0      |
| 电线       | 0     | 0    | 0    | 0        | 0     | 0      |
| 印刷电路板    | х     | 0    | 0    | 0        | 0     | 0      |
| 打印系统     | х     | 0    | 0    | 0        | 0     | 0      |
| 显示器      | х     | 0    | 0    | 0        | 0     | 0      |
| 喷墨打印机墨盒  | 0     | 0    | 0    | 0        | 0     | 0      |
| 驱动光盘     | х     | 0    | 0    | 0        | 0     | 0      |
| 扫描仪      | х     | 0    | 0    | 0        | 0     | 0      |
| 网络配件     | х     | 0    | 0    | 0        | 0     | 0      |
| 电池板      | х     | 0    | 0    | 0        | 0     | 0      |
| 自动双面打印系统 | 0     | 0    | 0    | 0        | 0     | 0      |
| 部件名称                                             | 铅    | 汞    | 镉    | 六价铬      | 多溴联苯  | 多溴二苯醚  |  |  |  |
|--------------------------------------------------|------|------|------|----------|-------|--------|--|--|--|
|                                                  | (Pb) | (Hg) | (Cd) | (Cr(VI)) | (PBB) | (PBDE) |  |  |  |
| 外部电源                                             | х    | 0    | 0    | 0        | 0     | 0      |  |  |  |
| 本表格依据 SJ/T 11364 的规定编制。                          |      |      |      |          |       |        |  |  |  |
| 〇:表示该有害物质在该部件所有均质材料中的含量均在 GB/T 26572 规定的限量要求以下。  |      |      |      |          |       |        |  |  |  |
| X:表示该有害物质至少在该部件的某一均质材料中的含量超出 GB/T 26572 规定的限量要求。 |      |      |      |          |       |        |  |  |  |
| 此表中所有名称中含 "X" 的部件均符合中国 RoHS 达标管理目录限用物质应用例外清单的豁免。 |      |      |      |          |       |        |  |  |  |
| 此表中所有名称中含 "X" 的部件均符合欧盟 RoHS 立法。                  |      |      |      |          |       |        |  |  |  |
| 注:环保使用期限的参考标识取决于产品正常工作的温度和湿度等条件。                 |      |      |      |          |       |        |  |  |  |

# Vorschrift für die Kontrolle entsorgter elektrischer und elektronischer Geräte (Türkei)

Türkiye Cumhuriyeti: AEEE Yönetmeliğine uygundur

# Richtlinie zur Beschränkung der Verwendung gefährlicher Stoffe (Indien)

This product, as well as its related consumables and spares, complies with the reduction in hazardous substances provisions of the "India E-waste (Management and Handling) Rule 2016." It does not contain lead, mercury, hexavalent chromium, polybrominated biphenyls or polybrominated diphenyl ethers in concentrations exceeding 0.1 weight % and 0.01 weight % for cadmium, except for where allowed pursuant to the exemptions set in Schedule 2 of the Rule.

# Erklärung zum Vorhandensein der Kennzeichnung von eingeschränkt nutzbaren Substanzen (Taiwan)

#### 台灣 限用物質含有情況標示聲明書

Taiwan Declaration of the Presence Condition of the Restricted Substances Marking

| 單元                                                                                                    | 限用物質及其化學符號<br>Restricted substances and chemical symbols |           |           |                            |               |                 |  |  |  |
|----------------------------------------------------------------------------------------------------|----------------------------------------------------------|-----------|-----------|----------------------------|---------------|-----------------|--|--|--|
| unit                                                                                                    | 鉛<br>(Pb)                                                | 汞<br>(Hg) | 鎘<br>(Cd) | 六價鉻<br>(Cr* <sup>6</sup> ) | 多溴聯苯<br>(PBB) | 多溴二苯醚<br>(PBDE) |  |  |  |
| 列印引擎<br>Print engine                                                                                                    |                                                          | О         | О         | О                          | О             | О               |  |  |  |
| 外 <b>殻</b> 和纸匣<br>External<br>Casing and<br>Trays                                                                                                    | О                                                        | О         | О         | О                          | О             | О               |  |  |  |
| 電源供應器<br>Power Supply                                                                                                    | _                                                        | 0         | 0         | 0                          | 0             | Ο               |  |  |  |
| 電線<br>Cables                                                                                                    | 0                                                        | Ο         | Ο         | 0                          | Ο             | Ο               |  |  |  |
| 印刷電路板<br>Print printed<br>circuit board                                                                                                    | ļ                                                        | Ο         | Ο         | 0                          | Ο             | Ο               |  |  |  |
| 控制面板<br>Control panel                                                                                                    |                                                          | О         | 0         | 0                          | Ο             | О               |  |  |  |
| 墨水匣<br>Cartridge                                                                                                    | 0                                                        | Ο         | Ο         | 0                          | О             | О               |  |  |  |
| 掃描器組件<br>Scanner<br>assembly                                                                                                    |                                                          | О         | О         | 0                          | 0             | О               |  |  |  |
| <ul> <li>備考 1. "超出 0.1wt%"及"超出 0.01wt%"係指限用物質之百分比含量超出百分比含量基準值。</li> <li>Note 1: "Exceeding 0.1 wt %" and "exceeding 0.01 wt %" indicate that the percentage content of the restricted substance exceeds the reference percentage value of presence condition.</li> <li>備考 2. "O"係指該項限用物質之百分比含量未超出百分比含量基準值。</li> <li>Note 2: 'O' indicates that the percentage content of the restricted substance does not exceed the percentage of reference value of presence.</li> <li>備考 3. "—"係指該項限用物質為排除項目</li> <li>Note 3: "—" indicates that the restricted substance corresponds to the exemption.</li> </ul> |                                                          |           |           |                            |               |                 |  |  |  |

若要存取產品的最新使用指南或手冊,請前往 <u>hp.com/support</u>。選取**搜尋您的產品**,然後依照 畫面上的 指示繼續執行。

To access the latest user guides or manuals for your product, go to <u>hp.com/support</u>. Select **Find your product**, and then follow the onscreen instructions.

# Index

#### A

Anschlüsse, Position 4 Anzeigen Netzwerkeinstellungen 32 Ausgabefach Position 2 Auswechseln der Patronen 79

# B

Bedienfeld Funktionen 5 LEDs 5 Tasten 5 Beide Seiten, drucken auf 59 Beidseitiger Druck 59 Beidseitiges Drucken 59 Berichte Diagnose 108 Webzugriff 109 Wireless-Test 109

#### D

Diagnoseseite 108 drucken Diagnoseseite 108 Fehlerbehebung 106 Drucken beidseitig 59 Druckerbedienfeld Netzwerkeinstellungen 32 Position 2 Druckersoftware (Windows) Infos 41 öffnen 40, 41 Druckerstatusbericht Informationen zu 108 Druckkopf 113 reinigen 114 Druckkopf, ausrichten 113

Druckkopf ausrichten 113 Druckqualität Entfernen verschmierter Tinte 113 Druckqualitätsbericht 108

#### Ε

eingebetteter Webserver Fehlerbehebung, lässt sich nicht öffnen 43 Infos 42 öffnen 42 Webscan 73 Einstellungen Netzwerk 32 EWS. *Siehe* eingebetteter Webserver

# F

Fächer Beheben von Papierstaus 90 Einlegen von Papier 10 Fehlerbehebung, Einzug 98 Papierquerführungen (Abbildung) 2 Position 2 Fehlerbehebung Bedienfeld, Hilfesystem 89 drucken 106 Druckerstatusbericht 108 eingebetteter Webserver 43 HP Smart 88 Mehrfacheinzug 98 Netzwerkkonfigurationsseite 108 Papier nicht aus Fach eingezogen 98 Papierzufuhrprobleme 98 schräg ausgegebene Seiten 98 Stromversorgung 106

Funkstörungen Zulassungshinweise 130 Funkverbindung, Symbole 7

#### G

Gewährleistung 117 Glas, Scanner Position 2 reinigen 111 Glas, Vorlagen Originale auflegen 20

# Н

Hintere Abdeckung Abbildung 4 Hinweise CE-Kennzeichen 129 EU 129

# I

IP-Adresse für Drucker überprüfen 44 IP-Einstellungen 32

# K

Kopieren Spezifikationen 126

# L

LEDs, Bedienfeld 5 Luftfeuchtigkeit 125

# Μ

Medien Duplexdruck 59 Mehrfacheinzug, Fehlerbehebung 98

# N

Netzanschluss, Position 4

# 142 Index

Netzwerke Anschluss, Abbildung 4 Einstellungen, ändern 32 Einstellungen anzeigen und drucken 32 IP-Einstellungen 32 Wireless-Einstellungen 108 Wireless-Kommunikation einrichten 27

#### P

Papier auswählen 24 Fehlerbehebung, Einzug 98 in Fach einlegen 10 schräg ausgegebene Seiten 98 Spezifikationen 125 Staus beheben 90 Papierzufuhrprobleme, Fehlerbehebung 98 Patronen 83 auswechseln 79 Position 3 Tintenfüllstände prüfen 78 Tipps 76 Patronenwagen Freigeben des Patronenwagens 97

#### R

Recycling Tintenpatronen 135 reinigen äußeres Gehäuse 112 Druckkopf 113, 114 Scannerglas 111 Vorlageneinzug 112

#### S

Scannen mithilfe von Webscan 73 Scanspezifikationen 126 Scannerglas Originale auflegen 20 Position 2 reinigen 111 Schräge Druckausgabe, Fehlerbehebung drucken 98 Software scannen 70 Webscan 73 Spezifikationen Papier 125 physisch 125 Systemanforderungen 125 Status Netzwerkkonfigurationsseite 108 Staus beheben 90 Ungeeignetes Papier 24 Stromversorgung Fehlerbehebung 106 Support Gewährleistung 117 Symbole für Tintenfüllstände 7 Systemanforderungen 125

#### T

Tasten, Bedienfeld 5 Technische Daten Kopierspezifikationen 126 Technische Informationen Scanspezifikationen 126 Temperaturbereich 125 Tintenfüllstände, prüfen 78 Tintenpatronen 4 Teilenummern 83

#### U

Umgebungsbedingungen 125 Umwelt Programm zur umweltfreundlichen Produktherstellung 133 Unterstützte Betriebssysteme 125 USB-Verbindung Anschluss, Position 2, 4

# V

Vorlageneinzug Einlegen von Originalen 22 Einzugsprobleme, Fehlerbehebung 112 reinigen 112

#### W

Warten Druckkopf 113 Verschmierte Tinte 113 Wartung Auswechseln der Patronen 79 Diagnoseseite 108 Druckkopf 113 Druckkopf ausrichten 113 Druckkopf reinigen 114 reinigen 112 Tintenfüllstände prüfen 78 Webscan 73 Webzugriffstestbericht 109 Windows Broschüren drucken 55 Systemanforderungen 125 Wireless-Kommunikation einrichten 27 Zulassungshinweise 130 Wireless-Testbericht 109

#### Ζ

Zugangsklappe zu den Patronen, Position 3 Zulassungshinweise 130 Zulassungsinformationen 127 Zulassungsnummer 127